# Brugervejledning til Nokia N80 Internet Edition

9243828 3. udgave DA

# €€0434 ①

#### OVERENSSTEMMELSESERKLÆRING

Undertegnede NOKIA CORPORATION erklærer herved, at følgende udstyr RM-159 overholder de væsentlige krav og øvrige relevante krav i direktiv 1999/5/EF. En kopi af Overensstemmelseserklæringen findes på adressen http://www.nokia.com/ phones/declaration\_of\_conformity/.

© 2007 Nokia. Alle rettigheder forbeholdes.

Nokia, Nokia Connecting People, Nseries, N80, Pop-Port og Visual Radio er varemærker eller registrerede varemærker tilhørende Nokia Corporation. Nokia tune er et lydmærke tilhørende Nokia Corporation. Andre produkter og firmanavne, som er nævnt heri, kan være varemærker eller handelsnavne tilhørende deres respektive ejere.

Kopiering, overførsel, overdragelse eller lagring af en del eller hele indholdet af dette dokument i nogen form uden forudgående skriftlig tilladelse fra Nokia er ikke tilladt.

#### symbian

This product includes software licensed from Symbian Software Ltd (c) 1998-2007. Symbian and Symbian OS are trademarks of Symbian Ltd.

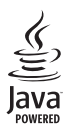

Java and all Java-based marks are trademarks or registered trademarks of Sun Microsystems, Inc.

US Patent No 5818437 and other pending patents. T9 text input software Copyright (C) 1997-2007. Tegic Communications, Inc. All rights reserved.

This product is licensed under the MPEG-4 Visual Patent Portfolio License (i) for personal and noncommercial use in connection with information which has been encoded in compliance with the MPEG-4 Visual Standard by a consumer engaged in a personal and noncommercial activity and (ii) for use in connection with MPEG-4 video provided by a licensed video provider. No license is granted or shall be implied for any other use. Additional information, including that related to promotional, internal, and commercial uses, may be obtained from MPEG LA, LLC. See <http://www.mpegla.com>.

Dette produkt er licenseret under licensen MPEG-4 Visual Patent Portfolio (i) til personlig og ikke-kommerciel brug sammen med oplysninger, der er kodet i overensstemmelse med den visuelle standard MPEG-4 af en forbruger, som er beskæftiget med en personlig og ikke-kommerciel aktivitet, og (ii) til brug sammen med MPEG-4-video, der er leveret af en licenseret videoleverandør. Ingen licens kan tildeles eller være underforstået til anden brug. Yderligere oplysninger, herunder oplysninger med forbindelse til salgsfremmende, intern og kommerciel brug, kan fås hos MPEG LA, LLC. Se <a href="https://www.mpeqla.com">https://www.mpeqla.com</a>>.

Nokia udvikler løbende sine produkter. Nokia forbeholder sig retten til at ændre og forbedre de produkter, der er beskrevet i dette dokument, uden forudgående varsel.

I DET OMFANG DET ER TILLADT I HENHOLD TIL GÆLDENDE LOVGIVNING, KAN NOKIA ELLER NOGEN AF NOKIAS LICENSGIVERE UNDER INGEN OMSTÆNDIGHEDER HOLDES ANSVARLIG FOR TAB AF DATA ELLER FORTJENESTE ELLER NOGEN SOM HELST FORM FOR SPECIELLE, TILFÆLDIGE, BETINGEDE ELLER INDIREKTE SKADER, UANSET HVORDAN DE ER FORVOLDT.

OPLYSNINGERNE I DETTE DOKUMENT LEVERES "SOM DE ER OG FOREFINDES". MEDMINDRE DET ER KRÆVET AF GÆLDENDE LOVGIVNING, STILLES DER IKKE NOGEN GARANTIER, HVERKEN UDTRYKKELIGE ELLER STILTIENDE, HERUNDER, MEN IKKE BEGRÆNSET TIL, GARANTIER FOR SALGBARHED OG EGNETHED TIL ET BESTEMT FORMÅL, I FORBINDELSE MED NØJAGTIGHEDEN, PÅLIDELIGHEDEN ELLER INDHOLDET AF DETTE DOKUMENT. NOKIA FORBEHOLDER SIG RETTEN TIL AT ÆNDRE DETTE DOKUMENT ELLER TRÆKKE DET TILBAGE PÅ ET HVILKET SOM HELST TIDSPUNKT UDEN FORUDGÅENDE VARSEL.

Enkelte produkter, programmer og tjenester til disse produkter føres ikke i visse områder. Forhør dig hos din Nokia-forhandler for at få yderligere oplysninger, også om mulige sprogindstillinger.

#### Eksportkontrol

Denne enhed kan indeholde produkter, teknologi eller software, som er underlagt eksportlove og -regler fra USA og andre lande. Afvigelser fra loven er forbudt.

#### MEDDELELSE FRA FCC/INDUSTRY CANADA

Enheden kan forårsage tv- eller radioforstyrrelser, f.eks. når en telefon bruges tæt på modtagerudstyr. FCC eller Industry Canada kan kræve, at du holder op med at bruge telefonen, hvis en sådan forstyrrelse ikke kan forhindres. Hvis du har brug for hjælp, skal du kontakte din lokale serviceforhandler. Denne enhed overholder afsnit 15 i FCC's regler. Betjeningen er betinget af følgende to betingelser: (1) Enheden må ikke forårsage skadelige forstyrrelser, og (2) enheden skal acceptere udefrakommende forstyrrelser, herunder også forstyrrelser, der kan forårsage uønsket betjening. Ændringer, der ikke udtrykkeligt er godkendt af Nokia, kan gøre brugerens ret til at bruge udstyret ugyldig.

Enhedens tredjepartsprogrammer er udviklet af og kan være ejet af fysiske eller juridiske personer, der ikke er tilknyttet Nokia. Nokia ejer ikke ophavsrettighederne eller immaterialrettighederne til tredjepartsprogrammerne. Nokia er derfor ikke ansvarlig for eventuel slutbrugersupport, disse programmers funktionalitet eller oplysningerne i programmerne eller i disse materialer. Nokia yder ingen garanti for tredjepartsprogrammer.

VED AT BRUGE PROGRAMMERNE ACCEPTERER DU PROGRAMMERNE SOM DE ER OG FOREFINDES UDEN ANSVAR AF NOGEN ART, DET VÆRE SIG UDTRYKKELIGT ELLER STILTENDE, I DET OMFANG DET ER TILLADT I HENHOLD TIL GÆLDENDE LOVGIVNING. DU ANERKENDER DESUDEN, AT HVERKEN NOKIA ELLER NOKIAS ASSOCIEREDE SELSKABER FOREGIVER ELLER PÅTAGER SIG NOGET ANSVAR, DET VÆRE SIG UDTRYKKELIGT ELLER STILTENDE, HERUNDER, MEN IKKE BEGRÆNSET TIL, ANSVAR FOR ADKOMST, SALGBARHED ELLER EØNETHED TIL ET BESTEMT FORMÅL, ELLER AT PROGRAMMERNE IKKE KRÆNKER NOGEN TREDJEPARTERS PATENT-, OPHAVS- ELLER VAREMÆRKERETTIGHEDER ELLER ANDRE RETTIGHEDER

# Indhold

| Sikkerhed7                                  | ' |
|---------------------------------------------|---|
| Nokia N8011                                 |   |
| Softwareopdateringer11                      |   |
| Indstillinger11                             |   |
| Oplysninger om Nokia-support                |   |
| og kontaktmuligheder 11                     |   |
| Overførsel af indhold fra en anden enhed 12 | 2 |
| Vigtige ikoner 13                           | 3 |
| Tastaturlås (tastelås)14                    | ł |
| Lydstyrke og indbyggede højttalere14        | ł |
| Ur14                                        | ł |
| Headset 15                                  | 5 |
| Håndledsrem15                               | 5 |
| Trådløst LAN 15                             | 5 |
| Hjemmenetværk 17                            | ' |
| Hukommelseskort18                           | 3 |
| Filstyring 20                               | ) |
| Nyttige genveje21                           |   |
| Hjælp                                       | ) |
| Selvstudie22                                | ) |

| Kamera                           | 23 |
|----------------------------------|----|
| Når du vil tage billeder         | 23 |
| Redigering af billeder           |    |
| Videooptagelse                   | 29 |
| Redigering af videoklip          | 31 |
| Galleri                          | 34 |
| Visning af billeder og videoklip |    |
| Diasshow                         |    |
| Præsentationer                   |    |
| Albummer                         |    |
| Sikkerhedsfiler                  | 37 |
| Hjem.netv                        | 37 |
| PrintOnline i Galleri            |    |
| Onlinedeling                     | 41 |
| Medieprogrammer                  | 44 |
| Musikafspiller                   |    |
| Billedudskrivning                |    |
| RealPlayer                       | 47 |
| Filminstruktør                   |    |
| Flash Player                     | 50 |

#### 

| Indtastning af tekst                | 53 |
|-------------------------------------|----|
| Skrivning og afsendelse af beskeder | 55 |
| Indbakke – modtagelse af beskeder   | 57 |
| Postkasse                           | 58 |
| Visning af beskeder på et SIM-kort  | 60 |
| Beskedindstillinger                 | 61 |

#### Kontakter (Telefonbog)...... 66

| Lagring af navne og numre                  | .66 |
|--------------------------------------------|-----|
| Kopiering af kontakter                     | .67 |
| Sådan tilføjer du ringetoner til kontakter | .68 |
| Sådan opretter du kontaktgrupper           | .68 |

#### Opkald......70

| Taleopkald                           | 70 |
|--------------------------------------|----|
| Videoopkald                          | 72 |
| Deling af video                      | 73 |
| Besvarelse eller afvisning af opkald | 76 |
| Log                                  | 78 |

#### Tjenester ..... 80

| Tienester             | 80 |
|-----------------------|----|
| Adgangspunkt          | 80 |
| Visningen Bogmærker   | 80 |
| Forbindelsessikkerhed | 81 |
|                       |    |

| Søge                              | 81  |
|-----------------------------------|-----|
| Hentning og køb af elementer      | 82  |
| Afslutning af en forbindelse      | 83  |
| Indstillinger                     | 83  |
| Internet                          | 84  |
| Kalender                          | 89  |
| Sådan opretter du kalenderposter  | 89  |
| Kalendervisninger                 | 90  |
| Sådan håndterer du kalenderposter | 90  |
| Kalenderindstillinger             | 90  |
| Personlig                         | 91  |
| Visual Radio                      | 91  |
| Gå til – tilføj genveje           | 93  |
| Chat - chat                       | 93  |
| Spil                              | 96  |
| Forbindelse                       | 97  |
| Bluetooth-forbindelse             | 97  |
| Infrarød forbindelse              | 101 |
| Datakabel                         | 101 |
| Pc-forbindelser                   | 101 |
| Forbindelsesstyring               | 102 |
| Synkronisering                    | 103 |
| Enhedsstyring                     | 104 |

| Kontor       |     |
|--------------|-----|
| Regnemaskine |     |
| Konvertering |     |
| Noter        | 106 |
| Optager      | 107 |

#### Tilpasning af enheden ...... 108

| Profiler – angivelse af toner | 108 |
|-------------------------------|-----|
| Ændring af enhedens udseende  | 109 |
| Tilstanden Aktiv standby      | 110 |

| Værktøier        |     |
|------------------|-----|
| Multimedietast   |     |
| Indstillinger    | 111 |
| Stemmekommandoer |     |

| Programstyring<br>Aktiveringsnøgler til ophavsretligt    | 123 |
|----------------------------------------------------------|-----|
| beskyttede filer                                         | 125 |
| Fejlfinding: Spørgsmål og svar                           | 127 |
| Batterioplysninger                                       | 131 |
| Opladning og afladning<br>Retningslinjer for godkendelse | 131 |
| af Nokia-batterier                                       | 132 |
| Pleje og vedligeholdelse                                 | 134 |
| Yderligere oplysninger<br>om sikkerhed                   | 136 |
|                                                          |     |

# Sikkerhed

Læs disse enkle retningslinjer. Det kan være farligt og/eller ulovligt ikke at overholde dem. Læs hele brugervejledningen for at få yderligere oplysninger.

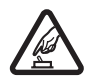

TÆND TELEFONEN SIKKERT Tænd aldrig enheden, hvor der er forbud mod anvendelse af trådløse telefoner, eller hvor brug af enheden kan forårsage interferens eller være farlig.

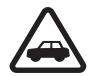

TRAFIKSIKKERHEDEN ER VIGTIGST Følg alle gældende love. Hold altid hænderne fri til betjening af køretøjet under kørsel. Det vigtigste under kørsel skal være trafiksikkerheden.

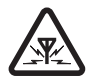

INTERFERENS Ved alle trådløse enheder kan der opstå interferens, der indvirker på sendeog modtageforholdene.

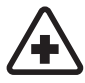

**SLUK ENHEDEN PÅ HOSPITALER** Respekter alle restriktioner. Sluk enheden i nærheden af hospitalsudstyr.

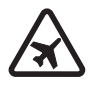

# SLUK ENHEDEN I FLYVEMASKINER

Respekter alle restriktioner. Trådløst udstyr kan forårsage interferens i fly.

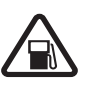

#### SLUK ENHEDEN, NÅR DU TANKER BRÆNDSTOF Anvend ikke enheden, når du tanker brændstof. Anvend ikke enheden i nærheden af brændstof eller kemikalier.

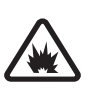

SLUK ENHEDEN VED SPRÆNGNINGSOMRÅDER Respekter alle restriktioner. Anvend ikke enheden, når sprængning pågår.

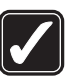

**BRUG ENHEDEN MED OMTANKE** Brug kun enheden i normal position som forklaret i produktets dokumentation. Rør ikke unødigt ved antennen.

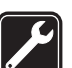

AUTORISERET SERVICE Dette produkt skal installeres og repareres af fagfolk.

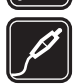

**EKSTRAUDSTYR OG BATTERIER** Brug kun ekstraudstyr og batterier, som er godkendt. Tilslut ikke produkter, der ikke er kompatible.

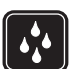

VANDTÆTHED Enheden er ikke vandtæt. Sørg for, at den holdes tør.

| Í |  |
|---|--|
| ļ |  |

SIKKERHEDSKOPIER Husk at tage sikkerhedskopier, eller før en skriftlig protokol over alle vigtige oplysninger, der er gemt på enheden.

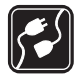

TILSLUTNING TIL ANDET UDSTYR Læs sikkerhedsforskrifterne i vejledningen til det udstyr, der skal tilsluttes til. Tilslut ikke produkter, der ikke er kompatible.

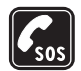

NØDOPKALD Tænd enheden og kontroller, at den har forbindelse med netværket. Tryk på afslutningstasten det nødvendige antal gange for at rydde skærmen og returnere til standbytilstand. Tast alarmnummeret, og tryk derefter på opkaldstasten. Fortæl, hvor du ringer fra. Afslut ikke opkaldet, før alarmcentralen afslutter samtalen.

### Om enheden

Den trådløse enhed, der beskrives i denne vejledning, er godkendt til brug i EGSM 850-/900-/1800-/1900netværk og UMTS 2100-netværk. Kontakt din tjenesteudbyder for at få yderligere oplysninger om netværk.

Når du bruger funktionerne i denne enhed, skal du overholde alle love og respektere lokal skik og brug samt andres privatliv og rettigheder, herunder også ophavsrettigheder.

Ophavsretlig beskyttelse kan forhindre, at billeder, musik (herunder ringetoner) og andet indhold kopieres, ændres, overføres eller videresendes.

Enheden understøtter internetforbindelser og andre tilslutningsmetoder. Enheden kan ligesom computere blive udsat for virus, skadelige beskeder og programmer samt andet skadeligt indhold. Vær forsigtig. Du bør kun åbne beskeder, acceptere forbindelser, hente indhold og acceptere installationer fra kilder, du har tillid til. Du kan øge enhedens sikkerhed ved at installere et antivirusprogram, der opdateres jævnligt, og bruge et firewallprogram.

Advarsel! Enheden skal være tændt, for at alle funktioner bortset fra vækkeuret kan bruges. Tænd ikke for enheden, når anvendelse af trådløse enheder kan forårsage interferens eller være farlig.

Kontorprogrammerne understøtter de gængse funktioner i Microsoft Word, PowerPoint og Excel (Microsoft Office 2000, XP og 2003). Det er ikke alle filtyper, der kan vises eller ændres.

Ved længerevarende brug, som f.eks. et aktivt videoopkald, kan enheden føles varm. I de fleste tilfælde er dette helt normalt. Hvis du har mistanke om, at enheden ikke fungerer korrekt, skal du indlevere den til service hos den nærmeste autoriserede serviceforhandler.

Der kan være forudinstalleret bogmærker og links til websteder fra tredjeparter. Du kan muligvis også få adgang til andre websteder fra tredjeparter med enheden. Websteder fra tredjeparter er ikke tilknyttet Nokia, og Nokia godkender ikke eller tager ikke ansvaret for dem. Hvis du vælger at åbne sådanne websteder, skal du tage forholdsregler med hensyn til sikkerhed og indhold.

## Netværkstjenester

Du skal være tilmeldt hos en udbyder af trådløse tjenester for at kunne bruge telefonen. Mange af funktionerne kræver særlige netværksfunktioner. Disse funktioner er ikke tilgængelige på alle netværk. Andre netværk kan kræve, at du indgår særlige aftaler med din udbyder, før du kan bruge netværkstjenesterne. Du kan få yderligere oplysninger af tjenesteudbyderen, der også kan fortælle, hvad tjenesterne koster. På nogle netværk kan der være begrænsninger, der har indflydelse på, hvordan du kan bruge netværkstjenester. Der kan f.eks. være nogle netværk, som ikke understøtter alle sprogspecifikke tegn og tjenester. Din tjenesteudbyder kan have anmodet om, at bestemte funktioner på enheden tages ud af funktion eller ikke aktiveres. Hvis dette er tilfældet, vises de ikke i enhedens menu. Enheden kan også være konfigureret specifikt med f.eks. ændringer af menunavne, menurækkefølge og ikoner. Kontakt din tjenesteudbyder for at få yderligere oplysninger.

Denne enhed understøtter WAP 2.0-protokoller (HTTP og SSL), der kører på TCP/IP-protokoller. Nogle af enhedens funktioner, f.eks. MMS, browseren, e-mail og hentning af indhold ved hjælp af browseren eller via MMS, kræver netværksunderstøttelse af disse teknologier.

#### Ekstraudstyr, batterier og opladere

Sluk altid for enheden, og frakobl opladeren, før batteriet fjernes.

Kontroller modelnummeret på opladeren, inden den bruges med denne enhed. Denne enhed skal have strøm fra en af opladerne DC-4, AC-3 eller AC-4 og fra en af opladerne AC-1, ACP-8, ACP-12, LCH-8, LCH-9 eller LCH-12, hvis enheden bruges med en CA-44-opladeradapter.

Denne enhed bruger batteriet BL-5B.

Advarsel! Brug kun batterier, opladere og ekstraudstyr, der er godkendt af Nokia til brug med denne bestemte model. Brug af andre typer kan være farlig og kan medføre, at en eventuel godkendelse eller garanti bortfalder.

Kontakt din forhandler for at få oplysninger om godkendt ekstraudstyr. Når du fjerner netledningen fra ekstraudstyret, skal du trække i stikket, ikke i ledningen.

# Nokia N80

Modelnummer: Nokia N80-1 Herefter kaldet Nokia N80.

#### Softwareopdateringer

Nokia udgiver muligvis softwareopdateringer, som indeholder nye funktioner, forbedrede funktioner eller optimerer ydeevnen. Du kan anmode om disse opdateringer gennem pc-programmet Nokia Software Updater. Når du vil opdatere enhedens software, skal du bruge programmet Nokia Software Updater og en kompatibel pc med operativsystemet Microsoft Windows 2000 eller XP, og du skal have bredbånd og et kompatibelt datakabel, der kan anvendes til at slutte enheden til pc'en.

Du kan få yderligere oplysninger om, hvordan du henter programmet Nokia Software Updater på www.nokia.com/ softwareupdate eller det lokale Nokia-websted.

Hvis netværket understøtter softwareopdateringer via OTA, kan du også anmode om opdateringer gennem enheden. Se "Softwareopdateringer" på side 105.

## Indstillinger

Normalt er indstillingerne for MMS, GPRS, streaming og mobile internettjenester automatisk konfigureret på enheden. Indstillingerne er baseret på oplysninger fra din tjenesteudbyder eller netværksoperatør. Der er muligvis allerede installeret indstillinger fra din tjenesteudbyder på enheden, eller måske modtager du indstillingerne fra tjenesteudbyderen i en særlig besked automatisk eller efter anmodning.

# Oplysninger om Nokia-support og kontaktmuligheder

Besøg www.nokia.com/support eller dit lokale Nokiawebsted, hvor du kan finde den seneste version af denne vejledning, yderligere oplysninger, overførsler og tjenester vedrørende dit Nokia-produkt.

På webstedet kan du få information om brug af Nokiaprodukter og -tjenester. Hvis du vil i kontakt med Nokias kundeservice, kan du kigge på listen over lokale Nokiakundecentre på www.nokia.com/customerservice. Hvis du har brug for reparation af enheden, kan du se det nærmeste Nokia-servicecenter på at www.nokia.com/repair.

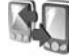

#### Overførsel af indhold fra en anden enhed

Du kan overføre indhold, f.eks. kontakter, fra en kompatibel Nokia-enhed til din Nokia N80 via Bluetoothforbindelse eller infrarød. Den type indhold, der kan overføres, afhænger af telefonmodellen. Hvis den anden enhed understøtter synkronisering, kan du også synkronisere data mellem den anden enhed og Nokia N80.

Du kan sætte dit SIM-kort i en anden enhed. Når Nokia N80 tændes uden et SIM-kort, aktiveres profilen Offline automatisk.

#### Overførsel af indhold

1 Hvis du bruger programmet første gang, skal du trykke på *G* og vælge Værktøjer > Flyt data. Hvis du har brugt programmet før og vil starte en ny overførsel, skal du vælge Overfør data.

Vælg Fortsæt i informationsvisningen.

2 Vælg, om du vil bruge Bluetooth-forbindelse eller infrarød til at overføre data med. Begge enheder skal understøtte den valgte forbindelsestype. 3 Hvis du vælger Bluetooth-forbindelse:

Hvis Nokia N80 skal søge efter enheder med Bluetoothforbindelse, skal du vælge **Fortsæt**. Vælg den anden enhed på listen. Du bliver bedt om at indtaste en kode på din Nokia N80. Indtast en kode (1–16 cifre), og vælg **OK**. Indtast den samme kode på den anden enhed, og vælg **OK**. Enhederne er nu forbundet. Se 'Binding af enheder' på side 100.

På nogle telefonmodeller sendes programmet Flyt data til den anden enhed som en besked. Åbn beskeden for at installere Flyt data på den anden enhed, og følg vejledningen på skærmen.

Hvis du vælger infrarød, skal du forbinde de to enheder. Se 'Infrarød forbindelse' på side 101.

4 På din Nokia N80 skal du vælge det indhold, der skal kopieres fra den anden enhed.

Indholdet kopieres fra hukommelsen i den anden enhed til den tilsvarende placering i din Nokia N80. Varigheden af kopieringen afhænger af den mængde data, der skal overføres. Du kan annullere kopieringen og fortsætte senere.

Hvis den anden enhed understøtter synkronisering, kan du også holde dataene opdateret i begge enheder. Hvis du vil starte en synkronisering med en kompatibel Nokia-enhed, skal du vælge Telefoner, rulle til enheden og vælge Valg > Synkroniser. Følg vejledningen på skærmen.

Hvis du vil se logfilen fra en tidligere overførsel, skal du vælge **Overførselslog**.

# Vigtige ikoner

♥ Enheden bruges i et GSM-netværk.

**3G** Enheden bruges i et UMTS-netværk (netværkstjeneste).

Du har modtaget en eller flere ulæste beskeder i mappen Indbakke i Beskeder.

O Du har modtaget e-mail i fjernpostkassen.

**1** Der er beskeder, som venter på at blive sendt, i mappen Udbakke.

▲ Du har ubesvarede opkald.

& vises, hvis Ringetype er sat til Lydløs.

-O Telefonens tastatur er låst.

😯 Du har en aktiv alarm.

2 Den anden telefonlinje er i brug (netværkstjeneste).

Alle opkald til enheden stilles om til et andet nummer. Hvis du har to telefonlinjer (netværkstjeneste), er ikonet for den første linje <u>1</u> og <u>2</u> for den anden linje.

Et kompatibelt headset er tilsluttet enheden.

N Forbindelsen til et kompatibelt Bluetooth-headset er blevet afbrudt.

**J** Der er tilsluttet en kompatibel teleslynge til enheden.

Der er tilsluttet en kompatibel teksttelefon til enheden.

**D** Et dataopkald er aktivt.

En GPRS- eller EDGE-pakkedataforbindelse er tilgængelig.

En GPRS- eller EDGE-pakkedataforbindelse er aktiv.

Len GPRS- eller EDGE-pakkedataforbindelse er i venteposition.

En UMTS-pakkedataforbindelse er tilgængelig.

En UMTS-pakkedataforbindelse er aktiv.

En UMTS-pakkedataforbindelse er i venteposition.

LAN, og der er et trådløst LAN tilgængeligt. Se 'Trådløst LAN' på side 117.

**6** En trådløs LAN-forbindelse er aktiv på et netværk med kryptering.

**H** En trådløs LAN-forbindelse er aktiv på et netværk uden kryptering.

Bluetooth-tilslutning er aktiveret.

(\*) Der overføres data via en Bluetooth-forbindelse.

**1** En USB-forbindelse er aktiv.

**En infrarød forbindelse er aktiv.** Hvis ikonet blinker, forsøger enheden at oprette forbindelse til den anden enhed, eller også er forbindelsen mistet.

## Tastaturlås (tastelås)

Hvis du vil låse tasterne, skal du lukke glidetastaturet og vælge Ja, når Lås tastaturet? vises. Hvis du vil låse tasterne, når glidetastaturet er lukket, skal du trykke på tænd/sluk-tasten og vælge Lås tastatur.

Hvis du vil lukke op, skal du åbne glidetastaturet, trykke på ← (Lås op) og vælge OK, når Lås tastatur op? vises.

Når tastaturlåsen er aktiveret, er det stadig muligt at ringe til det officielle alarmnummer, der er indkodet i enhedens hukommelse.

### Lydstyrke og indbyggede højttalere

Når du har et aktivt opkald eller lytter til en lyd, skal du trykke på () eller () for at øge eller mindske lydstyrken.

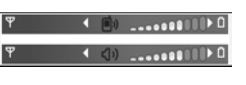

Ved hjælp af den indbyggede højttaler kan du tale og lytte fra kort afstand uden at skulle holde enheden op til øret.

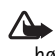

Advarsel! Hold ikke enheden tæt på øret, når høittaleren bruges, da lydstyrken kan være særdeles høj.

Hvis du vil bruge høittaleren under et opkald, skal du vælge Valg > Aktivér højttaler.

Hvis du vil slå høittaleren fra. skal du vælge Valg > Aktivér håndsæt

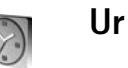

Tryk på 🚱, og vælg Ur. Du kan indstille en ny alarm ved at vælge Valg > Indstil alarm. Når alarmen er aktiv, vises ikonet  $\Omega$ .

Hvis du vil slå alarmen fra, skal du vælge Stop, og hvis du vil udsætte alarmen i 5 minutter, skal du vælge Udsæt.

Hvis alarmtiden nås, mens enheden er slukket, tænder den automatisk og begynder at afspille alarmtonen. Når du vælger Stop, bliver du spurgt, om du vil aktivere enheden til opkald. Vælg Nej for at slukke enheden eller Ja for at foretage og modtage opkald. Vælg ikke Ja, når brug af den trådløse telefon kan forårsage interferens eller være farlig.

Hvis du vil annullere en alarm, skal du vælge Ur > Valg >Fiern alarm.

#### Urindstillinger

Hvis du vil ændre urindstillinger, skal du vælge Ur > Valg > Indstillinger.

Hvis du vil ændre klokkeslættet eller datoen, skal du vælge Tid eller Dato.

Hvis du vil ændre det ur, der vises i standbytilstand, skal du vælge Urtype > Analogt eller Digitalt.

Hvis du vil tillade, at mobiltelefonnetværket opdaterer oplysninger om klokkeslæt, dato og tidszone på enheden (netværkstjeneste), skal du vælge Netværksoperatørtid > Automatisk opdatering.

Hvis du vil ændre alarmtonen, skal du vælge Alarmtone.

#### Verdensur

Åbn Ur, og tryk på () for at åbne visningen Verdensur. I visningen Verdensur kan du se klokkeslættet i forskellige byer.

Hvis du vil tilføje byer til listen, skal du vælge Valg > Tilføj by. Du kan højst føje 15 byer til listen.

Hvis du vil angive den by, du befinder dig i for øjeblikket, skal du rulle til en by og vælge Valg > Aktuel by. Byen vises i hovedvisningen i Ur, og klokkeslættet på enheden ændres i overensstemmelse med den valgte by. Kontrollér, at klokkeslættet er korrekt og passer til den tidszone, du er i.

## Headset

Tilslut et kompatibelt headset til enhedens Pop-Port<sup>™</sup>-stik.

Advarsel! Når du bruger headsettet, nedsættes evnen til at høre lyde udefra. Brug

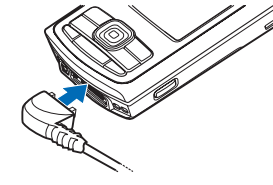

ikke headsettet, hvor det kan være til fare for din sikkerhed.

## Håndledsrem

Før remmen igennem hullet som vist, og spænd remmen til.

# Trådløst LAN

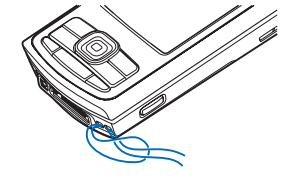

Enheden understøtter trådløst LAN (trådløst lokalnet). Med trådløst LAN kan du oprette forbindelse til internettet og til kompatible enheder med trådløst LAN. Du kan få oplysninger om brug af din enhed i et hjemmenetværk under 'Hjemmenetværk' på side 17. Nogle steder, bl.a. Frankrig, har begrænsninger for brug af trådløse LAN-forbindelser. Få flere oplysninger fra de lokale myndigheder.

Funktioner, der bruger trådløst LAN eller tillader, at sådanne funktioner kører i baggrunden, mens der bruges andre funktioner, øger brugen af batteristrøm og reducerer batteriets levetid.

Enheden understøtter følgende funktioner til trådløst LAN:

- IEEE 802.11b/g standard
- Drift med en frekvens på 2,4 GHz
- WEP-krypteringsmetoder (wired equivalent privacy) med nøgler op til 128 bits, Wi-Fi-beskyttet adgang (WPA) og 802.1x. Disse funktioner kan kun anvendes, hvis de understøttes af netværket.

Du kan oprette et internetadgangspunkt (IAP) i et trådløst LAN og bruge det til programmer, der kræver forbindelse til internettet.

#### Opret et internetadgangspunkt

- 1 Tryk på 🚱 , og vælg Forbind. > Forb.styr. > Tilgæng. WLAN.
- 2 Enheden søger efter trådløst LAN inden for rækkevidde. Rul til det netværk, som du vil oprette et internetadgangspunkt i, og vælg Valg > Angiv adgangspunkt.

3 Enheden opretter et internetadgangspunkt med standardindstillinger. Du kan få oplysninger om at få vist eller ændre disse indstillinger under 'Adgangspunkter' på side 114.

Når et program beder dig om at vælge et adgangspunkt, skal du vælge det oprettede adgangspunkt eller søge efter trådløse LAN inden for rækkevidde ved at vælge Søg efter WLAN.

Der er oprettet en trådløs LAN-forbindelse, når du har oprettet en dataforbindelse via et internetadgangspunkt i et trådløst LAN. Den aktive, trådløse LAN-forbindelse afbrydes, når dataforbindelsen afbrydes. Oplysninger om at afbryde forbindelsen finder du under 'Forbindelsesstyring' på side 102.

Du kan bruge trådløst LAN under et taleopkald, eller når pakkedata er aktiv. Du kan kun opnå forbindelse til én trådløs LAN-adgangspunktenhed ad gangen, men mange programmer kan bruge en og samme trådløse LANforbindelse.

Når du aktiverer profilen Offline, kan du stadig bruge trådløst LAN (hvis det er tilgængeligt). Husk at overholde alle gældende sikkerhedskrav, når du opretter og bruger en trådløs LAN-forbindelse.

Der er to driftstilstande i trådløst LAN: Infrastruktur og Ad hoc.

I den infrarøde driftstilstand er enheden tilsluttet en trådløs LAN-adgangspunktenhed. Du kan få adgang til andre kompatible enheder eller et kabelført LAN-netværk via adgangspunktenheden.

l driftstilstanden Ad hoc kan kompatible enheder indbyrdes sende og modtage data direkte. Oplysninger om oprettelse af et internetadgangspunkt til ad hoc-netværket finder du under 'Adgangspunkter' på side 114.

☆ Tip! Hvis du vil kontrollere den unikke MAC-adresse (Media Access Control), som identificerer din enhed, skal du indtaste \*#62209526# i standbytilstand.

#### Hjemmenetværk

Enheden er kompatibel med UPnP-arkitekturen (Universal Plug and Play). Hvis du bruger en enhed med adgangspunkt for trådløst LAN eller en router til trådløst LAN, kan du oprette et hjemmenetværk og tilslutte kompatible UPnPenheder, der understøtter trådløst LAN, til netværket, f.eks. Nokia N80, en kompatibel pc, en kompatibel printer og et kompatibelt lydsystem eller tv – eller et lydsystem eller tv udstyret med en kompatibel trådløs modtager til multimedie.

Når du har konfigureret hjemmenetværket, kan du kopiere, se og afspille kompatible mediefiler og udskrive billeder i Galleri på de andre tilsluttede kompatible enheder. F.eks. kan du se billeder, der er gemt på Nokia N80, på et kompatibelt tv-apparat. Se 'Hjem.netv.' på side 37 og 'Billedudskrivning' på side 46.

Hvis du vil indstille et hjemmenetværk i det trådløse LAN, skal du først oprette og konfigurere et internetadgangspunkt for dit trådløse LAN og derefter konfigurere enhederne. På Nokia N80 skal du konfigurere indstillingerne i programmet Hjem.netv.. Se 'Hjem.netv.' på side 37. Hvis du vil tilslutte en kompatibel pc til hjemmenetværket, skal du på pc'en installere softwaren Multimedieserver til hjemmet fra den cd-rom, der blev leveret sammen med Nokia N80.

Når du har afsluttet den nødvendige konfiguration af alle enheder, der er tilsluttet netværket, er du klar til at bruge hjemmenetværket. Se 'Visning af mediefiler' på side 38.

Hjemmenetværket anvender sikkerhedsindstillingerne for den trådløse LAN-forbindelse. Brug hjemmenetværksfunktionen i en trådløs LAN-infrastruktur med en trådløs LAN-adgangspunktenhed eller en router og aktiveret kryptering.

Vigtigt! Du skal altid aktivere en af de tilgængelige krypteringsmetoder for at øge sikkerheden for din trådløse LAN-forbindelse. Ved at bruge kryptering nedsættes risikoen for uautoriseret adgang til dine data.

Du kan få oplysninger om at se eller ændre indstillingerne for det trådløse LAN-internetadgangspunkt i Nokia N80 under 'Adgangspunkter'på side 114.

#### Vigtig sikkerhedsinformation

Når du konfigurerer det trådløse hjemme-LAN, skal du først aktivere en krypteringsmetode på adgangspunktenheden eller routeren og derefter på de andre kompatible enheder, du vil tilslutte hjemmenetværket. Du finder yderligere oplysninger i dokumentationen til enhederne. Hold alle adgangskoder hemmelige, og opbevar dem separat på et sikkert sted.

Du kan få oplysninger om at se eller ændre indstillingerne for det trådløse LAN-internetadgangspunkt i Nokia N80 under 'Adgangspunkter'på side 114.

Hvis du bruger driftstilstanden Ad hoc til at oprette et hjemmenetværk med en kompatibel enhed, skal du aktivere en af krypteringsmetoderne i WLANsikkerh.tilst., når du konfigurerer internetadgangspunktet. Denne fremgangsmåde nedsætter risikoen for, at uønskede personer kobler sig på Ad hoc-netværket.

Enheden giver besked om, hvis en anden enhed forsøger at oprette forbindelse til enheden og hjemmenetværket. Du bør ikke godkende anmodninger om forbindelse fra ukendte enheder.

Hvis du bruger trådløst LAN i et netværk, der ikke anvender kryptering, skal du deaktivere deling af Nokia N80-filer med andre enheder eller undlade at dele private mediefiler. Du kan få oplysninger om at ændre indstillingerne for deling under 'Hjem.netv.' på side 37.

#### Hukommelseskort

Du kan bruge et kompatibelt mini-SDkort og bruge det som ekstra hukommelseskapacitet for at frigøre hukommelse på enheden. Du kan også

Mini

tage en sikkerhedskopi af oplysningerne på enheden til hukommelseskortet.

Anvend kun kompatible miniSD-kort, der er godkendt af Nokia til brug med denne enhed. Nokia benytter godkendte branchestandarder til hukommelseskort. Nogle andre mærker er muligvis ikke fuldt kompatible med denne enhed. Ikke-kompatible kort kan beskadige kortet og enheden og beskadige data, der er gemt på kortet.

Opbevar alle hukommelseskort utilgængeligt for børn.

#### Indsætning af hukommelseskortet

1 For at indsætte hukommelseskortet skal du sætte fingeren i fordybningen øverst på dækslet til kortholderen og løfte dækslet af.

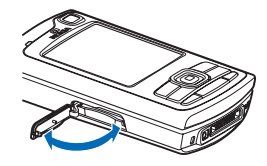

2 Indsæt hukommelseskortet i slidsen. Sørg for, at kontaktområdet på kortet vender opad mod slidsen, og at det afskårne hjørne på kortet vender mod enhedens bund.

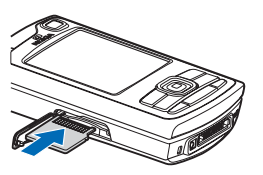

- 3 Skub kortet ind. Du kan høre et klik, når kortet sættes korrekt på plads.
- 4 Luk dækslet. Du kan ikke bruge hukommelseskortet, når dækslet er åbent.
- Udtagning af hukommelseskortet
- 1 Inden du tager

hukommelseskortet ud, skal du trykke på tænd/slukknappen og vælge Tag hukom.kort ud. Alle programmer lukkes.

- 2 Når Fjern hukommelseskortet, og tryk på OK vises, skal du åbne dækslet til kortholderen.
- **3** Tryk på hukommelseskortet for at frigøre det fra holderen.
- 4 Fjern hukommelseskortet. Hvis enheden er tændt, skal du vælge OK.

**Vigtigt!** Fjern ikke hukommelseskortet midt under en handling, hvor enheden læser kortet. Hvis du fjerner kortet midt under en handling, kan det beskadige både hukommelseskortet og enheden, og de data, der er gemt på kortet, kan blive beskadiget.

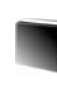

#### Hukommelseskortværktøj

Tryk på *\$*<sup>9</sup>, og vælg Værktøjer > Hukom.. Du kan bruge et kompatibelt mini-SD-kort som ekstra hukommelseskapacitet og til sikkerhedskopiering af oplysninger i enhedens hukommelse.

Hvis du vil sikkerhedskopiere oplysninger fra enhedens hukommelse til et kompatibelt hukommelseskort, skal du vælge Valg > Sik.kopiér tlf.huk.

Hvis du vil gendanne oplysninger fra det kompatible hukommelseskort til enhedshukommelsen, skal du vælge Valg > Gendan fra kort.

#### Formatering af et hukommelseskort

Når et hukommelseskort formateres, går alle data på kortet tabt.

Nogle hukommelseskort er formateret på forhånd, mens andre skal formateres. Spørg forhandleren for at finde ud af, om du skal formatere hukommelseskortet, før du kan bruge det.

Hvis du vil formatere et hukommelseskort, skal du vælge Valg > Formatér hu.kort. Vælg Ja for at bekræfte.

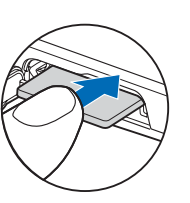

# Filstyring

Mange funktioner i enheden bruger hukommelsen til at gemme data i – f.eks. kontakter, beskeder, billeder, videoer, ringetoner, kalendernoter, dokumenter og hentede programmer. Mængden af ledig hukommelse afhænger af, hvor mange data der allerede er gemt i enhedens hukommelse.

Du kan bruge et kompatibelt hukommelseskort som ekstra hukommelseskapacitet. Der kan skrives på hukommelseskort et ubegrænset antal gange, og dermed kan du slette gammel information og gemme nye data på et hukommelseskort.

Hvis du vil gennemse filer og mapper i enhedshukommelsen eller på et hukommelseskort (hvis der er indsat ét), skal du trykke på *G* og vælge Værktøjer > Filstyring. Visningen for enhedshukommelsen ( ) åbnes. Tryk på () for at åbne visningen for hukommelseskortet (), hvis den er tilgængelig.

Hvis du vil flytte eller kopiere filer til en mappe, skal du trykke på Ø og ● samtidig for at markere en fil og derefter vælge Valg > Flyt til mappe eller Kopiér til mappe.

Hvis du vil finde en fil, skal du vælge Valg > Søg og den hukommelse, du vil søge i. Indtast en søgetekst, der matcher filnavnet.

#### Visning af anvendt hukommelseskapacitet

Hvis du vil have vist, hvilke typer data du har på enheden, og se, hvor meget hukommelse de forskellige datatyper optager, skal du vælge Valg > Hukommelsesdetal.. Den samlede mængde ledige hukommelse ses i Ledig hukom..

#### lkke nok ledig hukommelse – frigør hukommelse

Enheden giver dig besked, hvis der ikke er nok ledig plads i enhedens hukommelse eller på hukommelseskortet.

Hvis du vil frigøre hukommelse i enheden, skal du overføre data til et kompatibelt hukommelseskort, hvis du har et. Markér de filer, der skal flyttes, og vælg Flyt til mappe > Hukommelseskort og en mappe.

Du kan også overføre mediefiler til eksempelvis en kompatibel pc ved at bruge overførselsfunktionen i Galleri. Se 'Sikkerhedsfiler' på side 37. Tip! Du kan bruge Nokia Phone Browser i Nokia PC Suite til at få vist de forskellige hukommelser på enheden og til at overføre data.

Hvis du vil fjerne data og på den måde frigøre hukommelse, skal du bruge Filstyring eller gå til det pågældende program. Du kan f.eks. fjerne følgende:

- Beskeder fra mapperne Indbakke, Kladder og Sendt i
  Beskeder
- Hentede e-mail-beskeder fra enhedshukommelsen
- Gemte internetsider
- Gemte billeder, video- eller lydfiler
- Kontaktoplysninger
- Kalendernoter
- Overførte programmer. Se også 'Programstyring' på side 123.
- Andre data, som du ikke længere har brug for.

Når du installerer programmer på et kompatibelt hukommelseskort, forbliver installationsfilerne (.sis) i enhedens hukommelse. Filerne kan bruge store mængder hukommelse og forhindre dig i at gemme andre filer. For at bevare en tilstrækkelig mængde hukommelse kan du bruge Nokia PC Suite til at sikkerhedskopiere installationsfiler på en kompatibel pc og derefter bruge filstyring til at fjerne installationsfilerne fra enhedens hukommelse. Se 'Filstyring' på side 20. Hvis .sis-filen er en vedhæftet fil i en besked, skal du slette beskeden fra beskedindbakken.

# Nyttige genveje

Brug genveje for at udnytte enheden optimalt. Yderligere oplysninger om de enkelte funktioner finder du i de pågældende afsnit i denne brugervejledning.

#### Standbytilstand

- Hvis du vil skifte mellem åbne programmer, skal du trykke på og holde *§* nede og derefter vælge et program. Hvis der mangler hukommelse, lukker enheden muligvis nogle programmer. Enheden gemmer alle ikke-gemte data, før et program lukkes. Når der kører programmer i baggrunden, bruges der mere batteri, og levetiden for batteriet nedsættes.
- Hvis du vil starte kameraet, skal du trykke på og holde optageknappen nede i over 1 sekund.
- Hvis du vil ringe til telefonsvareren (netværkstjeneste), skal du trykke på og holde 1 nede.
- For at åbne multimedieprogrammer, skal du trykke på

   eller trykke på denne knap og holde den nede. Se
   'Multimedietast' på side 111.
- Hvis du vil skifte profil, skal du først trykke på (i) og derefter vælge en profil.
- Hvis du vil skifte mellem profilerne Normal og Lydløs, skal du trykke på # og holde den nede. Hvis du har to telefonlinjer (netværkstjeneste), skifter du med denne handling mellem de to linjer.

- Tryk på 
   for at åbne listen over de seneste udgående opkald.
- Hvis du vil oprette forbindelse til Tjenester (netværkstjeneste), skal du trykke på **0** og holde den nede. Se 'Tjenester' på side 80.

Du finder yderligere oplysninger om genveje, der er tilgængelige i standbytilstand, under afsnittet 'Tilstanden Aktiv standby' på side 110.

#### Når du vil redigere tekst og lister

- Hvis du vil markere et element på en liste, skal du rulle til elementet og trykke på S og ⊙ samtidig.
- Hvis du vil markere flere elementer på en liste, skal du trykke på Sog holde den nede, mens du trykker på
   Iler (). Når du vil afslutte markeringen, skal du holde op med at rulle med () og slippe Sog.
- Sådan kopierer eller indsætter du tekst: Tryk på 𝔄, og hold den nede for at vælge bogstaver og ord. Tryk samtidig på ● eller ④ for at markere tekst. Hvis du vil kopiere teksten til udklipsholderen, mens 𝔄 stadig holdes nede, skal du vælge Kopiér. Hvis du vil indsætte teksten i et dokument, skal du trykke på 𝔄, holde den nede og vælge Sæt ind.

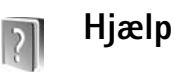

Med enhedens hjælpefunktion kan du få hjælp i den aktuelle situation. Når et program er åbent, skal du vælge Valg > Hjælp for at få adgang til Hjælp fra den aktuelle visning.

Når du læser vejledningen, kan du skifte mellem Hjælp og det program, der er åbent i baggrunden, ved at trykke på \$9 og holde den nede.

Hvis du vil åbne Hjælp fra hovedmenuen, skal du vælge Værktøjer > Hjælp. Vælg det ønskede program for at få vist emnerne i Hjælp.

# Selvstudie

Med selvstudiet kan du få oplysninger om nogle af funktionerne i din enhed og brugen af dem. Du kan få adgang til selvstudiet fra menuen ved at trykke på *G* og vælge Personlig > Selvstudie. Herefter kan du åbne den ønskede sektion.

# Kamera

Nokia N80-enheden har to kameraer, et kamera med høj opløsning på bagsiden af enheden (hovedkameraet) og et kamera med en lavere opløsning på forsiden (det sekundære kamera). Begge kameraer kan bruges til at tage stillbilleder og optage video. Det sekundære kamera på forsiden bruges i portrættilstand og hovedkameraet på bagsiden i landskabstilstand.

Enheden understøtter en opløsning ved billedoptagelse på 2048 x 1536 pixel. Billedopløsningen kan se anderledes ud i denne vejledning.

Hvis du vil aktivere kameraet, skal du trykke på g og vælge Billeder > Kamera eller trykke på og holde optageknappen nede. I søgeren kan du se det motiv, som skal tages. Hvis du vil skifte mellem

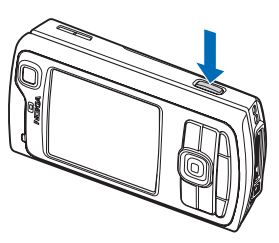

kameraerne, skal du vælge Valg > Brug sekund. kamera eller Brug hovedkamera.

Billederne og videoklippene gemmes automatisk i mappen Bill. og video i Galleri. Kameraerne tager .jpeg-billeder. Videoklip optages i 3GPP-filformat og som filtype .3gp (tilstandene Normal og Deling for billedkvalitet) eller i filformatet .mp4 (tilstanden High for billedkvalitet). Se 'Videoindstillinger' på side 31.

Du kan også sende billeder eller videoklip i en MMSbesked, som en vedhæftet fil eller vha. Bluetoothforbindelse.

#### Når du vil tage billeder

Hvis kameraet befinder sig i Videotilstand, skal du åbne billedtilstand ved at vælge Valg > Billedtilstand.

Hvis du vil vælge det sekundære kamera for f.eks. selv at komme med på billedet, skal du vælge Valg > Brug sekund. kamera.

Hvis du vil slette kopier af de overførte filer og tømme hukommelsen for nye billeder, skal du vælge Valg > Vis ledig hukommelse (kun hovedkamera).

Tryk på optageknappen for at tage et billede med hovedkameraet. Når du bruger det sekundære kamera, skal du trykke på navigeringstasten. Flyt ikke enheden, før billedet er gemt.

Hvis du vil justere belysning og farve, før du tager et billede, skal du vælge Valg > Billedopsætning. Se

'Opsætningsindstillinger – Tilpasning af farve og belysning' på side 26.

Det kan tage længere tid at gemme det billede, der er taget, hvis du har ændret indstillingerne for zoom, belysning eller farve.

Hvis du vil vælge optagelsestilstand, skal du vælge Valg > Billedopsætning > Optagelsestilstand. Se 'Optagelsestilstande' på side 27.

Optageisestilistande på side 27.

Kameraikonerne viser følgende:

- Ikoner (1) for enhedshukommelsen
   (
  ) og hukommelseskortet
   ) viser, hvor billederne gemmes.
- Billedikonerne (2) anslår, hvor mange billeder, afhængigt af den valgte

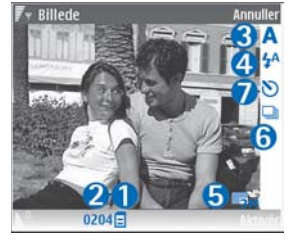

billedkvalitet, der kan være i enhedens ledige hukommelse eller på hukommelseskortet (hvis der er indsat et hukommelseskort).

- Ikonet for optagelsestilstand (3) viser den aktive tilstand.
- Blitzikonet (4) viser, om blitzen er indstillet til Automatisk (4), Rødøjereduk. (), Til (4) eller Fra (1).

- Billedopløsningsikonet
   (5) angiver billedkvaliteten.
- Sekvenstilstandsikonet (6) viser, at sekvenstilstanden er aktiv. Se 'Sådan tager du billeder i en sekvens' på side 25.
- Selvudløserikonet (7) viser, at selvudløseren er aktiveret. Se 'Dig på billedet – selvudløser' på side 25.

Der er følgende genveje:

- For at zoome ind og ud skal du rulle op og ned.
   Zoomikonet, der vises i sideruden, angiver zoomniveau.
- Hvis du vil ind i indstillingerne for Billedopsætning, skal du rulle til venstre. Se 'Opsætningsindstillinger – Tilpasning af farve og belysning' på side 26.

Når du tager et billede, skal du være opmærksom på følgende:

- Brug begge hænder til at holde kameraet stille.
- Hvis du vil tage billeder eller optage video i forskellige omgivelser, skal du bruge den korrekte optagelsestilstand til de enkelte omgivelser.
- Et billede, der er zoomet ind på eller ud fra, har en lavere kvalitet end et bille hvor der ikke er brugt zoom.
- Kameraet går i batterisparetilstand, hvis du ikke trykker på en tast et stykke tid. Tryk på 

   , hvis du vil fortsætte med at tage billeder.

#### Når billedet er taget:

- Hvis du ikke vil beholde billedet, skal du trykke på C eller vælge Valg > Slet.
- Hvis du vil sende billedet Via MMS, Via e-mail, Via Bluetooth eller Via infrarød, skal du trykke på eller vælge Valg > Send. Yderligere oplysninger finder du under 'Beskeder' på side 52 og 'Bluetoothforbindelse' på side 97. Denne valgmulighed er ikke tilgængelig under et aktivt opkald.
- Hvis du vil sende et billede til den anden person under et aktivt opkald, skal du vælge Valg > Send til opringer.
- Hvis du vil redigere billedet, skal du vælge Valg > Rediger. Se 'Redigering af billeder' på side 28.
- Hvis du vil udskrive billedet, skal du vælge Valg > Udskriv. Se 'Billedudskrivning' på side 46.

#### Sådan tager du billeder i en sekvens

Avanceret sekvens er kun tilgængelig i hovedkameraet.

Hvis du vil indstille kameraet til at tage flere billeder i en sekvens, skal du vælge Valg > Avanceret sekvens og indstille fotograferingsfrekvens. Antallet af billeder er begrænset af den ledige hukommelse.

Tryk på optageknappen for at tage billederne.

Når billederne er taget, vises de i et gitter på skærmen. Hvis du vil se et billede, skal du trykke på ④ for at åbne det. Du kan også bruge sekvenstilstanden sammen med selvudløseren.

Hvis du vil tilbage til sekvenstilstandens søger, skal du trykke på optageknappen.

#### Dig på billedet – selvudløser

Selvudløseren er kun tilgængelig i hovedkameraet.

Brug selvudløseren til at forsinke billedoptagelsen, så du selv kan komme med på billedet. Hvis du vil indstille forsinkelsen for selvudløseren, skal du vælge Valg > Selvudløser > 2 sekunder, 10 sekunder eller 20 sekunder. Hvis du vil aktivere selvudløseren, skal du vælge Aktivér. Selvudløserikonet ()) blinker, og enheden bipper, når timeren kører. Kameraet tager billedet, når den valgte forsinkelse er udløbet.

Du kan også bruge selvudløseren i sekvenstilstanden.

Tip! Vælg Valg > Selvudløser > 2 sekunder for at undgå rystelser, mens billedet tages.

#### Blitzen

Blitzen er kun tilgængelig i hovedkameraet.

Hold behørig afstand, når du benytter blitzen. Benyt ikke blitzen for tæt på personer eller dyr. Hold ikke hånden hen over blitzen, når du tager et billede. Kameraet har en LED-blitz til situationer med lavt lys. Der er følgende blitztilstande: Automatisk (4A), Rødøjereduk. (()), Til (4) og Fra ()).

#### Hvis du vil bruge blitzen, skal du vælge Valg > Billedopsætning > Blitz > Til.

Hvis blitzen er indstillet til Fra eller Automatisk under lyse forhold, udsender blitzen stadig en smule lys, når der tages et billede. Dette viser billedets motiv, at billedet er taget. Der er ingen blitzeffekter på det færdige billede.

Hvis blitzen indstilles på **Rødøjereduk.**, reduceres røde øjne på billedet.

#### Opsætningsindstillinger – Tilpasning af farve og belysning

Hvis kameraet skal kunne gengive farver og belysning mere præcist, eller hvis der skal tilføjes effekter til billederne eller videoerne, skal du vælge Valg > Billedopsætning or Videoopsætning og derefter vælge mellem følgende valgmuligheder:

**Optagelsestilstand** – Vælg rigtig optagelsestilstand til de omgivelser, hvor billederne tages. Hver optagelsestilstand bruger sine egne belysningsindstillinger, der er tilpasset en bestemt type omgivelser.

Blitz (kun billeder) – Indstil blitzen efter lysforholdene. Se 'Blitzen' på side 25. Hvidbalance – vælg den aktuelle indstilling for lysforhold på listen. Dette gør det muligt for kameraet at gengive farver mere præcist.

**Eksponering** (kun billeder) – indstil kameraets eksponeringstid.

Farvetone – vælg en farvevirkning på listen.

Billedskarphed (kun billeder) - indstil billedskarphed.

Lysstyrke - vælg den ønskede lysstyrke.

Kontrast – vælg den ønskede kontrast.

Farvemætning – indstil billedets farvedybde.

Skærmen viser ændringer i overensstemmelse med de valgte indstillinger, så du kan se, hvordan ændringen påvirker billederne eller videoerne.

De tilgængelige indstillinger varierer afhængigt af det valgte kamera.

Opsætningsindstillingerne er specifikke. Hvis du ændrer indstillingerne i det sekundære kamera, ændres indstillingerne i hovedkameraet ikke. Opsætningsindstillingerne overføres imidlertid mellem billed- og videotilstand.

Opsætningsindstillingerne vender tilbage til standardindstillingerne, når du lukker kameraet. Hvis du vælger en ny optagelsestilstand, erstattes indstillingerne med indstillingerne for den valgte optagelsestilstand. Se 'Optagelsestilstande' på side 27. Hvis du får brug for at ændre opsætningsindstillingerne, kan du ændre dem, når du har valgt en optagelsestilstand.

#### Optagelsestilstande

En optagelsestilstand hjælper dig med at finde de rigtige farve- og belysningsindstillinger til de aktuelle omgivelser. Vælg en passende optagelsestilstand for at tage billeder eller optage videoklip på en liste over optagelsestilstande. Indstillingerne for hver optagelsestilstand er angivet i overensstemmelse med en bestemt stilart eller bestemte omgivelser.

Enheden har en nærbilledkontakt, der sidder under linserne på hovedkameraet. Med nærbilledkontakten kan du vælge, om du ønsker at tage nærbilleder eller billeder af tekst. Hvis du vil bruge nærbilledtilstanden som standard, skal du dreje kontakten til nærbilledtilstand (🌄). Hvis du ønsker at skifte mellem optagelses-tilstandene Nærbilledtilstand og Dokumenttekst, skal du vælge Valg > Billedopsætning > Optagelsestilstand.

Hvis du vil vælge en anden optagelsestilstand, skal du dreje kontakten tilbage til normal position (▲), vælge Valg > Billedopsætning eller Videoopsætning > Optagelsestilstand og den rigtige optagelsestilstand.

#### Videooptagelsestilstande

Automatisk ( ) (standard) og Aften ( )

#### Billedoptagelsestilstande

Automatisk (A) (standard), Brugerdefineret (), Portræt (), Landskab (), Sport ()) (når du bruger optagelsestilstanden Sport, reduceres billedernes opløsning til 1280x960. Se Billedkvalitet i 'Indstillinger for stillbilledkamera' på side. 27.), Aftenlandskab (), Aftenportræt ()) og Stearinlys ()).

Når du tager billeder, er standardoptagelsestilstanden Automatisk. Du kan vælge optagelsestilstanden Brugerdefineret som standardoptagelsestilstand.

Hvis du vil lave din egen optagelsestilstand, der passer til bestemte omgivelser, skal du rulle til **Brugerdefineret** og vælge Valg > Skift. I den brugerdefinerede optagelsestilstand kan du foretage forskellige farve- og belysningsindstillinger. Hvis du vil kopiere indstillingerne fra en anden optagelsestilstand, skal du vælge **Baseret på optag.tilstand** og den ønskede optagelsestilstand.

De tilgængelige optagelsestilstande varierer afhængigt af det valgte kamera.

#### Indstillinger for stillbilledkamera

Der er to forskellige indstillinger for stillbilledkameraet: Billedopsætning og hovedindstillinger. For indstilling af Billedopsætning se 'Opsætningsindstillinger – Tilpasning af farve og belysning' side 26. Opsætningsindstillingerne vender tilbage til standardindstillingerne, når du lukker kameraet, men hovedindstillingerne forbliver de samme, indtil du ændrer dem igen. Hvis du vil ændre hovedindstillingerne, skal du vælge Valg > Indstillinger og vælge mellem følgende valgmuligheder:

Billedkvalitet–Udskrivning 3 M – stor (opløsning 2048 x 1536), Udskrivning 2 M – mel. (opløsning 1600 x 1200), Udskrivning 1,3 M – lille (opløsning 1280 x 960), E-mail – 0,5 megapixel (opløsning 800 x 600) eller MMS – 0,3 megapixel (opløsning 640 x 480). Jo højere billedkvalitet, jo mere hukommelse bruger billedet. Hvis du ønsker at udskrive billedet, skal du vælge Udskrivning 3 M – stor, Udskrivning 2 M – mel. eller Udskrivning 1,3 M – lille. Hvis du vil sende det via e-mail, skal du vælge E-mail – 0,5 megapixel. Hvis du vil sende det via MMS, skal du vælge MMS – 0,3 megapixel.

Tilføj til album – vælg, om du vil gemme billedet i et bestemt album i Galleri. Hvis du vælger Ja, åbnes der en liste over tilgængelige albummer.

Vis taget billede – vælg Ja, hvis du vil se billedet, når det blevet taget, eller Nej, hvis du vil fortsætte med at tage billeder med det samme.

Udvidet zoom (kun hovedkamera) – vælg Til, hvis du vil have maksimalt zoom, når du tager et billede. Et billede, der er zoomet ind på eller ud fra, har en lavere kvalitet, end et billede hvor der ikke er brugt zoom. Hvis du vil begrænse zoom til der, hvor den valgte billedkvalitet bevares, skal du vælge Fra.

Standardbillednavn - angiv standardnavnet på billederne.

Lukkertone – vælg den tone, du gerne vi høre, når du tager et billede.

Hukommelse i brug – vælg, hvor billederne skal gemmes.

## Redigering af billeder

Du kan redigere billederne, når du har taget dem, eller redigere dem, der allerede er gemt i Galleri, ved at vælge Valg > Rediger.

Vælg Anvend effekt for f.eks. at beskære og rotere billedet, justere lysstyrke, farve, kontrast og opløsning samt tilføje effekter, tekst, clipart eller en ramme til billedet.

Hvis du vil beskære et billede, skal du vælge Valg > Anvend effekt > Beskær. Hvis du vil beskære størrelsen på billedet manuelt, skal du vælge Manuel eller vælge en foruddefineret højde/bredde-forhold på listen. Hvis du vælger Manuel, vises der et kryds i billedets øverste venstre hjørne. Flyt med navigeringstasten for at vælge det område, som skal beskære, og vælg Indstil. Der vises endnu et kryds i det nederste højre hjørne. Vælg igen det område, der skal beskæres. Hvis du vil justere det først valgte område, skal du vælge Tilbage. De valgte områder danner et rektangel, som igen danner det beskårne billede.

Hvis du har valgt et foruddefineret højde/bredde-forhold, skal du vælge det øverste venstre hjørne i det område, der skal beskæres. Hvis du vil tilpasse det markerede område, skal du bruge navigeringstasten. Hvis du vil fastfryse det valgte område, skal du trykke på (). Hvis du vil flytte området i billedet, skal du bruge navigeringstasten. Du skal trykke på () for at vælge det områder, der skal beskæres.

Hvis du vil reducere de røde øjne på et billede, skal du vælge Valg > Anvend effekt > Fjern røde øjne. Flyt krydset hen på øjet, og tryk på (). Der vises en løkke på skærmen. For at tilpasse løkken til størrelsen på øjet skal du bruge navigeringstasten. For at reducere de røde øjne skal du trykke på ().

Genveje i billedredigeringsprogrammet:

- Hvis du vil have vist et billede i fuld skærmbillede, skal du trykke på \* . Hvis du vil vende tilbage til normal visning, skal du trykke på \* igen.
- Hvis du vil rotere et billede med eller mod uret, skal du trykke på **3** eller **1**.
- Hvis du vil zoome ind eller ud, skal du trykke på  $\ 5$  eller  $\ 0$  .
- Hvis du vil bevæge dig rundt på et billede, der er zoomet ind på eller ud fra, skal du rulle op, ned, til venstre eller højre.

## Videooptagelse

Hvis kameraet befinder sig i Billedtilstand, skal du vælge videotilstand ved at vælge Valg > Videotilstand.

Hvis du vil vælge det sekundære kamera for f.eks. selv at komme med på videoen, skal du vælge Valg > Brug sekund. kamera.

Hvis du vil slette kopier af de overførte filer og tømme hukommelsen for nye videoklip, skal du vælge Valg> Vis ledig hukommelse (kun hovedkamera).

- I hovedkameraet skal du trykke på optageknappen eller trykke på ● i det sekundære kamera for at starte optagelsen. Ikonet for optagelse ● vises. LED-blitzen lyser, og der lyder en tone, hvilket angiver over for motivet, at der optages video. Der er ingen blitzeffekter i den færdige video.
- 2 Du kan til enhver tid stoppe optagelsen midlertidigt ved at vælge Pause. Pauseikonet (↓↓) begynder at blinke på skærmen. Videooptagelsen stopper automatisk, hvis optagelse angives til pause, og der ikke foretages noget tastetryk inden for et minut.
- **3** Vælg Fortsæt for at genoptage optagelsen.
- 4 Vælg Stop for at stoppe optagelsen. Videoklippet gemmes automatisk i mappen Bill. og video i Galleri. Se 'Galleri' på side 34.

Hvis du vil justere belysning og farve, før du optager et videoklip, skal du vælge Valg > Videoopsætning. Se

'Opsætningsindstillinger – Tilpasning af farve og belvsning' på side 26.

Hvis du vil vælge optagelsestilstand, skal du vælge Valg >Videoopsætning > Optagelsestilstand. Se 'Optagelsestilstande' på side 27.

Ikoner for videooptager viser følgende:

- Ikoner (1) for enhedshukommelsen (🗐) og hukommelseskortet (E) viser, hvor videoen gemmes.
- Det aktuelle ikon for videoens varighed (2) viser den forløbne tid og den tid, der er tilbage.
- Ikonet for optagelsestilstand (3) viser den aktive tilstand.
- Billedstabilisator (4) ٠ viser, at hilledstabilisatoren er aktiv og afbøder virkningerne af små bevægelser på billedskarpheden (kun hovedkamera). Mikrofonikonet (5)

viser. at mikrofonen

- Video 00.03
- er afbrudt. Filformatikonet (6) viser videoklippets format.
- Videokvalitetikonet (7) viser, om videokvaliteten er ٠ Høj, Normal eller Deling.

Der er følgende genveje

- For at zoome ind eller ud skal du rulle op eller ned. Zoomikonet, der vises i sideruden, angiver zoomniveau.
- Hvis du vil ind i indstillingerne for Videoopsætning, • skal du rulle til venstre. Se 'Opsætningsindstillinger -Tilpasning af farve og belvsning' på side 26.

#### Når et videoklip er optaget:

- Hvis du straks vil afspille det videoklip, du lige har optaget, skal du vælge Valg > Afspil.
- Hvis du ikke vil beholde videoklippet, skal du trykke på **C** eller vælge Valg > Slet.
- Hvis du vil sende videoklippet Via MMS. Via e-mail. Via Bluetooth eller Via infrarød, skal du trykke på 🥿 eller vælge Valg > Send. Yderligere oplysninger finder du under 'Beskeder' på side 52 og 'Bluetoothforbindelse' på side 97. Denne valgmulighed er ikke tilgængelig under et aktivt opkald. Du kan ikke sende videoklip, der er gemt i .mp4-filformat, i en MMSbesked.
- Hvis du vil sende et videoklip til den anden person under et aktivt opkald, skal du vælge Valg > Send til opringer.
- Hvis du vil redigere videoklippet, skal du vælge Valg >Rediger. Se 'Redigering af videoklip' på side 31.

٠

#### Videoindstillinger

Der er to forskellige indstillinger for videooptageren: Videoopsætning og hovedindstillinger. Hvis du vil have oplysninger om Videoopsætning, skal du se 'Opsætningsindstillinger – Tilpasning af farve og belysning' side 26. Opsætningsindstillingerne vender tilbage til standardindstillingerne, når du lukker kameraet, men hovedindstillingerne forbliver de samme, indtil du ændrer dem igen. Hvis du vil ændre hovedindstillingerne, skal du vælge Valg > Indstillinger og vælge mellem følgende valgmuligheder:

Lydoptagelse – vælg Til, hvis du vil optage både billede og lyd.

Videokvalitet – angiv videoklippets kvalitet til Høj, Normal, eller Deling. Kvaliteten angives ved hjælp af et af følgende ikoner: (Høj), (Normal) eller (Deling). Hvis du vælger Høj eller Normal, begrænses varigheden af videooptagelsen af den ledige plads på hukommelseskortet (hvis der er indsat et hukommelseskort) og til maksimalt en time pr. klip. Hvis du vil se videoen på et kompatibelt tv eller pc, skal du vælge videokvaliteten Høj, som har CIF-opløsning (352x288) og er i .mp4-filformat. Du kan ikke sende videoklip, der er gemt i .mp4-filformat, i en MMS-besked. Hvis du vil se klippet på mobilenheder, skal du vælge Normal, som har QCIF-opløsning (176x144) og er i .3gp-filformat. Hvis du vil sende et videoklip via MMS, skal du vælge Deling (QCIF-opløsning, .3gp-filformat). Videoklippet er begrænset til 300 KB (ca. 20 sekunders varighed), så det nemt kan sendes som en MMS-besked til en kompatibel enhed. Nogle netværk understøtter imidlertid kun afsendelse af MMS-beskeder på op til 100 KB. Kontakt din tjenesteudbyder eller netværksoperatør for at få yderligere oplysninger.

Tilføj til album – vælg, om du vil gemme det optagede videoklip i et bestemt album i Galleri. Vælg Ja for at få vist en liste over tilgængelige albummer.

Vis optaget video – vælg, om du vil have det optagede videoklips første billede vist på skærmen, når optagelsen er færdig. Vælg Valg > Afspil for at se videoklippet.

Standardvideonavn – angiv standardnavnet for videoklip.

Hukommelse i brug – angiv standardhukommelseslageret: enhedshukommelsen eller hukommelseskortet (hvis der er indsat et hukommelseskort)

### Redigering af videoklip

Hvis du vil redigere videoklip i Galleri og oprette brugerdefinerede videoklip, skal du rulle til et videoklip og vælge Valg > Rediger. Se 'Galleri' på side 34. Du kan oprette brugertilpassede videoklip ved at kombinere og trimme videoklip og tilføje billeder, lydklip, overgange og effekter. Overgange er visuelle effekter, som du kan tilføje i begyndelsen og i slutningen af videoklip eller imellem videoklippene.

l videoredigeringsprogrammet kan du se to tidslinjer: tidslinjen for videoklip og tidslinjen for lydklip. De billeder, den tekst og de overgange, der tilføjes til et videoklip, vises på tidslinjen for videoklip. Hvis du vil skifte mellem tidslinjerne, skal du rulle op eller ned.

# Redigering af video, lyd, billeder, tekst og overgange

Du kan oprette brugerdefinerede videoklip ved at markere og vælge et eller flere videoklip og derefter vælge Valg > Rediger.

Hvis du vil ændre videoen, skal du vælge mellem følgende muligheder:

**Rediger videoklip:** 

Klip – trimmer videoklippet i visningen Klip videoklip.

Tilføj farveeffekt – indsætter en farveeffekt på videoklippet.

Brug slowmotion - sænker hastigheden på videoklippet.

Slå lyden fra/Slå lyden til – lyden på det originale videoklip slås fra eller til.

Flyt – videoklippet flyttes til den valgte placering.

Fjern – videoklippet fjernes fra videoen.

Dupliker – det valgte videoklip kopieres.

Rediger tekst (vises kun, hvis du har tilføjet tekst) – hvis du vil flytte, fjerne eller kopiere tekst, ændre tekstens farve og typografi, angive, hvor lang tid teksten skal blive på skærmen, og tilføje effekter til teksten.

Rediger billede (vises kun, hvis du har tilføjet et billede) – hvis du vil flytte, fjerne eller kopiere et billede, angive, hvor lang tid det skal blive på skærmen, og angive en baggrund eller en farveeffekt for billedet.

Rediger lydklip (vises kun, hvis du har tilføjet et lydklip) – hvis du vil beskære eller flytte lydklippet, ændre varigheden, fjerne eller kopiere klippet.

Rediger overgang – der er tre slags overgange: i begyndelsen af en video, i slutningen af en video og overgange mellem videoklip. En overgang i begyndelsen kan vælges, når den første overgang på videoen er aktiv.

# Indsæt – Videoklip, Billede, Tekst, Lydklip eller Nyt lydklip.

Film – bruges til at få vist filmen i fuld skærmbillede eller som en miniature, gemme eller sende filmen eller beskære filmen til en passende størrelse, der kan sendes i en MMSbesked.

Hvis du vil tage et skærmbillede af et videoklip i visningen Klip videoklip, skal du vælge Valg > Tag billede eller i miniaturevisningen Vis, skal du trykke på () og vælge Tag billede.

Hvis du vil gemme videoen, skal du vælge Valg > Film > Gem. Hvis du vil angive Hukommelse i brug, skal du vælge Valg > Indstillinger. Standardindstillingen er enhedshukommelsen.

l visningen Indstillinger kan du også angive Standardvideonavn, Std.skærmbillednavn, Opløsning og Hukommelse i brug.

Vælg Send > Via MMS, Via e-mail, Via Bluetooth eller Via infrarød, hvis du vil sende videoen. Kontakt din tjenesteudbyder eller netværksoperatør for at få yderligere oplysninger om, hvor stor en MMS-besked maksimalt må være. Hvis videoen er for stor til at blive sendt i en MMSbesked, vises .

☆ Tip! Hvis du vil sende et videoklip, der overstiger tjenesteudbyderens maksimalt tilladte størrelse for MMSbeskeder, kan du sende klippet via trådløs Bluetoothteknologi. Se 'Afsendelse af data via en Bluetooth-forbindelse' på side 99. Du kan også overføre dine videoer til en kompatibel pc via Bluetooth-forbindelse eller ved hjælp af en SD-hukommelses-kortlæser (ekstraudstyr).

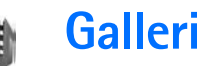

Hvis du vil gemme og organisere dine billeder, videoklip, lydklip, afspilningslister og streaminglinks eller dele dine filer med andre kompatible UPnP-enheder (Universal Plug and Play) via trådløst LAN, skal du trykke på g og vælge Galleri. Hvis du vil åbne galleriet fra programmet Kamera, skal du vælge Valg > Gå til Galleri. I Kamera er det kun mappen Bill. og video, der er tilgængelig.

☆ Tip! Hvis du vil gå fra Galleri til kameraet, skal du i mappen Bill. og videovælge Valg > Gå til Kamera.

Vælg Bill. og video Musiknumre , Lydklip , Streaminglinks , Lydklip , Streaminglinks , Streaminglinks , Streaminglinks , Streaminglin

Valgmulighederne vedrørende Hjem.netv. er ikke tilgængelige i Galleri, før indstillingerne for Hjem.netv. er konfigureret.

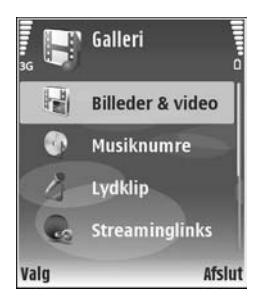

Du kan gennemse og åbne mapper, markere, kopiere og flytte elementer til mapper. Du kan også oprette

albummer samt markere, kopiere og tilføje elementer til albummer. Se 'Albummer' på side 36.

Hvis du vil åbne en fil, skal du trykke på (). Se 'Visning af billeder og videoklip' på side 35. Videoklip, ram-filer og streaminglinks åbnes og afspilles i programmet RealPlayer og lydklippene i musikafspilnings-programmet. Se 'RealPlayer' på side 47 og 'Musikafspiller' på side 44.

Hvis du vil kopiere eller flytte filer til et kompatibelt hukommelseskort (hvis der er indsat et hukommelseskort) eller til enhedens hukommelse, skal du vælge en fil og Valg > Flyt og kopiér > Kopiér til hukom.kort/Flyt til hukom.kort eller Kopiér til tlf.hukom./Flyt til telefonhukom..

Filer, der er gemt på hukommelseskortet (hvis der er indsat et hukommelseskort), vises med m.

Hvis du vil reducere størrelsen på de filer, du allerede har kopieret til andre placeringer, f.eks. til en kompatibel pc, skal du vælge Valg > Reducer størrelse. Hvis du vælger Reducer størrelse reduceres billedopløsningen til 640x480. Hvis du vil øge den ledige hukommelse, skal du vælge en fil og Valg > Frigør hukommelse. Se 'Sikkerhedsfiler' på side 37. Du kan bruge browseren til at hente filer til en af hovedmapperne i Galleri ved at vælge Grafikoverførs. eller Videooverførs., Hent numre eller Hent lydklip. Browseren åbnes, og du kan vælge et bogmærke, som webstedet kan hente filer fra.

#### Visning af billeder og videoklip

Billeder, der er taget, og videoklip, der er optaget med kameraet, gemmes i mappen Bill. og video i Galleri. Et videoklips kvalitet og størrelse angives ved hjælp af et af følgende ikoner:

ler deles, videoklippet kan sendes via MMS eller deles,

🖡 videoklippet kan deles, og

videoklippet er for stort til at blive sendt eller delt.

Der kan også sendes billeder og videoklip til dig i en MMSbesked, som en vedhæftet fil i en e-mail, via Bluetoothforbindelse eller via infrarød. Hvis du vil have vist og modtage et billede eller videoklip i galleriet eller medieafspilleren, skal du gemme det i enhedens hukommelse eller på et kompatibelt hukommelseskort (hvis der er indsat et hukommelseskort).

Åbn mappen Bill. og video i Galleri. Billed- og videoklipfilerne er ordnet i en løkke efter dato. Antallet af filer kan ses på skærmen. Hvis du vil gennemse filerne, skal du rulle op eller ned. Tryk og hold navigeringstasten oppe eller nede for at gennemse filerne i en uendelig løkke. Hvis du vil gennemse filerne i grupper, skal du rulle til venstre eller højre. Tryk på navigeringstasten, hvis du vil åbne en fil.

Hvis du vil redigere et billede eller et videoklip, skal du vælge Valg > Rediger. Der åbnes et billedredigeringsprogram eller et videoredigeringsprogram.

Hvis du vil tilføje et billede eller et videoklip i et album i Galleri, skal du vælge Valg > Albummer > Tilføj til album. Se 'Albummer' på side 36.

Hvis du vil oprette brugerdefinerede videoklip, skal du vælge et eller flere videoklip i Galleri og vælge Valg > Rediger. Se 'Redigering af videoklip' på side 31.

Hvis du vil udskrive dine billeder på en kompatibel printer, der er forbundet med enheden, eller gemme dem på hukommelseskortet (hvis der er indsat et hukommelseskort) for at udskrive dem, skal du vælge Valg > Udskriv. Se 'Billedudskrivning' på side 46. Hvis du zoome ind på et billede, skal du vælge Valg > Zoom ind or Zoom ud. Zoomforholdet kan ses øverst på skærmen. Zoomforholdet gemmes ikke permanent. Hvis du vil bruge billedet som baggrundsbillede, skal du vælge billedet og Valg > Tildel > Brug som baggrund. Hvis du vil slette et billede eller et videoklip, skal du trykke på **Г**.

### Diasshow

Vælg Valg > Diasshow > Start, hvis du ønsker at se billeder og videoklip i fuld skærmtilstand. Diasvisningen begynder med den ældste fil. Vælg mellem følgende:

- Afspil for at åbne programmet RealPlayer og afspille et videoklip
- Pause for at standse diasvisningen midlertidigt
- Fortsæt for at fortsætte diasvisningen
- Afslut for at lukke diasvisningen

For at aktivere Pause, Fortsæt og Afslut skal du trykke på valgtasten. Hvis du vil gennemse billederne, skal du trykke på 🕐 (forrige) eller 🎧 (næste).

Hvis du vil ændre visningshastigheden, inden du starter diasvisningen, skal du vælge Valg > Diasshow > Indstillinger> Interval mellem dias.

Hvis du vil tilføje lyd til diasvisningen, skal du vælge Valg > Diasshow > Indstillinger og vælge mellem følgende:

- Musik vælg Til eller Fra.
- Musiknummer vælg en musikfil på listen.

Hvis du vil øge eller mindske lydstyrken, skal du trykke på  $\bigodot$  eller  $\bigcirc$  .

# Præsentationer

Vha. præsentationer kan du se SVG-filer (scalable vector graphics), f.eks. tegnefilm og kort. SVG-billeder beholder deres udseende, når de udskrives eller vises med forskellige skærmstørrrelser og opløsninger. Hvis du vil se SVG-filer, skal du vælge mappen Præsentationer, rulle til et billede og vælge Valg > Afspil.

Hvis du vil zoome ind, skal du trykke  $\ 5$  . Hvis du vil zoome ud, skal du trykke  $\ 0$  .

Hvis du vil skifte mellem fuld skærm og normal skærm, skal du trykke på \*.

## Albummer

Med albummer er det nemt at håndtere billeder og videoklip. Hvis du vil se listen over albummer i mappen Bill. og video, skal du vælge Valg > Albummer > Vis albummer.

Hvis du vil oprette et nyt album, skal du vælge Valg > Nyt album. Indtast et navn til albummet, og vælg OK.

Hvis du vil tilføje et billede eller et videoklip til et album i Galleri, skal du rulle til et billede eller videoklip og vælge Valg > Albummer > Tilføj til album. Der åbnes en liste over albummer. Vælg det album, som billedet eller videoklippet skal tilføjes i, og tryk på  $\textcircled{\bullet}$ .
Hvis du vil fjerne en fil fra et album, skal du trykke på  $\hfill C$  . Filen slettes ikke fra mappen Bill. og video i Galleri.

## Sikkerhedsfiler

Hvis du vil overføre og sikkerhedskopiere mediefiler fra enheden til en kompatibel pe via trådløst LAN, skal du vælge Valg > Overfør > Start. Se 'Trådløst LAN' på side 15.

Enheden begynder at søge efter enheder. Vælg en enhed og en mappe, som du ønsker at overføre mediefilerne til. Tryk på OK.

Hvis du vil lave ændringer i indstillingerne Lagerenhed eller Lagermappe, skal du vælge Valg > Overfør > Indstillinger.

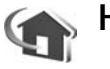

## Hjem.netv.

Enheden er kompatibel med UPnP-arkitekturen (Universal Plug and Play). Hvis du bruger en enhed med adgangspunkt for trådløst LAN eller en router for trådløst LAN, kan du oprette et hjemmenetværk og tilslutte kompatible UPnPenheder, der understøtter trådløst LAN, til netværket, f.eks. Nokia N80, en kompatibel pc, en kompatibel printer og et kompatibelt lydsystem eller et tv, eller et lydsystem eller tv udstyret med en kompatibel trådløs modtager til multimedie.

Bemærk, at brug af Nokia N80's trådløse LANfunktionalitet i et hjemmenetværk kræver opsætning af en hjemmenetværksforbindelse, der fungerer med trådløst LAN, og de andre hjemmenetværksenheder, som er målet, skal være aktiveret til UPnP og være tilsluttet det samme hjemmenetværk.

Du kan dele mediefiler gemt i Galleri med andre kompatible UPnP-enheder vha. hjemmenetværket. Du kan styre indstillingerne for Hjem.netv. ved at trykke på *G* og vælge Forbind. > Hjem.netv.. Du kan også bruge hjemmenetværket til at se, afspille, kopiere eller udskrive kompatible mediefiler fra Galleri. Se 'Visning af mediefiler' på side 38.

**Vigtigt!** Aktiver altid en af de tilgængelige krypteringsmetoder for at øge sikkerheden ved den trådløse netværksforbindelse. Brug af kryptering nedsætter risikoen for uvedkommende adgang til dine data.

#### Indstillinger for hjemmenetværk

Hvis du vil dele mediefiler gemt i Galleri vha. andre kompatible UPnP-enheder via trådløst LAN, skal du først oprette og konfigurere internetadgangspunktet for dit hjemmenetværk med trådsløst LAN og derefter konfigurere programmet Hjem.netv.. Se 'Trådløst LAN' side 15 og indstillinger for trådløst LAN i 'Adgangspunkter' side 114 og 'Trådløst LAN' side 117.

Valgmulighederne vedrørende Hjem.netv. er ikke tilgængelige i Galleri, før indstillingerne for Hjem.netv. er konfigureret.

#### Konfiguration af indstillinger

Hvis du vil konfigurere programmet Hjem.netv., skal du vælge Forbind. > Hjem.netv. > Indstillinger og vælge blandt følgende muligheder:

Deling af indhold – tillader eller afviser deling af mediefiler med kompatible enheder. Aktiver ikke Deling af indhold, før du har konfigureret alle de andre indstillinger. Hvis du aktiverer Deling af indhold, kan de andre kompatible UPnP-enheder i hjemmenetværket se og kopiere filerne.

Hjemmeadgangspunkt – vælg internetadgangspunktet for dit hjemmenetværk. Hvis dit hjemmenetværk ikke har aktiverede sikkerhedsindstillinger for trådløst LAN, vil du få en sikkerhedsadvarsel. Du kan fortsætte og tilslutte sikkerheden for trådløst LAN senere, eller annullere ved at angive et adgangspunkt og aktivere sikkerheden for trådløst LAN først. Se Trådløst LAN i 'Adgangspunkter' side114.

Navn på min enhed – indtast et navn på enheden, som vises til de andre kompatible enheder i hjemmenetværket.

#### Angivelse af indhold til deling

Når du aktiverer **Deling af indhold**, kan de andre kompatible UPnP-enheder i hjemmenetværket se og kopiere de filer, som du ønsker at dele med dem.

Hvis du vil vælge mediefiler til deling med andre enheder, eller hvis du vil se delingsstatus for **Billeder og video** eller **Musik**, skal du vælge **Del indhold**.

#### Visning af mediefiler

Hvis du vil tilslutte en kompatibel pc til hjemmenetværket, skal du installere den tilhørende software fra den cd-rom, der blev leveret sammen med Nokia N80.

Hvis Deling af indhold er aktiveret i din enhed, kan de andre kompatible UPnP-enheder i hjemmenetværket se og kopiere de mediefiler, du har valgt at dele i Del indhold. Hvis du ikke ønsker, at de andre enheder skal have adgang til dine filer, skal du deaktivere Deling af indhold. Selv om Deling af indhold er deaktiveret i din enhed, kan du alligevel se og kopiere mediefiler gemt i andre hjemmenetværksenheder, hvis den anden enhed tillader det.

#### Visning af mediefiler i enheden

Hvis du ønsker at vælge billeder, videoer og musik gemt i enheden og vise dem i en anden hjemmenetværksenhed, f.eks. et kompatibelt tv, skal du gøre følgende:

- 1 Vælg et billede, et videoklip eller et musiknummer Galleri.
- 2 Vælg Valg > Vis via hjemmenetværk (billeder og video) eller Afspil via hjem.netværk (musik).
- **3** Vælg en kompatibel enhed, hvori mediefilen vises. Billederne vises både i den anden hjemmenetværksenhed og i din enhed, og video- og lydklippene afspilles kun på den anden enhed.

#### Visning af mediefiler gemt i den anden enhed

Hvis du ønsker at vælge mediefiler gemt i en anden hjemmenetværksenhed og vise dem på en anden enhed, som f.eks. på et kompatibelt tv, skal du gøre følgende:

- I Galleri skal du vælge Hjemmenetværk. Enheden begynder søgningen efter andre kompatible enheder. Enhedsnavne begynder nu at blive vist på skærmen.
- 2 Vælg en enhed på listen.
- **3** Vælg den medietype, du ønsker at se fra den anden enhed. De tilgængelige filtyper afhænger af funktionerne i den anden enhed.
- Vælg det billede, videoklip eller musiknummer, som du vil vise, og vælg Valg > Vis via hjemmenetværk (billeder og video) eller Afspil via hjem.netværk (musik).
- 5 Vælg den enhed, hvor filen vises.

Hvis du vil stoppe med at dele mediefilen, skal du vælge Valg > Stop visning.

Hvis du vil udskrive billeder gemt i Galleri via Hjem.netv. vha. en kompatibel UPnP-printer, skal du vælge indstillingen for udskrivning i Galleri. Se 'Billedudskrivning' på side 46. Deling af indhold skal ikke aktiveres.

Hvis du vil søge efter filer med forskellige kriterier, skal du vælge Valg > Søg. Hvis du vil sortere de fundne filer, skal du vælge Valg > Sortér efter.

#### Kopiering af mediefiler

Hvis du vil kopiere eller overføre mediefiler fra din enhed til en anden kompatibel enhed, som f.eks. en pc, der er kompatibel med UPnP, skal du vælge en fil i Galleri og Valg > Flyt og kopiér > Kopiér til hjem.netværk eller Flyt til hjemmenetværk. Deling af indhold skal ikke aktiveres.

Hvis du vil kopiere eller overføre filer fra den anden enhed til din enhed, skal du vælge en fil i den anden enhed samt indstillingen Valg > Kopiér til telefon eller Kopiér til hukom.kort. Deling af indhold skal ikke aktiveres.

## PrintOnline i Galleri

Med Udskr. online kan du bestille papirudgaver af dine billeder online til levering hjemme eller i en forretning, hvor du kan hente dem. Du kan også bestille forskellige produkter med det valgte billede på, f.eks. krus og musemåtter. Udvalget af produkter afhænger af tjenesteudbyderen.

Hvis du vil anvende Udskr. online, skal du have mindst én konfigurationsfil til udskrivningstjenesten installeret. Filerne kan hentes hos tjenesteudbydere, der tilbyder udskrivning og understøtter Udskr. online.

#### Bestilling af udskrifter

Du kan kun udskrive billeder, som er i .jpeg-format.

Tryk på 🚱 , og vælg Galleri > Bill. og video.

- 1 Vælg et eller flere billeder, og vælg Valg > Udskriv > Bestil udskrifter.
- 2 Vælg en tjenesteudbyder på listen.
- 3 Vælg Valg, og vælg mellem følgende: Åbn – for at oprette forbindelse til tjenesteudbyderen.

**Oplysninger** – for at få vist oplysninger om tjenesteudbyderen, f.eks. adressen på en forretning, kontaktoplysninger og weblinks til flere oplysninger om tjenesteudbyderen.

Fjern – for at fjerne tjenesteudbyderen fra listen. Log – for at få vist oplysninger om tidligere bestillinger.

**4** Hvis tjenesten udbydes af en enkelt forretning, oprettes der forbindelse til tjenesteudbyderen, og de

valgte billeder vises i udskriftsvisningen i Galleri. Vælg Valg, og vælg mellem følgende: Vis – for at få vist billedet, inden der bestilles en udskrift. Rul op eller ned for at få vist billederne. Bestil nu – for at sende din bestilling. Skift produktbestilling – for at ændre produktoplysningerne og antal eksemplarer af det valgte billede. I visningen for produktbestilling kan du vælge det produkt og den type, som du vil bestille. Udvalget af muligheder og produkter afhænger af tjenesteudbyderen.

Rul til højre eller venstre for at få vist og ændre billedoplysningerne for de andre billeder.

Skift kundeoplysninger – for at ændre kunde- og bestillingsoplysningerne.

Tilføj billede – for at føje flere billeder til bestillingen. Fjern billede – for at fjerne billeder fra bestillingen.

5 Hvis tjenesten udbydes af en detailkæde, oprettes der forbindelse til tjenesteudbyderen, og du skal vælge den forretning, som du ønsker at hente dine udskrifter i. I udskriftsvisningen vises de billeder, som du har valgt i Galleri. Alt afhængigt af tjenesteudbyderen kan du muligvis vælge at gennemse og søge efter forretninger ud fra forskellige søgekriterier.

Du kan finde oplysninger, som f.eks. åbningstiderne for den valgte forretning, ved at vælge Valg > Oplysninger (hvis disse oplysninger leveres af tjenesteudbyderen). Rul til det ønskede afhentningssted, og tryk på navigeringstasten. Du kan få vist billederne, inden du bestiller, ændre billed- eller kundeoplysningerne samt føje billeder til eller fjerne billeder fra bestillingen. Hvis du vil bestille udskrifter, skal du vælge Valg > Bestil nu.

## Onlinedeling

Med **Onlinedeling** kan du dele dine billeder og videoer med andre i kompatible onlinealbummer, weblogs eller andre internettjenester til onlinedeling. Du kan overføre data, gemme ufærdige elementer som kladder og fortsætte senere, og du kan få vist indholdet af albummer. De understøttede datatyper afhænger af tjenesteudbyderen.

#### Kom godt i gang

Hvis du vil bruge **Onlinedeling**, skal du abonnere på denne tjeneste hos en tjenesteudbyder, der tilbyder deling af billeder online. Du kan normalt abonnere på tjenesten på tjenesteudbyderens webside. Kontakt tjenesteudbyderen for at få yderligere oplysninger om abonnement på tjenesten. Yderligere oplysninger om kompatible tjenesteudbydere fås på www.nokia.com/support.

Når du åbner tjenesten første gang i programmet Online sharing, bliver du bedt om at oprette en ny konto og angive brugernavn og adgangskode til kontoen. Du kan få adgang til kontoindstillingerne senere ved at vælge Onlinedeling > Valg > Indstillinger. Se 'Indstillinger for onlinedeling' på side 42.

#### Overførsel af filer

Tryk på  $f_{3}^{o}$ , og vælg Galleri > Billeder & video, de filer, som du vil overføre, og Valg > Send > Internetoverførsel. Du kan også få adgang til programmet Onlinedeling fra hovedkameraet.

Vælg tjeneste åbnes. Opret en ny konto til en tjeneste ved at vælge Valg > Tilføj ny konto eller tjenesteikonet med teksten Opret ny på listen over tjenester. Hvis du har oprettet en ny konto offline eller ændret en konto eller indstillingerne for en tjeneste via en webbrowser på en kompatibel pc, skal du vælge Valg > Hent tjenester for at opdatere listen over tjenester på enheden. Tryk på navigeringstasten, hvis du vil vælge en tjeneste.

Når du vælger en tjeneste, vises de valgte billeder og videoer i redigeringstilstand. Du kan åbne og se filerne, sortere dem, føje tekst til dem eller tilføje nye filer.

Hvis du vil annullere overførslen til internettet og gemme det oprettede element som kladde, skal du vælge Tilbage > Gem som kladde. Hvis overførslen allerede er begyndt, skal du vælge Annuller > Gem som kladde. Hvis du vil oprette forbindelse til tjenesten og overføre filerne til internettet, skal du vælge Valg > Overfør eller trykke på  $\checkmark$ .

## Åbning af onlinetjenesten

Hvis du vil have vist de billeder og videoer, der er overført til onlinetjenesten, samt kladder og sendte poster på enheden, skal du vælge Billeder & video > Valg > Åbn onlinetjeneste. Hvis du opretter en ny konto offline eller ændrer en konto eller indstillingerne for en tjeneste via en webbrowser på en kompatibel pc, skal du vælge Valg > Hent tjenester for at opdatere listen over tjenester på enheden. Vælg en tjeneste på listen.

Når du har åbnet en tjeneste, skal du vælge blandt følgende:

- Åbn i internetbrowser for at oprette forbindelse til den valgte tjeneste og få vist de overførte albummer og de albummer, der er gemt som kladde, i webbrowseren. Visningen afhænger af tjenesteudbyderen.
- Kladder for at få vist og redigere de poster, der er gemt som kladde, og overføre dem til internettet.
- Sendt for at få vist de 20 seneste poster, der er oprettet via enheden.
- Nyt indlæg for at oprette en ny post.

Udvalget af muligheder afhænger af tjenesteudbyderen.

## Indstillinger for onlinedeling

Hvis du vil redigere indstillingerne for onlinedeling i programmet Onlinedeling, skal du vælge Valg > Indstillinger.

#### Mine konti

Under Mine konti kan du oprette nye konti eller redigere eksisterende konti. Hvis du vil oprette en ny konto, skal du vælge Valg > Tilføj ny konto. Hvis du vil redigere en eksisterende konto, skal du vælge en konto og Valg > Rediger. Vælg mellem følgende muligheder:

Kontonavn – for at indtaste det ønskede navn på kontoen.

Tjenesteudbyder – for at vælge den ønskede tjenesteudbyder. Du kan ikke skifte tjenesteudbyder for en eksisterende konto. I stedet skal du oprette en ny konto til en ny tjenesteudbyder. Hvis du sletter en konto i Mine konti, slettes tjenester med relation til denne konto også fra enheden, herunder de poster, der er sendt ved hjælp af tjenesten.

Brugernavn og Adgangskode – for at indtaste det brugernavn og den adgangskode, som du oprettede til den nye konto, da du tilmeldte dig onlinetjenesten.

Billedoverførselsstr. – for at vælge størrelsen på de billeder, der overføres til tjenesten.

#### Programindstillinger

Billedvisningsstørrelse – for at vælge den størrelse, billederne vises i på enhedens skærm. Denne indstilling påvirker ikke størrelsen på billeder, der overføres.

Tekstvisningsstørrelse – for at vælge den skriftstørrelse, der bruges til visning af tekst i kladder og sendte poster, eller når du tilføjer eller redigerer tekst i en ny post.

#### Avanceret

Tjenesteudbydere – for at få vist og redigere indstillingerne for tjenesteudbydere, tilføje en ny tjenesteudbyder eller få vist oplysninger om en tjenesteudbyder. Hvis du skifter tjenesteudbyder, vil alle oplysninger om den tidligere tjenesteudbyder i Mine konti gå tabt. Du kan ikke ændre indstillingerne for foruddefinerede tjenesteudbydere.

Standardadgangspunkt – for at vælge det adgangspunkt, der skal bruges til at oprette forbindelse til onlinetjenesten.

# Medieprogrammer

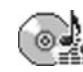

## Musikafspiller

Tryk på  $\mathfrak{L}$ , og vælg Musikafspil.. Med musikafspilleren kan du afspille musikfiler samt oprette og lytte til afspilningslister.

Advarsel! Lyt til musik ved et moderat lydniveau. Længerevarende lytning ved høj lydstyrke kan beskadige hørelsen. Hold ikke enheden tæt på øret, når højttaleren bruges, da lydstyrken kan være særdeles høj.

### Tilføjelse af musik

Når du åbner musikafspilleren for første gang, søger afspilleren i enhedens hukommelse efter musikfiler for at oprette et musikbibliotek.

Når du har tilføjet eller fjernet musikfiler i enheden, skal du opdatere dit musikbibliotek. Vælg Valg > Musikbibliotek > Valg > Opdater musikbibliotek.

☆ Tip! Du kan overføre musikfiler fra enheden til et kompatibelt hukommelseskort (hvis der er indsat et hukommelseskort) ved hjælp af Nokia Audio Manager, der findes i Nokia PC Suite. Du kan overføre musik fra en kompatibel pc eller andre kompatible enheder med et USB-kabel eller Bluetoothteknologi. Du kan få yderligere oplysninger om enheden i 'Forbindelse' på side 97. Du kan ændre standardtilstanden for USB-forbindelse ved at trykke på  ${}^{c}$  og vælge **Forbind.** > Datakabel og en af indstillingerne i Datakabeltilstand.

## Afspilning af musik

Når du åbner musikafspilleren, bliver sidste afspillede nummer eller afspilningsliste vist. Hvis du vil se musikbiblioteket, skal du vælge eller Valg > Musikbibliotek og den ønskede liste med numre. Hvis du vil begynde at afspille numrene i visningen, skal du vælge Valg > Afspil.

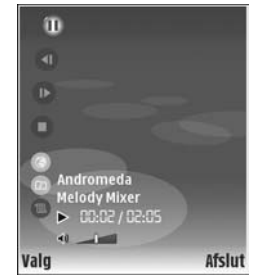

Når et nummer bliver afspillet, skal du – hvis du ønsker at skifte mellem at afspille og standse afspilningen – trykke på  $\bigcirc$  eller  $\bigcirc$  .

Hvis du vil afbryde et nummer, skal du trykke på (). Tryk på og hold () eller () nede for at spole hurtigt fremad eller tilbage. Tryk på () eller (), hvis du vil afspille det næste eller det forrige nummer.

Hvis du vil se listen med numre, der afspilles i øjeblikket, skal du vælge eller Valg > Åbn Nu afspilles. Hvis du vil gemme listen med numre som en afspilningsliste, skal du vælge Valg > Tilføj på nummerliste og oprette en ny afspilningsliste eller vælge en gemt afspilningsliste.

Hvis du vil justere lydstyrken, skal du trykke på  $\bigcirc$  eller  $\bigcirc$ .

Du kan skifte mellem tilfældig og normal afspilning ved at vælge Valg > Tilfældig afspilning. Du kan vælge, om afspilningen skal stoppes ved slutningen af afspilningslisten, eller om den skal genoptages fra starten, ved at vælge Valg > Gentag.

Tip! Tryk på s to gange for at vende tilbage til standbytilstand og lade programmet være åbent og afspille musik i baggrunden. Hvis du vil tilbage til programmet, skal du trykke på s og vælge Musikafspil.

Hvis du vil åbne bogmærkerne i internet for at hente musik, skal du vælge Valg > Hent numre.

Hvis du vil vende tilbage til standbytilstand og lade musikken spille i baggrunden, skal du vælge Valg > Afspil i baggrunden.

#### Musikbibliotek

Hvis du vil se musikbiblioteket, skal du vælge Valg > Musikbibliotek. Alle musiknumre lists all music. Hvis du vil se de sorterede numre, skal du vælge Albummer, Kunstnere, Genrer eller Komponister. Oplysninger om albummer, kunstnere, genrer og komponister indsamles fra musikfilernes ID3- eller M4A-koder, hvis de er tilgængelige.

Hvis du vil tilføje numre, albummer, kunstnere, genrer eller komponister til en afspilningsliste, skal du vælge elementerne og Valg > Tilføj på nummerliste. Du kan oprette en ny afspilningsliste eller tilføje elementer på en eksisterende afspilningsliste.

Hvis du vil se afspilningslister, skal du vælge Nummerlister. Hvis du vil oprette en ny afspilningsliste, skal du vælge Valg > Ny nummerliste. Når du får vist en afspilningsliste, du selv har oprettet, for at tilføje flere numre, skal du trykke på Valg > Tilføj musiknummer.

Hvis du vil slette en afspilningsliste, skal du trykke på ${\sc C}$ . Hvis du sletter en afspilningsliste, er det kun afspilningslisten, der bliver slettet, ikke musikfilerne.

## Billedudskrivning

Du kan udskrive billeder vha. **Billedudskriv.** ved at vælge det billede, du ønsker at udskrive, og udskrivningsindstilling i galleriet, kameraet, billedredigeringsprogrammet eller billedfremviseren.

Brug Billedudskriv. til at udskrive billeder via et kompatibelt USB-datakabel, trådløst LAN (hvis det er tilgængeligt), en Bluetooth-forbindelse eller et kompatibelt hukommelseskort (hvis der er indsat et).

Du kan kun udskrive billeder, som er i .jpeg-format. Billeder, der tages med kameraet, gemmes automatisk i .jpeg-format.

Hvis du vil udskrive med en printer, der er kompatibel med PictBridge, skal du tilslutte datakablet, inden du vælger udskrivningsindstilling.

#### Printervalg

Når du bruger **Billedudskriv.** første gang, vises der en liste over tilgængelige printere, når du har valgt billedet. Vælg en printer. Printeren angives som standardprinter.

Hvis du har tilsluttet en PictBridge-kompatibel printer med et kompatibelt USB-kabel, vises printeren automatisk. Hvis standardprinteren ikke er tilgængelig, vises der en liste over tilgængelige udskriftsenheder.

Hvis du vil ændre standardprinter, skal du vælge Valg > Indstillinger > Standardprinter.

#### Udskriftsvisning

Udskriftsvisningen åbnes kun, når du begynder at udskrive et billede i Galleri.

De valgte billeder vises ved hjælp af foruddefinerede layouts. Hvis du vil ændre layoutet, skal du rulle til venstre og højre i de layouts, der er tilgængelige for den valgte printer. Hvis billederne ikke kan være på en enkelt side, skal du rulle op eller ned for at få vist de resterende sider.

#### Udskriftsindstillinger

De tilgængelige indstillinger kan variere, afhængigt af egenskaberne for den valgte udskriftsenhed.

Hvis du vil indstille en standardprinter, skal du vælge Valg > Standardprinter.

Hvis du vil vælge papirstørrelsen, skal du vælge Papirstørrelse, papirstørrelsen på listen og OK. Vælg Annuller for at vende tilbage til den forrige visning.

# RealPlayer

Tryk på  $\mathfrak{G}$ , og vælg **Billeder** > **RealPlayer**. Med **RealPlayer**, kan du afspille videoklip eller streame mediefiler via OTA. Du kan aktivere et streaminglink, når du bruger browseren på internetsider, eller gemme det i enhedens hukommelse eller på et kompatibelt hukommelseskort (hvis der er indsat et hukommelseskort).

Tip! Du kan også se videoklip eller streaminglinks i enheden vha. andre kompatible UPnP-enheder, f.eks. et tv eller en pc, via trådløst LAN. Se 'Visning af mediefiler' på side 38.

RealPlayer understøtter filtyper som f.eks. .3gp, .mp4 eller .rm. Men RealPlayer understøtter ikke nødvendigvis alle filformater eller alle varianter af et filformat. RealPlayer forsøger f.eks. at åbne alle .mp4-filer, men nogle .mp4-filer kan have indhold, der ikke overholder 3GPP-standarderne, og de understøttes derfor ikke af denne enhed.

#### Afspilning af videoklip

 Hvis du vil afspille en mediefil i enhedens hukommelse eller på hukommelseskortet (hvis der er indsat et hukommelseskort), skal du vælge Valg > Åbn, og vælg mellem følgende: Senest afspil. klip – for at afspille en af de sidste seks filer, der er afspillet med RealPlayer.

Gemt klip – for at afspille en fil, der er gemt i Galleri. Se 'Galleri' på side 34.

2 Rul til en fil, og tryk på ) for at afspille filen.

☆ Tip! Du kan få vist et videoklip i tilstanden Fuld skærm ved at trykke på 2. Tryk på en vilkårlig tast for at skifte tilbage til normal skærmtilstand.

Genveje under afspilning:

- Tryk på og hold 🕐 nede for at spole hurtigt fremad.
- Tryk på og hold () nede for at spole mediefilen tilbage.
- Tryk på og hold 
   nede, indtil 
   vises, for at slå lyden fra. Tryk på og hold 
   nede, indtil
   vises, for at slå lyden til.

#### Streaming af indhold via OTA

Mange tjenesteudbydere kræver, at du bruger et internetadgangspunkt (IAP) som standardadgangspunkt. Andre tjenesteudbydere giver dig mulighed for at bruge et WAP-adgangspunkt.

Adgangspunkterne kan konfigureres, første gang du starter enheden.

Kontakt din tjenesteudbyder for at få yderligere oplysninger.

I RealPlayer kan du kun åbne URL-adresser af typen rtsp:/ /. RealPlayer kan dog genkende et http-link til en .ram-fil.

Du kan streame indhold via OTA ved at vælge et streaminglink, der er gemt i Galleri, på en internetside, eller som du har modtaget i en SMS- eller MMS-besked. Inden den direkte streaming af indholdet begynder, oprettes der forbindelse fra enheden til webstedet, og indholdet hentes. Indholdet gemmes ikke i enheden.

#### Modtagelse af RealPlayer-indstillinger

Du kan modtage RealPlayer-indstillinger som en særlig SMS-besked fra din netværksoperatør eller tjenesteudbyder. Se 'Data og indstillinger' på side 58. Yderligere oplysninger får du hos netværksoperatøren eller tjenesteudbyderen.

#### Ændring af RealPlayer-indstillingerne

Vælg Valg > Indstillinger, og vælg mellem følgende:

Video – hvis RealPlayer automatisk skal gentage videoklippene efter afspilning.

Forbindelse – for at vælge, hvorvidt du vil bruge en proxyserver, ændre standardadgangspunktet og angive portområdet, der bruges, når du opretter forbindelse. Kontakt din tjenesteudbyder for at få de korrekte indstillinger.

#### Proxy:

Brug proxy – vælg Ja, hvis du vil bruge en proxyserver. Proxyserveradresse – angiv proxyserverens IP-adresse.

Proxyportnummer – angiv proxyserverens portnummer.

**Ordliste**: Proxyservere er mellemliggende servere mellem medieservere og medieservernes brugere. Nogle tjenesteudbydere bruger dem for at kunne tilbyde ekstra sikkerhed eller gøre adgangen til internetsider, der indeholder lyd- eller videoklip, hurtigere.

#### Netværk:

Standardadgangspkt. – Rul til det adgangspunkt, du vil bruge til at oprette forbindelse til internettet med, og tryk på 0.

Onlinetid – angiv den tid, der skal gå, før RealPlayer afbryder forbindelsen til netværket, når du har stoppet afspilningen af et medieklip via et netværkslink. Vælg Brugerdefineret, og tryk på (). Angiv tidspunktet, og tryk på OK.

Laveste UDP-port – angiv det laveste portnummer for serverens portområde. Minimumværdien er 1024.

Højeste UDP-port – angiv det højeste portnummer for serverens portområde. Maksimumværdien er 65535.

Vælg Valg > Avancerede indstil. for at redigere båndbreddeværdierne for forskellige netværk.

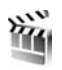

## Filminstruktør

Hvis du vil oprette film, skal du trykke på *G* og vælge Billeder > Instruktør. muvees er korte, redigerede videoklip, som kan indeholde video, billeder, musik og tekst. Kort muvee oprettes automatisk af programmet Instruktør, når du har valgt en stilart for muvee'en. Den standardmusik og -tekst, der er tilknyttet den valgte stilart, bruges af Instruktør. I Tilpas muvee kan du vælge dine egne video- og musikklip samt billeder og din egen stilart. Du kan også tilføje en indledende eller afsluttende besked. Du kan sende muvees via MMS.

Åbn Instruktør, og tryk på ) eller ) for at skifte mellem visningerne ) og . Du kan også vende tilbage til hovedvisningen fra visningen ) ved at vælge Udført.

Visningen indeholder en liste over videoklip, og du har følgende valgmuligheder: Afspil, Send, Omdøb og Slet.

#### Sådan opretter du en kort muvee

- 1 Vælg Kort muvee i hovedvisningen i Instruktør.
- 2 Vælg en stilart til muvee'en på listen over stilarter. Den oprettede muvee gemmes på muvee-listen i Instruktør. Muvee'en afspilles automatisk, når den er blevet gemt.

# Sådan opretter du en brugertilpasset muvee

- 1 Vælg Tilpas muvee i hovedvisningen i Instruktør.
- 2 Vælg de klip, du vil indsætte i muvee'en, i Video, Billede, Stilart eller Musik.

Når du har valgt videoklip og billeder for at angive den rækkefølge, filerne skal afspilles i i muvee'en, skal du vælge Valg > Avancerede valg. Tryk på () for at vælge den fil, du ønsker at flytte. Rul derefter til den fil, som den markerede fil skal placeres under, og tryk på ().

Hvis du vil klippe et videklip, skal du vælge Valg > Vælg indhold. Se 'Valg af indhold' på side 50. Du kan tilføje en indledende eller afsluttende tekst til en muvee i Besked.

 3 Vælg Opret muvee, og vælg mellem følgende: MMS-besked – for at optimere længden på muvee'en til afsendelse via MMS Automatisk længde – for at medtage alle valgte billeder og videoklip i muvee'en. Musikkens længde – hvis muvee'en skal vare lige så

Musikkens længde – hvis muvee en skal vare lige sa længe som det valgte musikklip Brugerdefineret – for at definere varigheden af

muvee'en

4 Vælg Valg > Gem.

Hvis du vil have vist den brugertilpassede muvee, før du gemmer den, skal du i visningen Vis muvee vælge Valg > Afspil.

Hvis du vil oprette en ny brugertilpasset muvee med de samme stilartindstillinger, skal du vælge Valg > Genskab.

#### Valg af indhold

Hvis du vil redigere de valgte videoklip, skal du vælge Valg > Avancerede valg > Valg > Vælg indhold. Du kan vælge, hvilke dele af videoklippet der skal medtages i eller udelades fra muvee'en. Grøn angiver medtagede, rød angiver fravalgte, og grå angiver neutrale dele på skyderen.

Hvis du vil medtage en del af videoklippet i din muvee, skal du rulle til delen og vælge Valg > Medtag. Hvis du vil udelade en del, skal du vælge Valg > Udelad. Hvis du vil udelade en klipdel, skal du vælge Valg > Udelad klipdel.

Hvis Instruktør skal medtage eller udelade en del af videoklippet på vilkårlig vis, skal du rulle til delen og vælge Valg > Markér neutralt.

Hvis Instruktør skal medtage eller udelade dele af videoklippet, skal du vælge Valg > Markér alt neutralt.

#### Indstillinger

Vælg Indstillinger for at redigere følgende valg: Hukommelse i brug – vælg, hvor muvees skal gemmes. Opløsning – vælg opløsning for dine muvees.

Stand.navn på muvee – angiv et standardnavn til dine muvees.

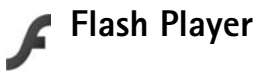

Med Flash Player kan du se, afspille og arbejde med kompatible flash-filer til mobile enheder.

Hvis du vil arbejde med kompatible Flash-filer, skal du åbne en besked, der indeholder en Flash-fil, eller overføre en Flash-fil til mappen Andet på enheden.

#### Organisering af flash-filer

Tryk på 🚱 , og vælg Billeder > Flash-afsp.. Rul til højre.

Du kan åbne en flash-fil ved at rulle til den og trykke på navigationstasten.

Du kan sende en Flash-fil til en kompatibel enhed ved at rulle til den og vælge Valg > Send.

Du kan kopiere en flash-fil til en anden mappe ved at vælge Valg > Organiser > Kopiér til mappe.

Du kan kopiere en flash-fil til en anden mappe ved at vælge Valg > Organiser > Flyt til mappe. Du kan oprette en mappe til din flash-filer ved at vælge Valg > Organiser > Ny mappe.

Antallet af tilgængelige valgmuligheder kan variere.

Du kan slette en flash-fil ved at rulle til den og trykke på  $\, {\rm C} \,$  .

#### Afspilning af flash-filer

Tryk på **\$**9 , og vælg **Billeder** > **Flash-afsp.**. Rul til en flash-fil, og tryk på navigationstasten.

Vælg Valg, hvis den er tilgængelig, og vælg mellem følgende:

- Pause for at afbryde afspilningen midlertidigt
- Stop for at stoppe afspilningen
- Lydstyrke for at justere lydstyrken på afspilningen. Du kan øge eller mindske lydstyrken ved at rulle til venstre eller højre.
- Kvalitet for at vælge afspilningskvaliteten.
   Hvis afspilningen virker ujævn og langsom, kan du ændre indstillingen Kvalitet til Normal eller Lav.
- Fuld skærm for at afspille filen på hele displayet. Du kan vende tilbage til den normale skærm ved at vælge Normal skærm.

Selvom nøglefunktionerne ikke er synlige ved fuld skærm, kan de stadig være tilgængelige, når du trykker på en valgtast.

- Tilpas til skærm for at afspille filen i sin oprindelige størrelse efter zooming
- Panoreringstilstand til for at kunne flytte rundt på displayet med navigationstasten, når du har zoomet ind.

## Beskeder

Hvis du vil oprette en ny besked, skal du vælge Ny besked.

Kun enheder, der har kompatible funktioner, kan modtage og vise multimediebeskeder. En beskeds udseende kan variere afhængigt af den modtagende enhed.

Beskeder indeholder følgende mapper:

Indbakke – her gemmes modtagne beskeder undtagen e-mail- og cell broadcast-beskeder. E-mailbeskeder gemmes i Postkasse.

- Mine mapper organiserer dine beskeder i mapper.
- ☆ Tip! Hvis du vil undgå at skulle skrive beskeder, du ofte sender, igen, kan du bruge tekster i mappen Skabeloner.

Souther the set of the set of the

tidligere hentede e-mail-beskeder offline. Se 'E-mail' på side 62.

Kladder – heri gemmes kladdebeskeder, der ikke er blevet sendt.

Sendt – heri gemmes de seneste 20 beskeder, der er blevet sendt, dog ikke hvis de er sendt via Bluetoothforbindelse eller infrarød. Oplysninger om, hvordan du ændrer antallet af beskeder, der skal gemmes, finder du under 'Indstillinger under Andre' på side 65.

**Udbakke** – heri gemmes beskeder, der venter på at blive sendt, midlertidigt.

Eksempel: Beskeder placeres for eksempel i Udbakke, når enheden er uden for netværkets dækningsområde. Du kan også angive, at e-mail-beskederne skal sendes, næste gang du opretter forbindelse til fjernpostkassen.

Rapporter – du kan anmode netværket om at sende dig en leveringsrapport over de SMS- og MMS-beskeder, du har sendt (netværkstjeneste). Det er ikke sikkert, at du kan modtage en leveringsrapport om en MMS-besked, der er blevet sendt til en e-mail-adresse.

☆ Tip! Når du har åbnet en af standardmapperne, kan du skifte mellem mapperne ved at trykke på ④ eller ●. Du kan angive og sende anmodninger om tjenester (også kaldet USSD-kommandoer), f.eks. aktiveringskommandoer til netværkstjenester, til din tjenesteudbyder ved at vælge Valg > Tjenestekommando i hovedvisningen i Beskeder.

Cell broadcast (netværkstjeneste) gør det muligt at modtage beskeder om forskellige emner, f.eks. vejr- eller trafikforhold, fra din tjenesteudbyder. Kontakt din tjenesteudbyder for at få yderligere oplysninger om tilgængelige emner og relevante emnenumre. I hovedvisningen i Beskeder skal du vælge Valg > Cell broadcast. I hovedvisningen kan du se status for et emne, et emnenummer, et emnenavn, og om det er markeret med flag (►) til opfølgning.

Cell broadcast-beskeder kan ikke modtages i UMTSnetværk. En pakkedataforbindelse kan forhindre cell broadcast-modtagelse.

## Indtastning af tekst

ABC, abc og Abc angiver den valgte tegntilstand. 123 angiver numerisk tilstand.

## Traditionel tekstindtastning

vises, når du skriver tekst ved hjælp af traditionel tekstindtastning.

- Tryk på en taltast (1 9) flere gange, indtil det ønskede tegn vises. Der er flere tegn tilgængelige for en taltast, end der står på tasten.
- Hvis det næste bogstav sidder på samme tast som den aktuelle, skal du vente, indtil markøren vises (eller trykke på ) for at afslutte timeoutperioden) og derefter indtaste bogstavet.
- Tryk på 0 for at indsætte et mellemrum. Tryk tre gange på 0 for at flytte markøren til den næste linje.

#### Intelligent tekstindtastning

Du kan indtaste et hvilket som helst bogstav med et enkelt tastetryk. Intelligent tekstindtastning er baseret på en integreret ordbog, som du kan tilføje nye ord i. \_\_\_\_\_ vises, når du skriver tekst ved hjælp af intelligent tekstindtastning.

2 Skriv det ønskede ord ved at trykke på tasterne
2 – 9. Tryk kun én gang på hver tast for hvert bogstav. Hvis du f.eks. vil skrive "Nokia", når den engelske ordbog er valgt, skal du trykke på
6 for N. 6 for o. 5 for

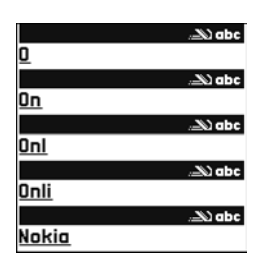

k, 4 foriog 2 fora.

Ordforslaget ændres efter hvert tastetryk.

3 Når du har skrevet ordet, og det er korrekt, skal du trykke på () for at bekræfte det eller trykke på () for at tilføje et mellemrum.

Hvis ordet ikke er korrekt, skal du trykke flere gange på

★ for at se matchende ord, som ordbogen har fundet, ét ad gangen, eller trykke på ⊗ og vælge Ordforslag > Svarer til.

Hvis tegnet ? vises efter ordet, findes ordet ikke i ordbogen. Hvis du vil tilføje et ord i ordbogen, skal du vælge Stav, indtaste ordet ved hjælp af traditionel tekstindtastning og vælge OK. Ordet tilføjes i ordbogen. Når ordbogen er fuld, udskifter et nyt ord det ældste af ordene i ordbogen.

4 Begynd at skrive det næste ord.

#### Skrivning af sammensatte ord

Skriv første halvdel af et sammensat ord, og bekræft det ved at trykke på  $\textcircled{\bullet}$ . Skriv den sidste del af det sammensatte ord. Tryk på  $\textcircled{\bullet}$  for at tilføje et mellemrum og således færdiggøre det sammensatte ord.

#### Deaktivering af intelligent tekstindtastning

Du kan deaktivere intelligent tekstindtastning for alle redigeringsprogrammer ved at trykke på  $\Im$  og vælge Ordforslag > Fra.

☆ Tip! Hvis du vil slå intelligent tekstindtastning til eller fra, skal du trykke hurtigt to gange på #.

#### Gode råd ved brug af tekstindtastning

Tryk på den ønskede taltast, og hold den nede for at indsætte et tal i bogstavtilstand.

Hvis du vil skifte mellem bogstavtilstand og numerisk tilstand, skal du trykke på **#** og holde den nede.

Tryk på **#** for at skifte mellem de forskellige tegntilstande.

Hvis du vil slette et tegn, skal du trykke på $\hfill C$ . Du kan slette flere tegn ved at trykke på og holde  $\hfill C$  nede.

De mest almindelige tegnsætningstegn er tilgængelige under  $\ensuremath{1}$  .

Du kan åbne en liste med specialtegn ved at trykke på og holde \* nede.

☆ Tip! Du kan indsætte flere specialtegn samtidigt ved at trykke på 5, når du vælger det enkelte tegn.

## Skrivning og afsendelse af beskeder

Før du kan oprette en MMS-besked eller skrive en e-mail, skal du have de korrekte forbindelsesindstillinger på plads. Se 'Modtagelse af MMS- og e-mail-indstillinger' på side 56 og 'E-mail' på side 62.

Det trådløse netværk kan begrænse størrelsen af MMSbeskeder. Hvis det indsatte billede overskrider denne begrænsning, kan enheden gøre billedet mindre, så det kan sendes ved hjælp af MMS.

 Vælg Ny besked, og vælg mellem følgende: SMS-besked – for at sende en SMS-besked MMS-besked – for at sende en MMS-besked E-mail – for at sende en e-mail Hvis du ikke har sat din e-mail-konto op, bliver du bedt om at gøre det. Du kan begynde at oprette e-mailindstillingerne vha. vejledningen for postkassen ved at vælge Start. 2 I feltet Til skal du trykke på ● for at vælge modtagere eller grupper fra Kontakter eller skrive modtagerens telefonnummer eller e-mail-adresse. Tryk på \* for at tilføje et semikolon (;) til adskillelse af hver modtager. Du kan også kopiere og indsætte nummert alle adværen

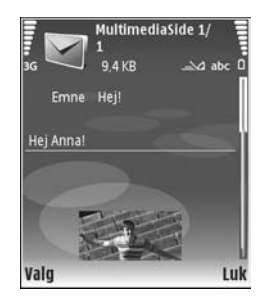

nummeret eller adressen fra udklipsholderen.

- 3 I feltet Emne skal du indtaste emnet for en MMSbesked eller e-mail. Hvis du vil ændre de felter, som er synlige, skal du vælge Valg > Adressefelter.
- 4 I beskedfeltet skriver du beskeden. Hvis du ønsker at indsætte en skabelon, skal du vælge Valg > Indsæt eller Indsæt objekt > Skabelon.
- 5 Hvis du vil føje et medieobjekt til en MMS-besked, skal du vælge Valg > Indsæt objekt > Billede, Lydklip eller Videoklip. Ved tilføjelse af lyd vises . Du kan ikke sende videoklip, der er gemt i .mp4format, i en MMS-besked. Yderligere oplysninger om, hvordan du ændrer det format, optagede videoer er gemt i, finder du under 'Videoindstillinger' på side 31.
- 6 Hvis du vil tage et nyt billede eller optage lyd eller video til en MMS-besked, skal du vælge Indsæt ny/

nyt > Billede, Lydklip eller Videoklip. Hvis du vil indsætte et ny dias i beskeden, skal du vælge Side. Hvis du vil se, hvordan MMS'en ser ud, skal du vælge Valg > Vis.

- 7 Hvis du vil tilføje en vedhæftet fil i en e-mail, skal du vælge Valg > Indsæt > Billede, Lydklip, Videoklip eller Note. Vedhæftede filer til en e-mail angives med
  - ⇒b Tip! Hvis du vil sende andre filtyper som vedhæftede filer, skal du åbne det relevante program og vælge Send > Via e-mail, hvis indstillingen er tilgængelig.
- 8 Hvis du vil sende beskeden, skal du vælge Valg > Send eller trykke på ∟.
- Bemærk! Din enhed indikerer muligvis, at din besked blev sendt til den beskedcentral, som er indkodet i enheden. Det er ikke sikkert, at din enhed indikerer, om beskeden blev modtaget af den påtænkte modtager. Kontakt din tjenesteudbyder for at få flere oplysninger om beskedtjenester.

Enheden understøtter afsendelse af tekstbeskeder ud over tegngrænsen for en enkelt besked. Længere beskeder sendes som en serie bestående af to eller flere beskeder. Tjenesteudbyderen fakturerer muligvis i overensstemmelse hermed. Tegn, der benytter accenter eller andre mærker, og tegn fra andre sprogindstillinger, f.eks. kinesisk, fylder mere og begrænser derved det antal tegn, der kan sendes i en enkelt besked. På navigationslinjen kan du se beskedlængdeindikatoren, der tæller baglæns. 10 (2) betyder f.eks., at du stadig kan tilføje 10 tegn til den tekst, der afsendes som to beskeder.

E-mail-beskeder placeres automatisk i Udbakke før afsendelse. Hvis afsendelsen ikke lykkes, bliver e-mailen liggende i Udbakke med statussen Mislykket.

Tip! Du kan kombinere billeder, video, lyd og tekst til en præsentation og sende det i en MMS-besked. Begynd at oprette en MMS-besked, og vælg Valg > Opret præsentation. Indstillingen vises kun, hvis MMS-oprettelsestilst. er indstillet på Med vejledning eller Ubegrænset. Se 'MMS-beskeder' på side 61.

### Modtagelse af MMS- og e-mail-indstillinger

Du kan modtage indstillingerne som en besked fra din netværksoperatør eller tjenesteudbyder. Se 'Data og indstillinger' på side 58.

#### Manuel indtastning af MMS-indstillingerne

- Tryk på *f*<sup>o</sup> , og vælg Værktøjer > Indstil. > Forbindelse > Adgangspunkter, og angiv indstillingerne for et adgangspunkt for MMS-beskeder. Se 'Forbindelse' på side 114.
- 2 Tryk på { , og vælg Beskeder > Valg > Indstillinger > MMS-besked > Adgangspunkt i brug og det

adgangspunkt, du har oprettet som foretrukken forbindelse. Se også 'MMS-beskeder' på side 61.

Før du kan sende, modtage, hente, besvare og videresende e-mails, skal du gøre følgende:

- Konfigurere et internetadgangspunkt (IAP) korrekt. Se 'Forbindelse' på side 114.
- Angive dine e-mail-indstillinger korrekt. Hvis du vælger Postkasse i hovedvisningen Beskeder, uden at du har angivet instillinger for din e-mail-konto, bliver du bedt om at gøre det. Du kan begynde at oprette e-mailindstillingerne vha. vejledningen for post-kassen ved at vælge Start. Se også 'E-mail' på side 62. Du skal have en separat e-mail-konto. Følg instruktionerne fra udbyderen af fjernpostkassen og internetudbyderen.

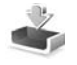

## Indbakke – modtagelse af beskeder

I mappen Indbakke angiver 🔄 en ulæst tekstmeddelelse, a en ulæst MMS-besked, 📶 data modtaget via infrarød og 🚯 data modtaget via Bluetooth-forbindelse.

Når du modtager en besked, vises og 1 ny besked i standbytilstand. For at åbne beskeden skal du vælge Vis. Hvis du vil åbne en besked i Indbakke, skal du rulle til den og trykke på •. Hvis du vil besvare en modtaget besked, skal du vælge Valg > Besvar.

Hvis du vil udskrive en tekst eller en MMS-besked via en Bluetooth-forbindelse på en printer, der er forberedt til BPP (Basic Print Profile), f.eks. HP Deskjet 450 Mobile Printer eller HP Photosmart 8150, skal du vælge Valg > Udskriv.

#### **MMS-beskeder**

Vigtigt! Vær forsigtig, når du åbner beskeder. Multimediebeskedobjekter kan indeholde skadelig software eller på anden måde være skadelige for enheden eller pc'en.

Du modtager muligvis en meddelelse om, at der ligger en MMS-besked og venter i MMS-beskedcentralen. Hvis du vil starte en pakkedataforbindelse for at hente beskeden til enheden, skal du vælge Valg > Hent.

Når du åbner en MMS-besked ( ), ser du måske et billede og en besked. ) ises, hvis der medfølger lyd, eller 2007, hvis der medfølger video. Hvis du vil afspille lyden eller videoen, skal du vælge det relevante ikon.

Hvis du vil se de medieobjekter, der er vedhæftet MMSbeskeden, skal du vælge Valg > Objekter. Beskeder

Hvis beskeden har vedhæftet en MMS-præsentation, vises Hvis du vil afspille præsentationen, skal du vælge ikonet.

#### Data og indstillinger

Konfigurationsbesked – du modtager muligvis indstillinger fra netværksoperatøren, tjenesteudbyderen eller fra afdelingen, der håndterer virksomhedsoplysninger. Hvis du vil gemme indstillingerne, skal du vælge Valg > Gem alle.

Visitkort – hvis du vil gemme oplysningerne i Kontakter, skal du vælge Valg > Gem visitkort. Certifikater eller lydfiler, der er vedhæftet visitkortet, gemmes ikke.

Ringetone – hvis du vil gemme ringetonen, skal du vælge Valg > Gem.

Operatørlogo – hvis logoet skal vises i standbytilstand i stedet for netværksoperatørens eget logo, skal du vælge Valg > Gem.

Kalenderpost – hvis du vil gemme invitationen, skal du vælge Valg > Gem i kalender.

Internetbesked – hvis du vil gemme bogmærket på listen over bogmærker i Internet, skal du vælge Valg > Tilføj til bogmærker. Hvis beskeden indeholder både adgangspunktindstillinger og bogmærker, og du vil gemme dataene, skal du vælge Valg > Gem alle.

E-mail-med. – meddelelsen fortæller dig, hvor mange nye e-mail-beskeder du har i din fjernpostkasse. En udvidet meddelelse kan vise mere detaljerede oplysninger.

#### Internettjenestebeskeder

Internettjenestebeskeder () er meddelelser om f.eks. nyhedsoverskrifter, og de kan indeholde en tjenestebesked eller et link. Kontakt tjenesteudbyderen, hvis du ønsker oplysninger om tilgængelighed og abonnement.

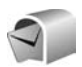

#### Postkasse

Hvis du vælger **Postkasse**, uden at du har angivet indstillinger for din e-mail-konto, bliver du bedt om at gøre det. Du kan begynde at oprette e-mail-indstillingerne vha. vejledningen for postkassen ved at vælge **Start**. Se også 'E-mail' på side 62.

Når du opretter en ny postkasse, erstatter det navn, du giver postkassen, Postkasse i hovedvisningen i Beskeder. Du kan højst have seks postkasser.

## Åbning af postkassen

Når du åbner postkassen, spørger enheden, om du vil oprette forbindelse til postkassen (Opret forbindelse til postkasse?).

Vælg Ja for at oprette forbindelse til postkassen og hente nye e-mail-overskrifter eller -beskeder. Når du ser beskeder online, har du løbende forbindelse til en fjernpostkasse via en dataforbindelse. Se også 'Forbindelse' på side 114.

Vælg Nej for at få vist tidligere hentede e-mail-beskeder offline. Når du får vist e-mail-beskeder offline, har enheden ikke forbindelse til fjernpostkassen.

## Hentning af e-mail-beskeder

Hvis du er offline, skal du vælge Valg > Opret forbindelse for at oprette forbindelse til fjernpostkassen.

**Wigtigt!** Vær forsigtig, når du åbner beskeder. E-mails kan indeholde skadelig software eller på anden måde være skadelige for enheden eller pc'en.

1 Når du har en åben forbindelse til en fjernpostkasse, skal du vælge Valg > Hent e-mail og en af følgende muligheder:

Nye – for at hente alle nye e-mail-beskeder Valgte – for kun at hente de markerede e-mailbeskeder Alle – for at hente alle beskeder fra postkassen Hvis du vil annullere hentningen, skal du vælge Annuller.

2 Når du har hentet e-mail-beskederne, kan du fortsætte med at se dem online eller vælge Valg > Afbryd forbindelsen for at afbryde forbindelsen og se e-mailbeskederne offline.

Statusikoner for e-mails:

**(** Den nye e-mail (offline- eller onlinetilstand) er ikke blevet hentet til enheden.

0 Den nye e-mail er hentet til enheden.

**Q** E-mail-beskeden er læst, og den er ikke hentet til enheden.

Q E-mail-beskeden er læst.

⊕ E-mail-overskriften er læst, og indholdet af beskeden er slettet fra enheden.

3 Du åbner en e-mail-besked ved at trykke på ●. Hvis e-mail-beskeden ikke er hentet, og du er offline, bliver du spurgt, om du vil hente beskeden fra postkassen.

Hvis du vil se vedhæftede filer i en e-mail, skal du åbne en besked, der har et ikon for vedhæftede filer **()**, og vælge Valg > Vedhæftede filer. Hvis den vedhæftede fil har et nedtonet ikon, er den ikke blevet hentet til enheden. Vælg Valg > Hent.

Hvis du vil udskrive en e-mail-besked via en Bluetoothforbindelse på en printer, der er forberedt til BPP (Basic Print Profile), f.eks. HP Deskjet 450 Mobile Printer eller HP Photosmart 8150), skal du vælge Valg > Udskriv.

#### Automatisk hentning af e-mail-beskeder

Hvis du vil hente beskeder automatisk, skal du vælge Valg > E-mail-indstillinger > Automatisk hentning > Hentning af headers > Altid aktiveret eller Kun i hjem.netv. og angive, hvornår og hvor tit beskederne skal hentes.

Hvis du aktiverer den automatiske hentning af beskeder, kan det øge dine opkaldsomkostninger pga. datatrafikken.

#### Sletning af e-mail-beskeder

Du kan slette en e-mails indhold fra enheden, men bevare det i fjernpostboksen, ved at vælge Valg > Slet. Vælg Kun telefon i Slet besked fra:.

Enheden afspejler e-mail-overskrifterne i fjernpostkassen. Så selvom du sletter indholdet af beskeden, forbliver e-mail-overskriften på enheden. Hvis du også vil fjerne overskriften, skal du først slette e-mail-beskeden fra fjernpostkassen og derefter oprette en forbindelse fra enheden til fjernpostkassen igen for at opdatere statussen.

Hvis du vil slette en e-mail fra enheden og fra fjernpostkassen, skal du vælge Valg > Slet. Vælg Telefon og server i Slet besked fra:. Hvis du er offline, slettes e-mailen først fra enheden. Næste gang du opretter forbindelse til fjernpostkassen, slettes e-mailen automatisk fra fjernpostkassen. Hvis du bruger POP3-protokollen, fjernes de beskeder, der er blevet markeret til sletning, først når du har afbrudt forbindelsen til fjernpostkassen.

Du kan fortryde sletning af en e-mail fra enheden og serveren ved at rulle til en e-mail, der er markeret til sletning ved næste forbindelse ( $\bigoplus$ ), og vælge Valg > Annuller sletning.

# Afbrydelse af forbindelsen til postkassen

Når du er online, skal du vælge Valg > Afbryd forbindelsen for at afbryde dataforbindelsen til fjernpostkassen.

## Visning af beskeder på et SIM-kort

Før du kan se SIM-beskeder, skal du kopiere dem til en mappe på enheden.

1 I hovedvisningen Beskeder skal du vælge Valg > SIM-beskeder.

- 2 Vælg Valg > Markér/fjern mark. > Markér eller Markér alle for at markere beskeder.
- 3 Vælg Valg > Kopiér. Der åbnes en liste med mapper.
- 4 Du skal vælge en mappe og OK for at begynde kopieringen. Åbn mappen for at se beskederne.

## Beskedindstillinger

Angiv indstillinger i alle felter, der er markeret med Skal angives eller med en rød stjerne. Følg vejledningen fra din tjenesteudbyder. Du kan også modtage indstillinger fra tjenesteudbyderen i en konfigurationsbesked.

Nogle eller alle beskedcentraler eller adgangspunkter kan være forprogrammerede af tjenesteudbyderen eller netværksoperatøren, og du kan måske ikke ændre, oprette, redigere eller fjerne dem.

#### SMS-beskeder

Tryk på  ${
m sp}$ , og vælg Beskeder > Valg > Indstillinger > SMS-besked, og vælg mellem følgende:

Beskedcentraler – viser en liste med alle de SMS-beskedcentraler, der er angivet.

Tegnsæt – hvis du vil bruge tegnkonvertering til et andet tegnsæt, når dette er tilgængeligt, skal du vælge Reduceret understøttelse. Beskedcentral i brug – vælg, hvilken beskedcentral, der skal bruges til levering af SMS-beskeder.

**Modtag rapport** – vælg, om netværket skal sende leveringsrapporter om beskederne (netværkstjeneste).

Beskeden afventer i – vælg, hvor længe beskedcentralen skal sende beskeden igen, hvis det første forsøg mislykkes (netværkstjeneste). Hvis modtager ikke kan nås inden for gyldighedsperioden, slettes beskeden fra beskedcentralen.

Besked sendt som – lav kun om på denne indstilling, hvis du er sikker på, at din beskedcentral kan konvertere SMSbeskeder til disse formater. Kontakt netværksoperatøren.

Foretrukken forbind. – vælger den forbindelse, der bruges til forsendelse af SMS-beskeder: GSM-netværk eller pakkedata, hvis det understøttes af netværket. Se 'Forbindelse' på side 114.

Svar via samme cent. – vælg, om du ønsker, at svarbeskeden skal sendes vha. det samme SMScentralnummer (netværkstjeneste).

#### **MMS-beskeder**

Tryk på 49 , og vælg Beskeder > Valg > Indstillinger > MMS-besked, og vælg mellem følgende:

Billedstørrelse – angiv størrelsen på billedet i en MMSbesked: Oprindelig (vises kun, når MMS-oprettelsestilst. indstilles til Med vejledning eller Ubegrænset), Lille eller Stor.

MMS-oprettelsestilst. – hvis du vælger Med vejledning, får du besked, hvis du prøver at sende en besked, der ikke understøttes af modtageren. Hvis du vælger Begrænset, kan du ikke sende beskeder, der muligvis ikke understøttes.

Adgangspunkt i brug – vælg, hvilket adgangspunkt, der skal bruges som den foretrukne forbindelse til MMSbeskedcentralen.

MMS-hentning – vælg, hvordan du ønsker at modtage MMS-beskeder. Hvis du automatisk vil modtage MMSbeskeder i hjemmenetværket, skal du vælge Aut. i hjem.netværk. Når du er uden for hjemmenetværket, modtager du en meddelelse om, at du kan hente en MMSbesked i MMS-beskedcentralen.

Når du er uden for dit hjemmenetværk, kan det være dyrere at sende og modtage MMS-beskeder.

Hvis du vælger MMS-hentning > Altid automatisk, opretter enheden automatisk en aktiv pakkedataforbindelse for at hente beskeden, både når du er i og uden for hjemmenetværket.

Tillad anonyme besk. – vælg, om du vil afvise beskeder, der kommer fra en anonym afsender.

Modtag reklamer – angiv, om du vil modtage MMS-reklamebeskeder.

Modtag rapport – vælg, om du vil have, at statussen for den sendte besked vises i loggen (netværkstjeneste). Det er ikke sikkert, at du kan modtage en leveringsrapport om en MMS-besked, der er blevet sendt til en e-mail-adresse.

Afvis rapportafsend. – vælg, om du ønsker at afvise, at enheden sender leveringsrapporter om de modtagne MMSbeskeder.

Beskeden afventer i – vælg, hvor længe beskedcentralen skal sende beskeden igen, hvis det første forsøg mislykkes (netværkstjeneste). Hvis modtager ikke kan nås inden for gyldighedsperioden, slettes beskeden fra beskedcentralen.

#### E-mail

Tryk på *§* , og vælg Beskeder > Valg > Indstillinger > E-mail, og vælg mellem følgende:

Postkasser – vælg en postkasse for at ændre følgende indstillinger: Forbindelsesindstil., Brugerindstillinger, Hentningsindstillinger og Automatisk hentning.

Postkasse i brug – vælg, hvilken postkasse du vil bruge til at sende e-mail.

Hvis du vil oprette en ny postkasse, skal du vælge Valg > Ny postkasse i postkassens hovedvisning.

#### Forbindelsesindstil.

Du kan oprette indstillingen for den e-mail, du modtager, ved at vælge Indgående e-mail og vælge mellem følgende:

Brugernavn – skriv det brugernavn, du har fået af tjenesteudbyderen.

Adgangskode – angiv din adgangskode. Hvis du lader dette felt stå tomt, bliver du bedt om at angive adgangskoden, når du prøver at oprette forbindelse til fjernpostkassen.

Server: indgående – skriv IP-adressen eller værtsnavnet på den e-mail-server, der modtager dine e-mails.

Adgangspunkt i brug – vælg et internetadgangspunkt (IAP). Se 'Forbindelse' på side 114.

Navn på postkasse – indtast et navn for postkassen.

Postkassetype – angiver, hvilken e-mail-protokol udbyderen af fjernpostkassen anbefaler. Der er følgende valgmuligheder: POP3 og IMAP4. Denne indstilling kan kun vælges én gang og kan ikke ændres, hvis du har gemt eller er gået ud af postkasseindstillingerne. Hvis du bruger POP3-protokollen, opdateres e-mail-beskeder ikke automatisk, når du er online. Hvis du vil se de seneste e-mail-beskeder, skal du afbryde forbindelsen og derefter oprette en ny forbindelse til din postkasse.

Sikkerhed (porte) – vælg den sikkerhedsindstilling, der skal bruges for at sikre forbindelsen til fjernpostkassen.

Port – angiv en port for forbindelsen.

Sikkert login til APOP (kun til POP3) – bruges sammen med POP3-protokollen til at kryptere afsendelsen af adgangskoder til e-mail-fjernserveren, når der oprettes forbindelse til postkassen.

Du kan oprette indstillingen for den e-mail, du sender, ved at vælge Udgående e-mail og vælge mellem følgende:

Min e-mail-adresse – skriv den e-mail-adresse, du får fra tjenesteudbyderen. Svar på dine beskeder sendes til denne adresse.

Server: udgående – skriv IP-adressen eller værtsnavnet på den e-mail-server, der sender dine e-mails. Du kan muligvis kun benytte din netværksoperatørs server til udgående e-mails. Kontakt din tjenesteudbyder for at få yderligere oplysninger.

Adgangspunkt i brug – vælg et internetadgangspunkt (IAP). Se 'Forbindelse' på side 114.

Indstillingerne for Brugernavn, Adgangskode, Sikkerhed (porte) og Port ligner dem i Indgående e-mail.

#### Brugerindstillinger

Mit navn – skriv dit navn. Dit navn erstatter din e-mailadresse på modtagerens enhed, hvis modtagerens enhed understøtter funktionen. Send besked – angiv, hvordan e-mails skal sendes fra din enhed. Vælg Straks, hvis enheden skal oprette forbindelse til postkassen, når du vælger Send besked. Hvis du vælger Ved næste forbind., sendes e-mails, når forbindelsen til fjernpostkassen er tilgængelig.

Send kopi til mig – vælg, om du vil gemme en kopi af e-mailen i fjernpostkassen og på den adresse, der er angivet i Min e-mail-adresse.

Medtag signatur – vælg, om du vil vedhæfte en signatur i dine e-mail-beskeder.

Signal for ny e-mail – vælg, om du vil have besked om modtagelse af nye e-mails, f.eks. en tone eller en note, når den nye e-mail modtages i postkassen.

#### Hentningsindstillinger

Hent e-mails – angiv, hvilke dele af e-mailen, der skal hentes: Kun headers, Delvist (KB), Beskeder (kun for IMAP4) eller Besk. og vedh. fil..

Hent e-mails – antal – angiv, hvor mange nye e-mailbeskeder der hentes til postkassen.

IMAP4-mappesti (kun for IMAP4) – angiv mappesti for de mapper, der skal tilføjes (abonneres på).

Mappeabonnement (kun for IMAP4) – tilføj (abonnér på) andre mapper i fjernpostkassen og hent indhold fra disse mapper.

#### Automatisk hentning

Hentning af headers – vælg, om du ønsker, at enheden skal hente nye e-mails automatisk. Du kan angive, hvornår og hvor ofte beskederne skal hentes.

Hvis du aktiverer den automatiske hentning af beskeder, kan det øge dine opkaldsomkostninger pga. datatrafikken.

#### Internettjenestebeskeder

Tryk på  $\mathfrak{G}$ , og vælg Beskeder > Valg > Indstillinger > Tjenestebesked. Vælg, om du vil modtage tjenestebeskeder. Hvis enheden skal aktivere browseren automatisk og oprette en netværksforbindelse til hentning af indhold, når du modtager en tjenestebesked, skal du vælge Hent beskeder > Automatisk.

#### Cell broadcast

Kontroller tilgængelige emner og deres emnenumre hos din tjenesteudbyder. Tryk på g, og vælg Beskeder > Valg > Indstillinger > Cell broadcast, og vælg mellem følgende:

Modtagelse – vælg, om du ønsker at modtage cell broadcast-beskeder.

Sprog – vælg, hvilket sprog du ønsker at modtage beskederne på: Alle, Valgte eller Andre.

Emnebeskrivelse – vælg, om enheden automatisk skal søge efter nye emnenumre og gemme nye numre uden navn på emnelisten.

#### Indstillinger under Andre

Tryk på  ${
m sp}$ , og vælg Beskeder > Valg > Indstillinger > Andre, og vælg mellem følgende:

Gem sendte besk. – vælg, om du ønsker at gemme en kopi af de SMS-, MMS- eller e-mail-beskeder, du har sendt, i mappen Sendt.

Antal gemte besk. – angiv, hvor mange sendte beskeder der skal gemmes ad gangen i mappen Sendt. Standardgrænsen er 20 beskeder. Når grænsen er nået, slettes den ældste besked.

Hukommelse i brug – hvis et kompatibelt hukommelseskort indsættes i enheden, skal du vælge den hukommelse, hvor du ønsker at gemme dine beskeder: Telefonhukom. eller Hukom.kort.

# Kontakter (Telefonbog)

Tryk på *\$*7, og vælg Kontakter. I Kontakter kan du tilføje en personlig ringetone eller et miniaturebillede til et kontaktkort. Du kan også oprette kontaktgrupper, som giver dig mulighed for at sende SMS-beskeder eller e-mail til mange modtagere på én gang. Du kan tilføje modtagne kontaktoplysninger (visitkort) til kontakter. Se 'Data og indstillinger' på side 58. Kontaktoplysninger kan kun sendes til eller modtages fra kompatible enheder.

## Lagring af navne og numre

- 1 Vælg Valg > Ny kontakt.
- 2 Udfyld de relevante felter, og vælg Udført.

Hvis du vil redigere kontaktkort i Kontakter, skal du rulle til det kontaktkort, du vil redigere, og vælge Valg > Rediger. Du kan også søge efter den ønskede kontakt ved at indtaste de første bogstaver i navnet i søgefeltet. Der vises en liste med kontakter, hvis navne starter med bogstavet, på displayet.

☆ Tip! Hvis du vil udskrive kontaktkort via en Bluetooth-forbindelse på en printer, der er forberedt til BPP (Basic Print Profile), f.eks. HP Deskjet 450 Mobile Printer eller HP Photosmart 8150, skal du vælge Valg > Udskriv.

Hvis du vil slette et kontaktkort i Kontakter, skal du vælge et kort og trykke på  $\Box$ . Hvis du vil slette flere kontaktkort ad gangen, skal du trykke på  $\not {a}$  og  $\bigcirc$  for at markere kontakterne og derefter trykke på  $\Box$  for at slette dem.

☆ Tip! Hvis du vil tilføje og redigere kontaktkort, skal du bruge programmet Nokia Contacts Editor, der findes i Nokia PC Suite.

Hvis du vil vedhæfte et miniaturebillede til et kontaktkort, skal du åbne kontaktkortet og vælge Valg > Rediger > Valg > Tilføj miniature. Miniaturebilledet vises, når kontakten ringer.

- Tip! Hurtigkald er en hurtig måde at ringe til de mest brugte numre på. Du kan tildele hurtigkaldstaster til otte telefonnumre. Se 'Hurtigkald til et telefonnummer' på side 71.
- ☆ Tip! Hvis du vil sende kontaktoplysninger, skal du vælge det kort, du vil sende. Vælg Valg > Send > Via SMS, Via MMS, Via Bluetooth, or Via infrarød. Se 'Beskeder' på side 52 og 'Afsendelse af data via en Bluetooth-forbindelse' på side 99.

Hvis du vil tilføje en kontakt til en gruppe, skal du vælge Valg > Tilføj til gruppe: (vises kun, hvis du har oprettet en gruppe). Se 'Sådan opretter du kontaktgrupper' på side 68.

Hvis du vil se den samlede mængde kontakter og grupper samt den tilgængelige hukommelse, skal du i menuen Kontakter vælge Valg > Kontaktoplysninger.

#### Standardnumre og -adresser

Du kan tildele standardnumre eller -adresser til et kontaktkort. Hvis en kontakt har mange numre eller adresser, kan du på denne måde let ringe til eller sende en besked til kontakten på et af numrene eller en af adresserne. Standardnummeret bruges også i stemmestyrede opkald.

- 1 Vælg en kontakt i adressebogen, og tryk på ().
- 2 Vælg Valg > Standard.
- 3 Vælg en standard, som du vil tilføje et nummer eller en adresse til, og vælg Tildel.
- 4 Vælg et nummer eller en adresse, som du vil angive som standard.

Standardnummeret eller -adressen understreges på kontaktkortet.

## Kopiering af kontakter

Hvis du vil kopiere navne og numre fra et SIM-kort til enheden, skal du trykke på *S* og vælge Kontakter > Valg > SIM-kontakter > SIM-bibliotek. Vælg de navne, du vil kopiere, og vælg Valg > Kopiér til Kontakter.

Hvis du vil kopiere kontakter til SIM-kortet, skal du trykke på *§* og vælge Kontakter. Vælg de navne, du vil kopiere, og vælg derefter Valg > Kopiér til SIM-bibli., eller Valg > Kopiér > Til SIM-bibliotek. Der kopieres kun kontaktkortfelter, der understøttes af SIM-kortet.

Tip! Du kan synkronisere dine kontakter med en kompatibel pc med Nokia PC Suite.

#### SIM-bibliotek og andre SIM-tjenester

Kontakt din forhandler af SIM-kortet for at få yderligere oplysninger om adgangen til og brugen af SIM-korttjenester. Det kan være tjenesteudbyderen, netværksoperatøren eller en anden forhandler.

Tryk på 🚱 , og vælg Kontakter > Valg >

SIM-kontakter > SIM-bibliotek for at se de navne og numre, der er gemt på SIM-kortet. I SIM-biblioteket kan du tilføje, redigere eller kopiere numrene til Kontakter, og du kan foretage opkald. Hvis du vil have vist listen over begrænsede numre, skal du vælge Valg > SIM-kontakter > Med begrænsede nr.. Denne indstilling vises kun, hvis den understøttes af SIMkortet.

Hvis du vil begrænse udgående opkald fra enheden til udvalgte telefonnumre, skal du vælge Valg > Slå begræns. nr. til. Hvis du vil tilføje nye numre på listen over begrænsede numre, skal du vælge Valg > Ny SIMkontakt. Du skal bruge PIN2-koden til disse funktioner.

Når du bruger Begrænsede numre, kan du ikke oprette pakkedataforbindelser, undtagen når du sender SMSbeskeder via en pakkedataforbindelse. I dette tilfælde skal nummeret på beskedcentralen og modtagerens telefonnummer være med på listen over begrænsede numre.

Når begrænsede numre er aktiveret, er det stadig muligt at ringe til det officielle alarmnummer, der er indkodet i enhedens hukommelse.

# Sådan tilføjer du ringetoner til kontakter

Når en kontakt eller et medlem af gruppen ringer til dig, afspiller enheden den valgte ringetone (hvis nummeret på den person, der ringer, sendes med opkaldet, og din enhed genkender det).

- 1 Tryk på for at åbne et kontaktkort, eller gå til gruppelisten, og vælg en kontaktgruppe.
- 2 Vælg Valg > Ringetone. Der åbnes en liste med ringetoner.
- **3** Vælg den ringetone, du vil bruge til den enkelte kontakt eller den valgte gruppe.

Du kan også bruge et videoklip som ringetone.

Du kan fjerne ringetonen ved at vælge Standardtone på listen over ringetoner.

## Sådan opretter du kontaktgrupper

- 1 Tryk på 🕒 i Kontakter for at åbne gruppelisten.
- 2 Vælg Valg > Ny gruppe.
- 3 Skriv navnet på gruppen, eller brug standardnavnet Gruppe, og vælg OK.
- **4** Åbn gruppen, og vælg **Valg** > **Tilføj medlemmer**.
- 5 Rul til en kontakt, og tryk på for at markere den. Hvis du vil tilføje flere medlemmer ad gangen, skal du gentage denne handling for alle de kontakter, du vil tilføje.
- 6 Vælg OK for at tilføje kontakterne til gruppen.

Hvis du vil omdøbe en gruppe, skal du vælge Valg > Omdøb, indtaste det nye navn og vælge OK.

## Sådan fjerner du medlemmer fra en gruppe

- 1 Åbn den gruppe, du vil ændre, på gruppelisten.
- 2 Rul til kontakten, og vælg Valg > Fjern fra gruppe.
- 3 Vælg Ja for at fjerne kontakten fra gruppen.
- Tip! Hvis du vil kontrollere, hvilke grupper en kontakt tilhører, skal du rulle til kontakten og vælge Valg > Hører til grupper.

# **Opkald**

## Taleopkald

- ☆ Tip! Hvis du vil øge eller mindske lydstyrken under et opkald, skal du trykke på () eller (). Hvis du har sat lydstyrken på Lyd fra, skal du først vælge M/ mikrof., og derefter trykke på () eller ().
- Indtast telefonnummeret med områdenummer i standbytilstand. Hvis du vil slette et tal, skal du trykke på **C**.

Ved internationale opkald skal du trykke to gange på

\* for at få tegnet + frem (erstatter den internationale adgangskode) og derefter indtaste landekoden, områdenummeret (udelad om nødvendigt nullet i starten) og telefonnummeret.

- 2 Tryk på 🛏 for at ringe op til nummeret.
- 3 Tryk på ≠ for at afslutte opkaldet (eller annullere opkaldsforsøget).

Et tryk på 🥔 afslutter altid opkaldet, også selvom der er et andet aktivt program.

 sekunder. Du kan lukke glidetastaturet uden at afslutte opkaldet, før opkaldet besvares.

Hvis du vil foretage et opkald fra Kontakter, skal du trykke på  ${}^{\circ}$  og vælge Kontakter. Rul til det ønskede navn, eller indtast de første bogstaver i navnet i feltet Søg. Matchende kontakter vises. Tryk på **L** for at ringe op. Vælg opkaldstypen Taleopkald.

Du skal kopiere kontakterne fra SIM-kortet til Kontakter, før du kan foretage opkald på denne måde. Se 'Kopiering af kontakter' på side 67.

Hvis du vil ringe til telefonsvareren (netværkstjeneste), skal du trykke på og holde **1** nede i standbytilstand. Se også 'Omstilling' på side 120.

⇒☆ Tip! Hvis du vil ændre telefonnummeret til din telefonsvarer, skal du trykke på ♀ og vælge Værktøjer > Telefonsv. > Valg > Skift nummer. Indtast det nummer, du har fået hos din tjenesteudbyder, og vælg OK.

Hvis du vil ringe til et nummer, du tidligere har ringet til, skal du trykke på 🛌 i standbytilstand. Rul til et nummer, og tryk på 🖕 .

## Sådan foretager du et konferenceopkald

- 1 Ring op til den første deltager.
- 2 Hvis du vil ringe op til en anden deltager, skal du vælge Valg > Nyt opkald. Det første opkald sættes automatisk i venteposition.
- 3 Når det nye opkald besvares, kan du slutte dig til den første deltager i konferenceopkaldet ved at vælge Valg > Konference.

Hvis du vil tilføje en ny person til opkaldet, skal du gentage trin 2 og vælge Valg > Konference > Tilføj til konference. Enheden understøtter konference-opkald mellem maks. seks deltagere inkl. dig selv. Hvis du vil føre en privat samtale med en af deltagerne, skal du vælge Valg > Konference > Privat. Vælg en deltager, og vælg derefter Privat. Konferenceopkaldet sættes i venteposition på din enhed. De øvrige deltagere kan fortsætte konferenceopkaldet. Når du er færdig med den private samtale, skal du vælge Valg > Tilføj til konference for at vende tilbage til konference-opkaldet.

Du kan fjerne en deltager ved at vælge Valg > Konference > Fjern deltager, rulle til deltageren og vælge Fjern.

**4** Tryk på = for at afslutte det aktive konferenceopkald.

## Hurtigkald til et telefonnummer

Du aktiverer Hurtigkald ved at trykke på og vælge Værktøjer > Indstil. > Opkald > Hurtigkald > Til.

Hvis du vil knytte et telefonnummer til en af hurtigkaldstasterne (**2** – **9**), skal du trykke på *§* og vælge Værktøjer > Hurtigkald. Rul til den tast, som telefonnummeret skal knyttes til, og vælg Valg > Tildel. **1** er reserveret til telefonsvareren.

Hvis du vil ringe i standbytilstand, skal du trykke på hurtigkaldstasten og **L**.

#### Stemmestyret opkald

Enheden understøtter avancerede stemmekommandoer. Avancerede stemmekommandoer er ikke afhængige af brugerens stemme, så brugeren skal ikke optage stemmekoder på forhånd. Enheden opretter i stedet en stemmekode for posterne i Kontakter og sammenligner den udtalte stemmekode med denne. Enhedens stemmegenkendelse tilpasses hovedbrugerens stemme, så stemmekommandoerne er lettere at genkende.

Stemmekoden for en kontakt er navnet eller kaldenavnet, der er gemt på kontaktkortet. Hvis du vil høre den syntetiserede stemmekode, skal du åbne et kontaktkort og vælge Valg > Afspil stemmekode.

#### Sådan foretager du opkald med stemmekoder

Bemærk! Brug af stemmekoder kan være svær i støjende omgivelser eller i nødsituationer, så du skal være opmærksom på, at stemmeopkald ikke er pålidelige under alle forhold.

Når du bruger stemmestyrede opkald, anvendes højttaleren. Hold enheden på kort afstand, mens du siger stemmekoden tydeligt.

- Hvis du vil starte stemmestyrede opkald, skal du trykke på og holde den højre valgtast nede i standbytilstand. Hvis du bruger et kompatibelt headset sammen med headsettasten, skal du trykke på headsettasten og holde den nede for at starte stemmestyrede opkald.
- 2 Der afspilles en kort tone, og meddelelsen Tal nu vises. Sig tydeligt det navn eller kaldenavn, der er gemt på kontaktkortet.
- 3 Der afspilles en syntetiseret stemmekode for den genkendte kontakt på det valgte enhedssprog, og navnet og nummeret vises. Efter en timeoutperiode på 2,5 sekunder ringes der op til nummeret. Hvis den genkendte kontakt ikke var korrekt, skal du vælge Næste for at få vist en liste over andre matchende kontakter eller Afslut for at annullere stemmestyrede opkald.

Hvis der er gemt flere numre under navnet, vælges standardnummeret, hvis der er angivet et. I modsat fald vælges det første tilgængelige af følgende numre: Mobil, Mobil (privat), Mobil (arbejde), Telefon, Telefon (privat) og Telefon (arbejde).

## Videoopkald

Når du foretager et videoopkald (netværkstjeneste), kan du få vist en to-vejsvideo i realtid mellem dig og modtageren af opkaldet. Det direkte videobillede eller det videobillede, der optages af enhedens kamera, vises for modtageren af videoopkaldet.

Hvis du vil foretage et videoopkald, skal du have et USIMkort og være inden for et UMTS-netværk. Kontakt netværksoperatøren eller tjenesteudbyderen for at få oplysninger om tilgængelighed og abonnement på videoopkaldstjenester.

Et videoopkald kan kun foretages mellem to parter. Videoopkaldet kan foretages til en kompatibel mobilenhed eller en ISDN-klient. Der kan ikke foretages videoopkald, hvis et andet tale-, video- eller dataopkald er aktivt.

#### Ikoner:

Du modtager ikke video (modtageren sender ikke video, eller også overfører netværket ikke det, der sendes). Du har afvist videoafsendelse fra din enhed. Oplysninger om, hvordan du sender et stillbillede i stedet for, finder du under 'Opkaldsindstillinger' på side 113.
Selvom du har afvist videoafsendelse under et videoopkald, skal der betales videoopkaldstakst for opkaldet. Du kan få oplysninger om priser og takster hos din netværksoperatør eller tjenesteudbyder.

- 1 Hvis du vil starte et videoopkald, skal du indtaste telefonnummeret i standbytilstand eller vælge Kontakter og vælge en kontakt.
- 2 Vælg Valg > Ring op > Videoopkald.

Det kan tage lidt tid at starte et videoopkald. Venter på

videobillede vises. Hvis opkaldet mislykkes (f.eks. fordi videoopkald ikke understøttes af netværket, eller fordi den modtagende enhed ikke er kompatibel), bliver du spurgt, om du vil foretage et normalt opkald eller sende en SMSbesked i stedet for.

Videoopkaldet er aktivt, når du kan se to videobilleder og høre lyden i højttaleren. Modtageren af opkaldet kan afvise videoafsendelsen ( ). Hvis det er tilfældet, kan du kun høre lyden og muligvis se et stillbillede eller et gråt baggrundsbillede. Hvis du vil skifte mellem at få vist video og kun høre lyden, skal du vælge Aktivér/Deaktiver > Sender video, Sender lyd eller Sender lyd og video.

Vælg Zoom ind eller Zoom ud for at zoome ind på eller ud fra billedet af dig selv. Zoomikonet vises øverst på skærmen.

Hvis du vil bytte rundt på de sendte videobilleder på skærmen, skal du vælge Skift billedræk.følge.

Hvis du vil afslutte videoopkaldet, skal du trykke på  $\ \ \mathbf{=}$  .

### Deling af video

Brug Videodeling (netværkstjeneste) til at sende direkte video eller et videoklip fra din mobilenhed til en anden kompatibel mobilenhed under et taleopkald. Du skal blot invitere en modtager til at se den direkte video eller et videoklip, som du vil dele. Deling begynder automatisk, når modtageren accepterer invitationen.

Højttaleren er aktiv, når du aktiverer Videodeling. Du kan også bruge et kompatibelt headset til at fortsætte taleopkaldet, mens du deler video. Når et taleopkald er aktivt, skal du vælge Valg > Del video > Direkte eller Klip.

Vælg Stop for at stoppe delingen af video. Deling af video afsluttes også, hvis det aktive taleopkald afsluttes.

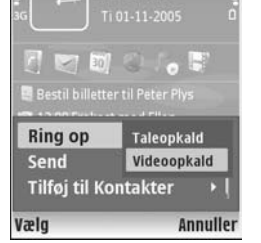

TELECOM

#### Krav til deling af video

Da Videodeling kræver en UMTS-forbindelse, afhænger muligheden for at bruge Videodeling af, om der er et tilgængeligt UMTS-netværk. Kontakt din tjenesteudbyder for at få yderligere oplysninger om tilgængeligheden af tjenester og netværk samt gebyrer forbundet med at bruge tjenesten.

Hvis du vil bruge Videodeling, skal du:

- Kontrollere, at enheden er indstillet til forbindelser mellem personer. Se 'Indstillinger' på side 74.
- Kontrollere, at du har en aktiv UMTS-forbindelse og er inden for UMTS-netværkets dækningsområde. Se 'Indstillinger' på side 74. Hvis du starter delingssessionen, mens du er inden for UMTSnetværkets dækningsområde, og der skiftes til GSM, afbrydes delingssessionen, men taleopkaldet fortsætter. Det er ikke muligt at starte Videodeling, når du befinder dig et sted, hvor der ikke er UMTSnetværksdækning, f.eks. i et GSM-netværk.
- Kontrollere, at både afsenderen og modtageren er tilmeldt UMTS-netværket. Hvis du inviterer en person til en delingssession, og den pågældende persons enhed er slukket eller ikke er inden for UMTSnetværkets dækningsområde, eller hvis Videodeling eller forbindelser mellem personer ikke er installeret eller konfigureret på den pågældende persons telefon, ved vedkommende ikke, at du sender en invitation. Du

modtager dog en fejlmeddelelse om, at modtageren ikke kan acceptere invitationen.

#### Indstillinger

#### Indstillinger for forbindelse mellem personer

En forbindelse mellem personer er også kendt som en SIPforbindelse (Session Initiation Protocol). Indstillingerne for SIP-profilen skal være konfigureret på enheden, før du kan bruge Videodeling. Angivelse af en SIP-profil gør det muligt at oprette en direkte forbindelse mellem personer til en anden enhed. SIP-profilen skal også oprettes for at kunne modtage en delingssession.

Bed din netværksoperatør eller tjenesteudbyder om indstillingerne for SIP-profilen, og gem dem på enheden. Netværksoperatøren eller tjenesteudbyderen sender muligvis indstillingerne via OTA eller giver dig en liste over de nødvendige parametre.

Hvis du kender en modtagers SIP-adresse, kan du indtaste den på den pågældende persons kontaktkort. Åbn Kontakter i enhedens hovedmenu, og åbn kontaktkortet (eller opret et nyt kort for den pågældende person). Vælg Valg > Tilføj detalje > SIP eller Del visning (den rigtige funktion afhænger af netværksoperatøren). Angiv SIPadressen i formatet brugernavn@domænenavn (du kan bruge en IP-adresse i stedet for et domænenavn).

Hvis du ikke kender en SIP-adresse for kontakten, kan du for at dele video også bruge det telefonnummer, der

allerede er gemt for modtageren inkl. landekoden – f.eks. +358. Hvis det telefonnummer, der er gemt i Kontakter, ikke indeholder landekoden, kan du indtaste landekoden og nummeret, når du sender invitationen.

#### Indstillinger for UMTS-forbindelse

Hvis du vil angive en UMTS-forbindelse, skal du gøre følgende:

- Kontakt din tjenesteudbyder for at indgå en aftale om brug af UMTS-netværket.
- Kontrollér, at forbindelsesindstillingerne for UMTSadgangspunktet på enheden er korrekt konfigureret. Se 'Forbindelse' på side 114, hvis du har brug for hjælp.

#### Deling af direkte video og videoklip

For at du kan modtage en delingssession, skal modtageren installere Videodeling og konfigurere de nødvendige indstillinger på sin mobile enhed. Både du og modtageren skal være tilmeldt tjenesten, før I kan begynde at dele.

1 Når et taleopkald er aktivt, skal du vælge Valg > Del video > Direkte eller Klip.

Hvis du valgte Klip, åbnes der en liste over videoklip. Vælg det videoklip, der skal deles, og vælg Valg > Send invitation.

2 Hvis modtageren har mange SIP-adresser op kontaktlisten, skal du vælge den SIP-adresse, som du vil sende invitationen til. Hvis modtagerens SIP-adresse ikke er tilgængelig, skal du indtaste en SIP-adresse.

Hvis du ikke kender en SIP-adresse på kontakten, skal du indtaste landekode og telefonnummer på modtageren, hvis det ikke allerede er gemt i Kontakter.

- **3** Deling begynder automatisk, når modtageren accepterer invitationen.
- Vælg Pause for at stoppe delingssessionen midlertidigt. Vælg Fortsæt for at genoptage deling. Hvis du deler et videoklip, skal du rulle til venstre eller højre for at spole hurtigt fremad eller tilbage i klippet.
- 5 Vælg Stop for at stoppe delingen af video. Deling af video afsluttes også, hvis det aktive taleopkald afsluttes.

#### Accept af en invitation

Når en person sender dig en delingsinvitation, vises der en invitationsmeddelelse med afsenderens navn eller SIPadresse. Hvis enheden ikke er indstillet til Lydløs, ringer den, når du modtager en invitation.

Hvis en person sender dig en delingsinvitation, og din enhed er slukket, eller hvis du ikke er inden for UMTSnetværkets dækningsområde, kan du ikke vide, at du har modtaget en invitation. Når du modtager en invitation, kan du vælge mellem følgende:

Acceptér – for at aktivere delingssessionen.

Afvis – for at afvise invitationen. Afsenderen modtager en besked om, at du har afvist invitationen. Du kan også trykke på afslutningstasten for at afvise delingssessionen og afbryde taleopkaldet.

Vælg Stop for at stoppe delingen af video. Deling af video afsluttes også, hvis det aktive taleopkald afsluttes.

# Besvarelse eller afvisning af opkald

Hvis du vil besvare opkaldet, skal du trykke på 🕒 eller åbne glidetastaturet.

Du skal vælge Lydløs for at slå ringetonen fra ved indgående opkald.

Tryk på 
→ , hvis du ikke vil besvare et opkald. Hvis du har aktiveret funktionen Omstilling > Ved optaget for at omstille opkald, omstilles et indgående opkald også, hvis du afviser det. Se 'Omstilling' på side 120.

Når du afviser et indgående opkald, kan du også sende en SMS-besked til den person, der foretog opkaldet, og forklare, hvorfor du ikke besvarer opkaldet. Vælg Valg > Send SMS-besked. Du kan redigere teksten, før du sender den. Du finder yderligere oplysninger om, hvordan du indstiller denne funktion og skriver en standard-SMSbesked, under 'Opkaldsindstillinger' på side 113.

# Besvarelse eller afvisning af videoopkald

Når du modtager et videoopkald, vises 🔏 .

☆ Tip! Du kan tildele en ringetone til videoopkald. Tryk på ♀, og vælg Profiler.

Tryk på **L** for at besvare videoopkaldet. Tillad, at der sendes et videobillede til den, der ringer op? vises på skærmen. Vælg Ja for at starte afsendelsen af det direkte videobillede.

Hvis du ikke aktiverer videoopkaldet, aktiveres videoafsendelsen ikke, og du kan kun høre den person, der ringer op. Der vises en grå skærm i stedet for videobilledet. Hvis du vil erstatte den grå skærm med et stillbillede, der er optaget af kameraet i din enhed, kan du få hjælp under 'Opkaldsindstillinger', Billede i videoopkald på side 113.

Hvis du vil afslutte videoopkaldet, skal du trykke på <br/> <br/>  $\checkmark$  .

#### Banke på (netværkstjeneste)

Du kan besvare et opkald under et igangværende opkald, hvis du har aktiveret Banke på i Værktøjer > Indstillinger > Opkald > Banke på.

Tip! Oplysninger om, hvordan du tilpasser enhedens toner til forskellige miljøer og hændelser, f.eks. når du vil sætte din enhed på lydløs, finder du under 'Profiler – angivelse af toner' på side 108.

Du kan skifte mellem de to opkald ved at vælge Skift. Du kan oprette forbindelse mellem et indgående opkald eller er opkald i venteposition og et aktivt opkald og afbryde forbindelsen mellem dig selv og opkaldene ved at vælge Valg > Overfør. Du afslutter et aktivt opkald ved at trykke på = eller lukke glidetastaturet, hvorved det første opkald stadig er aktivt. Hvis du vil afslutte begge opkald, skal du vælge Valg > Afslut alle opkald.

#### Valgmuligheder under et taleopkald

Mange af de valgmuligheder, du har under et taleopkald, er netværkstjenester. Vælg Valg under et opkald for at få nogle af de følgende valgmuligheder: Lyd fra eller M/mikrof., Besvar, Afvis, Skift, Standby eller Tilbage, Aktivér håndsæt, Aktivér højttaler, eller Aktivér håndfri (hvis der er tilsluttet et kompatibelt headset med Bluetooth-tilslutning), Afslut aktivt opkald eller Afslut alle opkald, Nyt opkald, Konference, Overfør og Åbn aktiv standby. Vælg mellem følgende:

**Erstat** – hvis du vil afslutte et aktivt opkald og i stedet besvare det ventende opkald.

Send MMS (kun i UMTS-netværk) – hvis du vil sende et billede eller en video i en MMS-besked til den anden deltager i opkaldet. Du kan redigere beskeden og ændre modtageren før afsendelse. Tryk på L for at sende filen til en kompatibel enhed (netværkstjeneste).

Send DTMF – for at sende DTMF-tonestrenge, f.eks. en adgangskode. Indtast DTMF-strengen, eller søg efter den i Kontakter. Hvis du vil indtaste et ventetegn (w) eller et pausetegn (p), skal du trykke på \* gentagne gange. Vælg OK for at sende tonen.

Tip! Du kan føje DTMF-toner til felterne Telefonnummer og DTMF på et kontaktkort.

#### Valgmuligheder under et videoopkald

Vælg Valg under et videoopkald for at få adgang til følgende valgmuligheder: Aktivér eller Deaktiver (video, lyd eller begge dele), Aktivér håndsæt (hvis der er tilsluttet et kompatibelt headset med Bluetoothtilslutning) eller Aktivér håndfri (hvis der er tilsluttet et kompatibelt headset med Bluetooth-tilslutning), Aktivér højttaler, Afslut aktivt opkald, Åbn aktiv standby, Brug hovedkamera/Brug sekund. kamera, Skift billedræk.følge, Zoom ind/Zoom ud, og Hjælp.

Antallet af tilgængelige valgmuligheder kan variere.

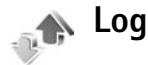

Hvis du vil se telefonnumre på mistede , indgående og udgående opkald, skal du trykke på *G* og vælge Personlig > Log > Seneste opkald. Enheden registrerer kun ubesvarede og indgående opkald, hvis netværket understøtter disse funktioner, og enheden er tændt og inden for netværkstjenestens område.

Hvis du vil rydde alle lister over seneste opkald, skal du vælge Valg > Slet seneste opkald i hovedvisningen i Seneste opkald. Hvis du vil rydde en af opkaldslisterne, skal du åbne den liste, du vil rydde, og vælge Valg > Ryd liste. Hvis du vil slette enkelte hændelser, skal du åbne en opkaldsliste, rulle til hændelsen og trykke på C.

#### **Opk.varighed**

Hvis du vil se den omtrentlige varighed af indgående og udgående opkald, skal du trykke på *\$*9 og vælge Personlig > Log > Opkaldsvarigh..

Hvis du vil indstille visningen af tidstællerne under et opkald, skal du vælge Personlig > Log > Valg > Indstillinger > Vis opkaldsvarighed > Ja eller Nej.

Bemærk! Din tjenesteudbyders egentlig fakturering af samtaletid kan variere afhængigt af netværksfunktioner, afrunding ved afregning osv.

Hvis du vil nulstille opkaldsvarighedstællere, skal du vælge Valg > Nulstil tidstællere. Hvis du vil gøre det, skal du bruge låsekoden. Se 'Telefon og SIM' på side 118.

#### Pakkedata

Hvis du vil kontrollere den mængde data, der sendes og modtages under pakkedataforbindelser, skal du trykke på  $f_{2}^{o}$  og vælge Personlig > Log > Pakkedata. Dine pakkedataforbindelser kan for eksempel blive afregnet ud fra mængden af sendte og modtagne data.

#### Overvågning af alle kommunikationshændelser

Ikoner i Log: Indgående Udgående Ubesvarede kommunikationshændelser

Hvis du vil se alle de taleopkald, SMS-beskeder eller dataforbindelser og trådløse LAN-forbindelser, der registreres af enheden, skal du trykke på  ${\bf G}$  og vælge

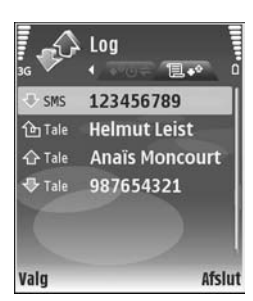

Personlig > Log og derefter trykke navigeringstasten til højre for at åbne den generelle log. Du kan for hver kommunikationshændelse se afsenderens eller modtagerens navn, telefonnummer, navn på tjenesteudbyder eller adgangspunkt. Du kan filtrere den generelle log for at se netop én type hændelser og oprette nye kontaktkort baseret på logoplysningerne.

⇒ **Tip!** Du kan få vist en liste over afsendte beskeder ved at trykke på *G* og vælge **Beskeder** > **Sendt**.

Underhændelser, såsom SMS-beskeder, der er sendt til mere end én person, og pakkedataforbindelser vises i loggen som én kommunikationshændelse. Forbindelser til din fjernpostkasse, MMS-beskedcentral eller internetsider vises som pakkedataforbindelser. Hvis du vil tilføje et ukendt telefonnummer fra Log til Kontakter, skal du vælge Valg > Tilføj til Kontakter. Hvis du vil filtrere loggen, skal du vælge Valg > Filtrer og et filter.

Hvis du vil slette loggens indhold, lister i Seneste opkald og leveringsrapporter i Beskeder permanent, skal du vælge Valg > Ryd log. Vælg Ja for at bekræfte. Hvis du vil slette en enkelt hændelse fra loggen, skal du trykke på **C**.

Hvis du vil angive Varighed for log, skal du vælge Valg > Indstillinger > Varighed for log. Loghændelserne bliver i enhedshukommelsen i et angivet antal dage, hvorefter de automatisk slettes for at frigøre hukommelse. Hvis du vælger Ingen log, slettes hele loggens indhold, lister i Seneste opkald ryddes, og leveringsrapporter i Beskeder slettes permanent.

Hvis du vil se oplysninger om en kommunikationshændelse, skal du i den generelle logvisning rulle til en hændelse og trykke på ().

Tip! I oplysningsvisningen kan du kopiere et telefonnummer til udklipsholderen og f.eks. indsætte det i en SMS-besked. Vælg Valg > Kopiér nummer.

Pakkedatatæller og forbindelsestimer: Hvis du vil se, hvor mange data, målt i kilobyte, der overføres, og hvor lang tid en bestemt pakkedataforbindelse varer, skal du rulle til en indgående eller udgående hændelse angivet med Pakke og vælge Valg > Vis detaljer.

# Tjenester

#### Tjenester

Tryk på 🚯 , og vælg Tjenester (netværkstjeneste).

Forskellige tjenesteudbydere vedligeholder websider, der er specielt designet til mobile enheder, som du kan se med browseren Tjenester. Disse sider bruger WML (Wireless Markup Language), XHTML (Extensible Hypertext Markup Language) eller HTML (Hypertext Markup Language).

Du kan få oplysninger om tilgængelige tjenester, priser og gebyrer hos din tjenesteudbyder. Tjenesteudbyderen kan også give dig vejledning i brugen af tjenesterne.

⇒ Genvej: Hvis du vil starte en forbindelse, kan du trykke på 0 og holde den nede i standbytilstand.

## Adgangspunkt

Hvis du vil have adgang til websider, har du brug for tjenesteindstillingerne for den ønskede side. Du modtager muligvis indstillingerne i en særlig SMS-besked fra den tjenesteudbyder, som tilbyder siden. Se 'Data og indstillinger' på side 58. Kontakt din tjenesteudbyder for at få yderligere oplysninger. ⇒ **Tip!** Indstillingerne kan være tilgængelige på en tjenesteudbyders websted.

#### Manuel angivelse af indstillingerne

- Tryk på , vælg Værktøjer > Indstil. > Forbindelse > Adgangspunkter, og angiv indstillingerne for et adgangspunkt. Følg vejledningen fra din tjenesteudbyder. Se 'Forbindelse' på side 114.
- 2 Tryk på for , og vælg Tjenester > Valg > Bogmærkestyring > Tilføj bogmærke. Skriv et navn til bogmærket og adressen på den side, der er defineret for det aktuelle adgangspunkt.
- 3 Hvis du ønsker at indstille det oprettede adgangspunkt som standardadgangspunkt, skal du vælge Valg > Indstillinger > Adgangspunkt.

## Visningen Bogmærker

Visningen Bogmærker åbnes, når du åbner Tjenester.

Der kan være forudinstalleret bogmærker og links til websteder fra tredjeparter. Du kan muligvis også få adgang til andre websteder fra tredjeparter med enheden. Websteder fra tredjeparter er ikke tilknyttet Nokia, og Nokia godkender ikke eller tager ikke ansvaret for dem. Hvis du vælger at åbne sådanne websteder, skal du tage forholdsregler med hensyn til sikkerhed og indhold.

angiver den startside, der er defineret for standardadgangspunktet.

### Forbindelsessikkerhed

Hvis sikkerhedsikonet 💼 vises under en forbindelse, er dataoverførslen mellem enheden og internetgatewayen eller -serveren krypteret.

Sikkerhedsikonet angiver ikke, at dataoverførslen mellem gatewayen og indholdsserveren (eller stedet, hvor den anmodede ressource er gemt) er sikker. Tjenesteudbyderen sikrer dataoverførslen mellem gatewayen og indholdsserveren.

Vælg Valg > Detaljer > Sikkerhed for at få vist detaljer om forbindelsen, krypteringsstatus og oplysninger om server- og brugergodkendelse.

Sikkerhedscertifikater kan være påkrævet til nogle tjenester, f.eks. banktjenester. Du får en meddelelse herom, hvis serverens identitet ikke er ægte, eller hvis du ikke har det rigtige sikkerhedscertifikat på enheden. Kontakt din tjenesteudbyder for at få yderligere oplysninger. Se også 'Certifikatstyring' på side 119.

## Søge

Vigtigt! Brug kun tjenester, som du har tillid til, og som tilbyder tilstrækkelig sikkerhed og beskyttelse mod skadelig software.

Vælg et bogmærke, eller indtast adressen i feltet (
), hvis du ønsker at hente en side.

På en browserside vises nye links understreget med blåt og tidligere besøgte links med mørklilla. Billeder, der fungerer som links, er omgivet af en blå kant.

Hvis du ønsker at åbne links og foretage valg, skal du trykke på  $\textcircled{\bullet}$ .

☆ Genvej: Brug # til at springe til slutningen af en side og ∗ til at springe til begyndelsen.

Hvis du vil gå til den forrige side, mens du bruger browseren, skal du vælge Tilbage. Hvis Tilbage ikke er tilgængelig, skal du vælge Valg > Navigeringsvalg > Oversigt for at få vist en kronologisk liste over de sider, du har besøgt under en browsersession.

Hvis du vil hente det seneste indhold fra serveren, skal du vælge Valg > Navigeringsvalg > Indlæs igen.

Hvis du vil gemme et bogmærke, skal du vælge Valg > Gem som bogmærke.

Hvis du vil gemme en side, mens du bruger browseren, skal du vælge Valg > Avancerede valg > Gem side. Du kan gemme sider i enhedens hukommelse eller kompatible hukommelseskort (hvis der er indsat et hukommelseskort) og anvende dem, mens du er offline. Du kan få adgang til siderne senere ved at trykke på () i visningen Bogmærker, hvorved visningen Gemte sider åbnes.

Hvis du vil angive en ny URL-adresse, skal du vælge Valg > Navigeringsvalg > Gå til webadresse.

Hvis du vil åbne en underliste over kommandoer eller handlinger for den aktuelt åbne side, skal du vælge Valg > Tjenesteindstil.

Du kan hente filer, der ikke kan vises på browsersiden, f.eks. ringetoner, billeder, operatørlogoer, temaer og videoklip. Hvis du vil hente et element, skal du rulle hen til linket og trykke på ().

Når du begynder at hente, vises en liste af igangværende, afbrudte og fuldførte hentninger fra den aktuelle browsersession. Du kan også få listen vist ved at vælge Valg > Overførsler. På listen skal du rulle til et punkt og vælge Valg for at afbryde, genoptage eller annullere en igangværende overførsel eller åbne, gemme eller slette fuldførte overførsler.

## Hentning og køb af elementer

Du kan hente elementer som f.eks. ringetoner, billeder, operatørlogoer, temaer og videoklip. Nogle af disse elementer er gratis, andre skal du købe. Hentede elementer håndteres af de respektive programmer på enheden – f.eks. kan et hentet billede gemmes i Galleri.

Vigtigt! Installer og anvend kun programmer og anden software fra pålidelige kilder, f.eks. programmer med certifikatet Symbian Signed eller programmer, der er godkendt som Java Verified<sup>™</sup>.

- Hvis du vil hente elementet, skal du rulle til linket og trykke på ●.
- 2 Vælg den relevante valgmulighed, f.eks. "Køb", for at købe elementet.
- 3 Læs omhyggeligt alle anførte oplysninger. Hvis du vil fortsætte overførslen, skal du vælge Acceptér. Hvis du vil annullere overførslen, skal du vælge Annuller.

### Afslutning af en forbindelse

Hvis du ønsker at afbryde forbindelsen og få vist browsersiden offline, skal du vælge Valg > Avancerede valg > Afbryd forbindelsen, eller hvis du ønsker at afslutte forbindelsen og lukke browseren, skal du vælge Valg > Afslut.

#### Tømning af cachen

De oplysninger eller tjenester, som du har haft adgang til, bliver midlertidigt gemt i enhedens cachehukommelse.

En cache er en hukommelsesplacering, som anvendes til midlertidig lagring af data. Hvis du har fået eller har forsøgt at få adgang til fortrolige oplysninger, der kræver adgangskoder, skal du tømme cachen efter hver anvendelse. De oplysninger eller tjenester, du har fået adgang til, gemmes i cachen. Hvis du vil tømme cachen, skal du vælge Valg > Avancerede valg > Ryd cache.

### Indstillinger

Vælg Valg > Indstillinger, og vælg mellem følgende:

Adgangspunkt – for at redigere standardadgangspunktet. Se 'Forbindelse' på side 114. Visse eller alle adgangspunkter kan være forudindstillet i enheden af din tjenesteudbyder, og du kan muligvis ikke ændre, oprette, redigere eller fjerne dem.

Startside - angiver hjemmesiden.

Vis billeder og objekter – vælg, om du ønsker at indlæse billeder, mens du bruger browseren. Hvis du vælger Nej, kan du senere indlæse billeder, mens du bruger browseren, ved at vælge Valg > Vis billeder.

Skriftstørrelse – vælg tekststørrelsen.

Standardtegnsæt – hvis tegn ikke vises korrekt, kan du vælge et andet tegnsæt, der er i overensstemmelse med sproget.

Automat. bogmærker – aktivering eller deaktivering af indsamling af automatiske bogmærker. Hvis du fortsat vil indsamle automatiske bogmærker, men skjule mappen i visningen Bogmærker, skal du vælge Skjul mappe.

Skærmstørrelse – vælger, hvad der vises, når du bruger browseren: Kun valgtaster eller Fuld skærm.

Søgeside – angiver en internetside, der skal hentes, når du vælger Navigeringsvalg > Åbn søgeside i visningen Bogmærker, eller når du bruger browseren.

Lydstyrke – hvis browseren skal afspille lyde, der er integreret på internetsider, skal du vælge en lydstyrke.

Gengivelse – hvis sidelayoutet skal vises så nøjagtigt som muligt, skal du i tilstanden Lille skærm vælge Efter kvalitet. Hvis eksterne overlappende typografiark ikke skal hentes, skal du vælge Efter hastighed.

**Cookies** – aktivering eller deaktivering af modtagelse og afsendelse af cookies.

Java-/ECMA-script – aktivering eller deaktivering af brugen af scripts.

Sikkerhedsadvarsler – skjuler eller viser sikkerhedsmeddelelser.

Bekræft DTMF-afsen. – vælg, om du vil bekræfte, før enheden sender DTMF-toner under taleopkald. Se også 'Valgmuligheder under et taleopkald' på side 77.

#### Internet

Tryk på *§*, og vælg Internet > Internet (netværkstjeneste).

Med Internet kan du få vist websider i HTML (HyperText Markup Language) på internettet, som de oprindeligt er designet. Du kan også gennemse websider, der er designet specielt til mobilenheder, og som bruger XHTML (Extensible HyperText Markup Language).

Med Internet kan du zoome ind og ud på en side eller bruge Minikort og Sideoversigt til f.eks. at navigere på websider, læse feeds og blogs, tilføje bogmærker til websider og hente indhold. Hvis du vil have adgang til tjenesteudbyderens WAP-sider, kan du bruge browseren Tjenester.

Du kan få oplysninger om tilgængelige tjenester, priser og gebyrer hos din tjenesteudbyder. Tjenesteudbyderen kan også give dig vejledning i brugen af tjenesterne.

For at kunne benytte Internet skal du have et internetadgangspunkt. Se 'Adgangspunkter' på side 114.

#### Visningen Bogmærker

Visningen Bogmærker giver dig mulighed for at vælge webadresser fra en liste eller fra en samling af bogmærker i mappen Auto. bogmærker. Du kan også indtaste URLadressen på den webside, som du vil have vist, direkte i feltet (). angiver den startside, der er defineret for standardadgangspunktet.

Du kan gemme URL-adresser som bogmærker, mens du er på internettet. Du kan også føje adresser, som du har modtaget i beskeder, til dine bogmærker og sende gemte bogmærker til kompatible enheder.

Der kan være forudinstalleret bogmærker og links til websteder fra tredjeparter. Du kan muligvis også få adgang til andre websteder fra tredjeparter med enheden. Websteder fra tredjeparter er ikke tilknyttet Nokia, og Nokia godkender ikke eller tager ikke ansvaret for dem. Hvis du vælger at åbne sådanne websteder, skal du tage forholdsregler med hensyn til sikkerhed og indhold. Hvis du vil åbne visningen Bogmærker, mens du bruger browseren, skal du trykke på **1** eller vælge Valg > Bogmærker.

Internet holder også styr på de websider, som du åbner, når du er på internettet. I mappen Auto. bogmærker kan du se listen over åbnede websider.

I Internetkilder kan du se gemte links til webfeeds og blogs, som du abonnerer på. Webfeeds findes ofte på websider fra større nyhedsorganisationer, i personlige weblogs, i onlinefora, der tilbyder de seneste nyheder, og i resuméer af artikler. Internet understøtter webfeeds, der benytter RSS-teknologi.

#### Brug af browseren

Vigtigt! Brug kun tjenester, som du har tillid til, og som tilbyder tilstrækkelig sikkerhed og beskyttelse mod skadelig software.

Hvis du vil hente en side, skal du vælge et bogmærke og trykke på navigeringstasten. Du kan også indtaste adressen i feltet (
).

Tip! Du kan vende tilbage til standbytilstand, mens browseren kører i baggrunden, ved at trykke på \$ to gange. Hvis du vil skifte tilbage til browseren, skal du holde \$ nede og vælge browseren fra listen. Hvis du vil indtaste en ny webadresse, som du vil åbne, skal du vælge Valg > Gå til webadresse.

Tip! Hvis du vil have adgang til et gemt bogmærke, mens du bruger browseren, skal du trykke på 1 og vælge bogmærket.

Hvis du vil hente sidens nyeste indhold fra serveren, skal du vælge Valg > Navigeringsvalg > Indlæs igen.

Du kan gemme webadressen på den aktuelle side som bogmærke ved at vælge Valg > Gem som bogmærke.

Hvis du vil have vist de websider, som du har åbnet under den aktuelle browsersession, skal du vælge Valg > Navigeringsvalg > Oversigt. Hvis listen over de forrige sider skal vises automatisk, når du vender tilbage til den forrige side, skal du vælge Valg > Indstillinger > Oversigtsliste > Til.

Du kan bruge den visuelle oversigt til at få vist skærmbilleder af de sider, som du har åbnet i den aktuelle browsersession, ved at vælge Tilbage (denne valgmulighed er kun tilgængelig, hvis Oversigtsliste er aktiveret i browserindstillingerne).

Hvis du vil tillade eller forhindre automatisk åbning af flere vinduer, skal du vælge Valg > Indstillinger > Bloker for pop op > Ja.

#### Tastaturgenveje

- Tryk på **C** for at lukke det aktuelle vindue, hvis to eller flere vinduer er åbne.
- Tryk på 1 for at åbne dine bogmærker.
- Tryk på **2** for at søge efter tekst på den aktuelle side.
- Tryk på 3 for at vende tilbage til den forrige side.
- Tryk på **5** for at få vist en liste over alle åbne vinduer.
- Tryk på **8** for at få vist sideoversigten. Tryk på **8** igen for at zoome ind og se de ønskede oplysninger.
- Tryk på **9** for at gå til en anden webside.
- Tryk på **0** for at vende tilbage til startsiden (hvis den er defineret).
- Tryk på \* eller # for at zoome ind eller ud på siden.

#### Søgning efter tekst

Hvis du vil søge efter nøgleord på den aktuelle webside, skal du vælge Valg > Navigeringsvalg > Søg.

☆ Tip! Tryk på 2, hvis du vil søge efter nøgleord på en side.

#### Minikort

Minikort gør det nemmere at navigere på websider, der indeholder store mængder information. Når Minikort er

aktiveret i browserindstillingerne, og du ruller gennem en stor webside, åbnes Minikort, og du får vist en oversigt over den webside, du er ved at gennemse. Hvis du vil rulle i Minikort, skal du trykke på (), (), () eller (). Hold op med at rulle, når du kommer til det ønskede sted. Derefter forsvinder Minikort, og du bliver stående på den valgte placering. Hvis du vil aktivere Minikort, skal du vælge Valg > Indstillinger > Minikort > Til.

#### Sideoversigt

Når du gennemser en webside, der indeholder store mængder information, kan du bruge Sideoversigt til at få vist, hvilken slags oplysninger siden indeholder.

Hvis du vil se sideoversigten for den aktuelle side, skal du trykke på  $\mathbf{8}$ . Du kan finde det ønskede sted på siden ved at trykke på  $\textcircled{}, \bigcirc, \bigcirc$  eller . Tryk på  $\mathbf{8}$  igen for at zoome ind og se den ønskede del af siden.

#### Webfeeds og blogs

**Vigtigt!** Brug kun tjenester, som du har tillid til, og som tilbyder tilstrækkelig sikkerhed og beskyttelse mod skadelig software.

Webfeeds er xml-filer på websider, der anvendes bredt af brugere af weblogs og nyhedsorganisationer til deling af overskrifter eller hele teksten fra de seneste poster, f.eks. de seneste nyheder i form af nye feeds. Webfeeds findes ofte på internet-, blog- og wiki-sider. Blogs eller weblogs er dagbøger på internettet. Hvis du vil hente et webfeed eller en blog på internettet, skal du rulle til elementet og trykke på navigeringstasten.

Internet registrerer automatisk, om en webside indeholder RSS-webfeeds. Hvis du vil abonnere på webfeeds, skal du vælge Valg > Abonner eller klikke på linket. Hvis du vil have vist de webfeeds, som du abonnerer på, i visningen Bogmærker, skal du vælge Internetkilder.

Hvis du vil tilføje et feed eller en blog, skal du vælge Internetkilder > Valg > Administrer kilde > Ny kilde og indtaste de nødvendige oplysninger. Hvis du vil redigere et feed eller en blog, skal du vælge Valg > Administrer kilde > Rediger.

#### Afbrydelse af forbindelsen

Hvis du vil afbryde forbindelsen til internettet, skal du vælge Valg > Avancerede valg > Afbryd forbindelsen.

Hvis du vil slette de oplysninger, som netværksserveren indsamler om dine besøg på forskellige websider, skal du vælge Valg > Avancerede valg > Slet cookies.

Hvis du vil tømme den midlertidige hukommelse, der gemmer oplysninger om dine besøg på forskellige websider, skal du vælge Valg > Avancerede valg > Ryd cache.

#### Indstillinger

#### Vælg Valg > Indstillinger, og vælg mellem følgende:

Adgangspunkt – for at redigere standardadgangspunktet. Se 'Forbindelse' på side 114. Visse eller alle adgangspunkter kan være forudindstillet i enheden af din tjenesteudbyder, og du kan muligvis ikke ændre, oprette, redigere eller fjerne dem.

Startside – for at angive startsiden.

Vis billeder og objekter – for at angive, om du ønsker at indlæse billeder, mens du bruger browseren. Hvis du vælger Nej, kan du senere indlæse billeder, mens du bruger browseren, ved at vælge Valg > Vis billeder.

Standardtegnsæt – for at vælge et andet tegnsæt, der er i overensstemmelse med sproget, hvis tegn ikke vises korrekt.

Auto. bogmærker – for at aktivere eller deaktivere indsamling af automatiske bogmærker. Hvis du fortsat vil indsamle automatiske bogmærker, men skjule mappen i visningen Bogmærker, skal du vælge Skjul mappe.

Skærmstørrelse – for at angive, hvad der skal vises, når du bruger browseren: Kun valgtaster eller Fuld skærm.

Minikort – for at aktivere eller deaktivere Minikort. Se 'Minikort' på side 86.

Oversigtsliste – for at aktivere Oversigtsliste, hvis du ønsker at få adgang til tidligere skærmbilleder ved at trykke på Tilbage.

Lydstyrke – for at vælge en lydstyrke, hvis du vil have browseren til at afspille integrerede lyde på websider.

**Cookies** – for at aktivere eller deaktivere modtagelse og afsendelse af cookies.

Java-/ECMA-script – for at aktivere eller deaktivere brugen af scripts.

Sikkerhedsadvarsler – for at skjule eller vise sikkerhedsmeddelelser.

Bloker for pop op – for at tillade eller blokere automatisk åbning af forskellige pop op-vinduer, mens du benytter browseren.

# **Kalender**

Brug Kalender til at minde dig om møder og årsdage og til at holde styr på dine opgaver og andre noter.

## Sådan opretter du kalenderposter

- ☆ Genvej: I kalenderens dags-, uge- eller månedsvisning skal du trykke på en vilkårlig tast (1 – 0). Der åbnes en post for en aftale, og de indtastede tegn tilføjes i feltet Emne. I opgavevisningen åbnes en post for opgavenote.
- 1 Tryk på (p), og vælg Kalender > Valg > Ny post og en af følgende muligheder: Møde – for at blive påmindet om en aftale på en bestemt dato og et bestemt klokkeslæt Notat – for at skrive en generel post for en dag Årsdag – for at blive påmindet om fødselsdage eller andre mærkedage (posterne gentages hvert år)

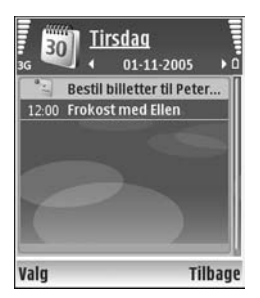

**Opgave** – for at blive påmindet om en opgave, som skal udføres en bestemt dato

2 Udfyld felterne. Hvis du vil indstille en alarm, skal du vælge Alarm > Til og indtaste Alarmtidspunkt og Alarmdato.

Hvis du vil tilføje en beskrivelse af en aftale, skal du vælge Valg > Tilføj beskrivelse.

3 Hvis du vil gemme posten, skal du vælge Udført.

Når kalenderens alarm lyder for en note, skal du vælge Lydløs for at slukke for alarmtonen for kalenderen. Påmindelsesteksten bliver på skærmen. Vælg Stop for at slå kalenderalarmen fra. For at indstille alarmen til at ringe igen senere skal du vælge Udsæt.

Tip! Du kan synkronisere din kalender med en kompatibel pc vha. Nokia PC Suite. Når du opretter en kalenderpost, skal du vælge den ønskede indstilling for Synkronisering.

### Kalendervisninger

⇒ Tip! Vælg Valg > Indstillinger for at ændre den første dag i ugen eller den visning, som vises, når du åbner kalenderen.

I månedsvisningen markeres datoer med kalenderposter med en lille trekant i nederste højre hjørne. I ugevisningen placeres notater og årsdage før kl. 8. Hvis du vil skifte mellem måneds-, uge-, dags- og opgavevisning, skal du trykke på \* .

Hvis du vil gå til en bestemt dato, skal du vælge Valg > Gå til dato. Tryk på # for at springe til i dag.

Hvis du vil sende en kalendernote til en kompatibel enhed, skal du vælge Valg > Send.

Hvis du vil udskrive kalenderposter via en Bluetoothforbindelse på en printer, der er forberedt til BPP (Basic Print Profile), f.eks. HP Deskjet 450 Mobile Printer eller HP Photosmart 8150, skal du vælge Valg > Udskriv.

# Sådan håndterer du kalenderposter

Når du sletter gamle poster i Kalender, sparer du plads i enhedens hukommelse.

Hvis du vil slette mere end én begivenhed ad gangen, skal du gå til månedsvisningen og vælge Valg > Slet post > Før dato eller Alle poster.

Hvis du vil markere en opgave som udført, skal du rulle til den i opgavevisningen og vælge Valg > Vis som udført.

## Kalenderindstillinger

Hvis du vil ændre Kalenderalarmtone, Standardvisning, Ugen begynder, og Titel i ugevisning, skal du vælge Valg > Indstillinger.

# Personlig

# Visual Radio

Tryk på  $\mathfrak{G}$ , og vælg **Personlig** > **Radio**. Du kan bruge programmet Visual Radio som almindelig FM-radio med automatisk indstilling af kanaler og gemte radiostationer eller sammen med visuelle oplysninger, der er relateret til det radioprogram, der er aktivt på skærmen, og som du lytter til, hvis den pågældende radiostation udbyder tjenesten Visual Radio. Tjenesten Visual Radio anvender pakkedata (netværkstjeneste). Du kan lytte til FM-radioen, mens du bruger andre programmer på enheden.

Hvis du ikke har adgang til tjenesten Visual Radio, understøtter operatørerne og radiostationerne i dit område muligvis ikke Visual Radio.

Du kan normalt foretage et opkald eller besvare et indgående opkald, mens du lytter til radioen. Radioen slukkes under et igangværende opkald.

Radioen vælger det frekvensbånd, der skal anvendes, ud fra de landeoplysninger, der modtages fra netværket. Hvis disse oplysninger ikke er tilgængelige, bliver du muligvis bedt om at angive det område, du befinder dig i, under indstillingerne for Visual Radio. Se 'Indstillinger' på side 92.

#### Sådan hører du radio

Bemærk, at kvaliteten af radioudsendelsen afhænger af radiostationens dækning i det pågældende område.

FM-radioen er afhængig af en anden antenne end den trådløse enheds antenne. Der skal tilsluttes et kompatibelt hovedsæt eller kompatibelt ekstraudstyr til enheden, hvis FM-radioen skal fungere korrekt.

Tryk på *§*, og vælg Personlig > Radio Hvis du vil starte en søgning efter radiostationer, skal du vælge eller Du kan ændre frekvensen manuelt ved at vælge Valg > Manuel indstilling.

Hvis du tidligere har gemt radiostationer, kan du vælge eller eller for at gå til den næste eller den forrige gemte station. Du kan også vælge en radiostation ved at trykke på den taltast, der svarer til stationens placering i hukommelsen.

Hvis du vil justere lydstyrken, skal du trykke på 🕥 eller (). Vælg Valg > Aktivér højttaler, hvis du vil lytte til radioen ved hjælp af højttaleren. Advarsel! Lyt til musik ved et moderat lydniveau. Længerevarende lytning ved høj lydstyrke kan beskadige hørelsen. Hold ikke enheden tæt på øret, når højttaleren bruges, da lydstyrken kan være særdeles høj.

Hvis du vil have vist, hvilke stationer der er tilgængelige det sted, du befinder dig, skal du vælge Valg > Stationsoversigt (netværkstjeneste).

Hvis du vil gemme den station, du lytter til i øjeblikket, på listen over radiostationer, skal du vælge Valg > Gem station. Du åbner listen over gemte stationer ved at vælge Valg > Stationer.

Hvis du vil vende tilbage til standbytilstand og lade FMradioen være tændt i baggrunden, skal du vælge Valg > Afspil i baggrunden.

#### Visning af visuelt indhold

Du kan få oplysninger om tilgængelighed og priser samt om abonnement på tjenesten ved at kontakte netværksoperatøren eller tjenesteudbyderen.

Hvis du vil have vist visuelt indhold for den radiostation, du lytter til i øjeblikket, skal du vælge **valg** eller **Valg** > **Start visuel tjeneste**. Hvis id'et for den visuelle tjeneste ikke er gemt for radiostationen, skal du angive det, eller vælge **Hent** for at søge efter det i stationsoversigten (netværkstjeneste). Når der er oprettet forbindelse til den visuelle tjeneste, vises det aktuelle visuelle indhold på skærmen.

Hvis du vil justere skærmindstillingerne for visningen af det visuelle indhold, skal du vælge Valg > Skærmindstillinger.

#### Gemte radiostationer

Der kan gemmes op til 20 radiostationer i radioen. Du åbner listen over radiostationer ved at vælge Valg > Stationer.

Hvis du vil lytte til en gemt station, skal du vælge Valg > Station > Lyt til kanal. Hvis du vil have vist det visuelle indhold, der eventuelt er tilgængeligt for en station, ved hjælp tjenesten Visual Radio, skal du vælge Valg > Station > Start visuel tjeneste.

Hvis du vil redigere detaljerne for en radiostation, skal du vælge Valg > Station > Rediger.

#### Indstillinger

Vælg Valg > Indstillinger, og vælg mellem følgende:

Tone ved start – vælg, om der skal afspilles en tone, når programmet startes.

Autostart af tjeneste – vælg Ja, hvis tjenesten Visual Radio skal startes automatisk, når du vælger en gemt station, der udbyder den visuelle tjeneste. Adgangspunkt – vælg det adgangspunkt, der skal bruges til dataforbindelsen. Der skal ikke anvendes et adgangspunkt, når du bruger programmet som almindelig FM-radio.

Aktuelt område – vælg det område, du befinder dig i. Denne indstilling vises kun, hvis der ikke var netværksdækning, da programmet blev startet.

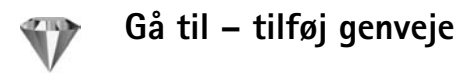

Tryk på 🚯 , og vælg Personlig > Gå til.

Standardgenvejene er som følger: Vælg 🖏 for at åbne Kalender, 🚓 for at åbne Indbakke og 🎤 for at åbne Noter.

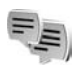

#### Chat – chat

Tryk på 🚯 , og vælg Personlig > Chat.

Chat (netværkstjeneste) giver dig mulighed for at kommunikere med andre, der også bruger chat (sender og skriver chatbeskeder), og deltage i diskussionsforummer (chatgrupper) med specifikke emner. Forskellige tjenesteudbydere vedligeholder chatservere, som du kan logge på, når du er blevet registreret hos en chattjeneste. Det kan variere, hvilke funktioner tjenesteudbyderne understøtter.

Vælg Samtaler for at starte eller fortsætte en samtale med en chatbruger, Chatkontakter for at oprette, redigere eller se onlinestatussen for dine chatkontakter, Chatgrupper for at starte eller fortsætte en gruppesamtale med flere chatbrugere eller Optagede chats for at se en tidligere chatsession, som du har gemt.

#### Modtagelse af chatindstillinger

Du skal gemme indstillingerne for at få adgang til den tjeneste, du vil benytte. Du modtager muligvis indstillingerne i en særlig SMS-besked fra den netværksoperatør eller tjenesteudbyder, som tilbyder denne chattjeneste. Se 'Data og indstillinger' på side 58. Du kan også angive indstillingerne manuelt. Se 'Indstillinger for server til chatbeskeder' på side 96.

# Oprettelse af forbindelse til en chatserver

 Hvis du vil oprette forbindelse til en chatserver, der er i brug, skal du åbne Chat og vælge Valg > Log på. Oplysninger om, hvordan du ændrer den chatserver, der er i brug, og gemmer nye chatservere, finder du under 'Indstillinger for server til chatbeskeder'på side 96.

- 2 Angiv dit bruger-id og din adgangskode, og tryk på for at logge på. Du kan få bruger-id og adgangskode til chatserveren hos tjenesteudbyderen.
- **3** Når du vil logge af, skal du vælge Valg > Log af.

#### Ændring af chatindstillingerne

Vælg Valg > Indstillinger > Chatindstillinger, og vælg mellem følgende:

Brug kaldenavn (vises kun, hvis chatgrupper understøttes af serveren) – du kan angive et kaldenavn ved at vælge Ja.

Vis min tilgængelighed – hvis du vil tillade, at andre kan se, om du er online, skal du vælge Til alle.

Tillad beskeder fra – hvis du vil tillade beskeder fra alle, skal du vælge Alle.

Tillad invitationer fra – hvis du kun vil tillade invitationer fra dine chatkontakter, skal du vælge Kun chatkontakt.. Chatinvitationer sendes af chatkontakter, som ønsker, at du skal slutte dig til deres grupper.

Rullehastigh. for bes. – for at vælge den hastighed, nye beskeder vises med.

Sortér chatkontakter – hvis du vil vælge, hvordan dine chatkontakter skal sorteres: Alfabetisk eller Efter onlinestat. **Opdater tilgængeligh.** – hvis du vil vælge, hvordan oplysninger om dine chatkontakters onlinestatus skal opdateres, skal du vælge **Automatisk** eller **Manuelt**.

Offlinekontakter – hvis du vil vælge, om chatkontakter med offlinestatus skal vises i listen over chatkontakter.

Farve på egne beskeder – Vælg farven på de chatbeskeder, du sender.

Farve på modtag. besk. – Vælg farven på de chatbeskeder, du modtager.

Chatbeskedsignal – Skift den tone, der afspilles, når du modtager en ny chatbesked.

#### Søgning efter chatgrupper og -brugere

Hvis du vil søge efter grupper, skal du vælge Valg > Søg i visningen Chatgrupper. Du kan søge på Gruppenavn, Emne og Medlemmer (bruger-id).

Hvis du vil søge efter brugere, skal du i visningen Chatkontakter vælge Valg > Ny chatkontakt > Søg på server. Du kan søge på Brugerens navn, Bruger-id, Telefonnummer og E-mail-adresse.

#### Tilslutning til chatgrupper

Visningen **Chatgrupper** viser en liste over de chatgrupper, som du har gemt eller er sluttet til i øjeblikket.

Hvis du vil slutte dig til en gemt chatgruppe, skal du trykke på  $\textcircled{\bullet}.$ 

Du kan forlade chatgruppen ved at vælge Valg > Forlad chatgruppe.

#### Chat

Når du har sluttet dig til en chatgruppe, kan du se de beskeder, der udveksles i gruppen, og sende dine egne beskeder.

Hvis du vil sende en besked, skal du skrive beskeden i beskedredigeringsfeltet og trykke på O.

Hvis du vil sende en privat besked, skal du vælge Valg > Send privat besked.

Hvis du vil besvare en privat besked, du har modtaget, skal du vælge beskeden og vælge Valg > Besvar.

Hvis du vil invitere chatkontakter, der er online, til at slutte sig til chatgruppen, skal du vælge Valg > Send invitation.

Hvis du vil blokere for beskeder fra bestemte deltagere, skal du vælge Valg > Blokeringsvalg.

#### Optagelse af chatsamtaler

Hvis du vil optage de beskeder, der udveksles, mens du er sluttet til en chatgruppe eller under en samtale, skal du vælge Valg > Optag chat. Du stopper optagelsen ved at vælge Valg > Stop optagelse. Hvis du vil se de optagede chats, skal du i hovedvisningen vælge Optagede chats.

#### Visning og start af samtaler

l visningen Samtaler kan du se en liste over de enkelte deltagere i de samtaler, som du er i gang med. Igangværende samtaler lukkes automatisk, når du afslutter Chat.

Hvis du vil have vist en samtale, skal du rulle til en deltager og trykke på  $\textcircled{\bullet}$ .

Hvis du vil fortsætte samtalen, skal du skrive din besked og trykke på  $\textcircled{\bullet}$ .

Hvis du vil vende tilbage til samtalelisten uden at lukke samtalen, skal du vælge Tilbage. Hvis du vil lukke samtalen, skal du vælge Valg > Afslut samtale.

Hvis du vil lukke samtalen, skal du vælge Valg > Ny samtale.

Hvis du vil gemme en samtaledeltager i dine chatkontakter, skal du vælge Valg > Føj til Chatkontakt.. Hvis du vil sende automatiske svar på indgående beskeder, skal du vælge Valg > Slå Autosvar til. Du kan stadig modtage beskeder.

#### Chatkontakter

l visningen Chatkontakter kan du hente listen over chatkontakter fra serveren eller tilføje en ny chatkontakt til en liste over kontakter. Når du logger på serveren, hentes den sidst anvendte liste over chatkontakter automatisk fra serveren.

#### Indstillinger for server til chatbeskeder

Vælg Valg > Indstillinger > Serverindstillinger. Du modtager muligvis indstillingerne i en særlig SMS-besked fra den netværksoperatør eller tjenesteudbyder, som tilbyder denne chattjeneste. Du får dit bruger-id og din adgangskode fra tjenesteudbyderen, når du tilmelder dig tjenesten. Hvis du ikke kender dit bruger-id eller din adgangskode, skal du kontakte din tjenesteudbyder.

Servere – se en liste over alle definerede chatservere.

Standardserver – skift den chatserver, du vil oprette forbindelse til.

Type af chatlogin – hvis du vil logge automatisk på, når du starter Chat, skal du vælge Når prog. startes. Hvis du vil tilføje en ny server på listen over chatservere, skal du vælge Servere > Valg > Ny server. Angiv følgende indstillinger:

Servernavn – navnet på chatserveren.

Adgangspunkt i brug – det adgangspunkt, du vil bruge til serveren.

Webadresse – URL-adressen på chatserveren.

Bruger-id – dit bruger-id.

Adgangskode – din loginadgangskode.

## Spil

Tryk på  ${}_{2}$ , og vælg Personlig og et spil. Hvis du vil have instruktioner til spillet, skal du vælge Valg > Hjælp.

# Forbindelse

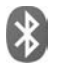

#### Bluetooth-forbindelse

Du kan oprette trådløs forbindelse til andre kompatible enheder med trådløs Bluetooth-teknologi. Kompatible enheder kan omfatte mobiltelefoner, computere og ekstraudstyr, f.eks. headsets og bilmonteringssæt. Du kan bruge Bluetooth-teknologi til at sende billeder, videoklip, musik- og lydklip samt noter, til at oprette trådløs forbindelse til din kompatible pc (for f.eks. at overføre filer) eller til at oprette forbindelse til en kompatibel printer for at udskrive billeder ved hjælp af Billedudskriv.. Se 'Billedudskrivning' på side 46.

Enheder med trådløs Bluetooth-teknologi kommunikerer vha. radiobølger, så enheden og den anden enhed kan godt kommunikere, selvom den direkte synsvinkel er blokeret. De to enheder må maksimalt befinde sig 10 meter fra hinanden. Forbindelsen kan dog blive udsat for forstyrrelser pga. hindringer, f.eks. vægge, eller fra andre elektroniske enheder.

Denne enhed er kompatibel med Bluetoothspecifikationen 1.2, der understøtter følgende profiler: Basic Printing Profile, Generic Access Profile, Serial Port Profile, Dial-up Networking Profile, Headset Profile, Handsfree Profile, Generic Object Exchange Profile, Object Push Profile, File Transfer Profile, Basic Imaging Profile, SIM Access Profile og Human Interface Device Profile. Indbyrdes anvendelighed mellem andre enheder, der understøtter Bluetooth-teknologi, sikres ved at bruge ekstraudstyr, som er godkendt af Nokia, til denne model. Kontakt producenterne af andre enheder for at bestemme deres kompatibilitet med denne enhed.

⇒ Cordiste: En profil svarer til en tjeneste eller en funktion og definerer, hvordan der oprettes forbindelse mellem forskellige enheder. Håndfri profil bruges f.eks. mellem den håndfri enhed og den mobile enhed. Enheder skal understøtte de samme profiler for at være kompatible.

Der kan være begrænsninger forbundet med brugen af Bluetooth-teknologi i nogle områder. Spørg de lokale myndigheder eller din tjenesteudbyder.

Funktioner, der bruger Bluetooth-teknologi eller tillader, at sådanne funktioner kører i baggrunden, mens der bruges andre funktioner, øger behovet for batteristrøm og reducerer batteriets levetid. Når enheden er låst, kan du ikke bruge Bluetoothforbindelsen. Se 'Sikkerhed' på side 118 for at få yderligere oplysninger om låsning af enheden.

#### Indstillinger

Tryk på  $\mathfrak{G}$ , og vælg Forbind. > Bluetooth. Når du åbner programmet første gang, bliver du bedt om at angive et navn til enheden. Når du har angivet en Bluetoothforbindelse og ændret Telefonens synlighed til Vist for alle, kan enheden og dette navn ses af andre brugere med enheder, der anvender trådløs Bluetooth -teknologi.

Vælg mellem følgende:

**Bluetooth** – vælg Til eller Fra. Hvis du vil oprette en trådløs forbindelse til en anden kompatibel enhed, skal du først aktivere Bluetooth ved at vælge Til og derefter oprette en forbindelse.

Telefonens synlighed – hvis du vil tillade andre enheder med trådløs Bluetooth-teknologi at finde enheden, skal du vælge Vist for alle. Du kan skjule den fra andre enheder ved at vælge Skjult.

Telefonens navn - angiv enhedens navn.

SIM-fjernadg.tilstand – for at gøre det muligt for en anden enhed, f.eks. et kompatibelt bilsæt (ekstraudstyr), at bruge SIM-kortet i enheden for at oprette forbindelse til netværket skal du vælge Til.

#### SIM-fjernadg.tilstand

Hvis du vil bruge en SIM-fjernadg.tilstand sammen med et kompatibelt bilsæt (ekstraudstyr), skal du angive en Bluetooth-forbindelse og aktivere brugen af SIMfjernadg.tilstanden i din enhed. Inden tilstanden kan aktiveres, skal de to enheder forbindes, og forbindelsen skal startes fra den anden enhed. Når de forbindes, skal du bruge en 16-cifret adgangskode, og den anden enhed skal indstilles som godkendt. Se 'Binding af enheder' på side100. Aktiver SIM-fjernadg.tilstanden fra den anden enhed.

Når SIM-fjernadg.tilstanden er aktiveret i Nokia N80, vises Fjern–SIM på skærmen i standbytilstand. Forbindelsen til det trådløse netværk er slukket, således som viser i området for signalstyrkeikonet, og du kan ikke bruge SIMkort-tjenester eller –funktioner, der kræver dækningsområde for mobilt netværk. Men en trådløs LANforbindelse forbliver aktiv i SIM-fjernadg.tilstanden.

Når den trådløse enhed er i tilstanden til SIM-fjernadgang, kan du kun bruge kompatibelt ekstraudstyr, f.eks. et bilsæt, til at foretage og modtage opkald. Den trådløse enhed kan kun foretage opkald til de alarmnumre, der er indkodet i enhedens hukommelse, når den er i denne tilstand. Du skal gå ud af tilstanden til SIM-fjernadgang for at kunne foretage opkald fra enheden. Indtast låsekoden for at låse enheden op, hvis den har været låst. Hvis du vil forlade SIM-fjernadg.tilstanden, skal du trykke på tænd/slut-tasten og vælge Afslut SIM-fjernadg.

#### Gode råd om sikkerhed

Når du ikke bruger Bluetooth, skal du vælge Bluetooth > Fra eller Telefonens synlighed > Skjult.

Opret ikke en binding til en ukendt enhed.

# Afsendelse af data via en Bluetooth-forbindelse

Flere Bluetooth-forbindelser kan være aktive ad gangen. Hvis du f.eks. har oprettet forbindelse til et kompatibelt headset, kan du også overføre filer til en anden kompatibel enhed på samme tid.

#### **Ikoner for Bluetooth-forbindelse**

- Hvis s vises i standbytilstand, er Bluetoothforbindelsen aktiv.
- Hvis (\*) blinker, forsøger enheden at oprette forbindelse til en anden enhed.
- Når (\*) vises fortsat, overføres der data vha. Bluetooth-forbindelse.
- ☆ Tip! Hvis du vil sende tekst vha. Bluetoothforbindelse, skal du åbne Noter, skrive teksten og vælge Valg > Send > Via Bluetooth.

- Åbn det program, hvor det element, du vil sende, er gemt. Hvis du f.eks. vil sende et billede til en anden kompatibel enhed, skal du åbne Galleri.
- 2 Vælg elementet og Valg > Send > Via Bluetooth. Enheder med trådløs Bluetooth-teknologi inden for området bliver nu vist på skærmen. Ikoner for enheder computer, telefon, til lydeller videoenhed og anden enhed. Hvis du vil afbryde søgningen, skal du vælge Stop.
- 3 Vælg den enhed, du vil oprette forbindelse til.
- 4 Hvis den anden enhed kræver binding, før der kan overføres data, lyder der en tone, og du bliver bedt om at skrive en adgangskode. Se 'Binding af enheder' på side 100.
- 5 Når forbindelsen er oprettet, vises meddelelsen Sender data.

Beskeder, som er sendt via en Bluetooth-forbindelse, gemmes ikke i mappen Sendt i Beskeder.

Tip! I nogle enheder er det kun den entydige adresse (enhedsadressen), som vises, når der søges efter enheder. Hvis du vil vide, hvad din enheds entydige adresse er, skal du indtaste koden \*#2820#, mens enheden er i standbytilstand.

#### Binding af enheder

For at abne visningen Forbundne enheder (3, 3) i hovedvisningen for programmet Bluetooth skal du trykke på  $\bigcirc$ .

Opret din egen adgangskode (1-16 cifre), før du opretter en binding, og lav en aftale med ejeren af den anden enhed om at bruge samme adgangskode. Adgangskoden er fabriksindstillet i enheder, som ikke har en brugergrænseflade. Adgangskoden bruges kun én gang.

Hvis du vil oprette en forbindelse til en enhed, skal du vælge Valg > Ny forbundet enhed.. Enheder med trådløs Bluetooth-teknologi inden for området bliver nu vist på skærmen. Vælg enheden, og indtast adgangskoden. Den samme adgangskode skal også indtastes på den anden enhed. Når enhederne er forbundet, gemmes den anden enhed i visningen Forbundne enheder.

Forbundne enheder angives med 🍂 i enhedssøgningen.

Hvis du vil angive en enhed som godkendt eller ikkegodkendt, skal du rulle til en enhed og vælge mellem følgende muligheder:

Angiv som godkendt – der kan oprettes forbindelse mellem din enhed og denne enhed, uden at du ved det. Der kræves ingen særskilt accept eller godkendelse. Brug denne status til dine egne enheder, f.eks. dit kompatible headset eller din pc, eller enheder, som tilhører personer, du har tillid til. 🗊 angiver godkendte enheder i visningen Forbundne enheder.

Enhed ikke godken. – anmodninger om forbindelse fra denne enhed skal accepteres særskilt hver gang.

Hvis du vil slette en binding, skal du rulle til enheden og vælge Valg > Slet. Hvis du vil annullere alle bindinger, skal du vælge Valg > Slet alle.

⇒ Tip!Hvis du aktuelt har forbindelse til en enhed og sletter bindingen til enheden, fjernes bindingen med det samme, og forbindelsen til enheden afbrydes.

#### Modtagelse af data via en Bluetooth-forbindelse

Når du modtager data via Bluetooth-forbindelse, lyder der en tone, og du bliver spurgt, om du vil acceptere beskeden. Hvis du accepterer, vises , og elementet placeres i mappen Indbakke i Beskeder. Beskeder, der er modtaget via Bluetooth-forbindelse, angives med . Se 'Indbakke – modtagelse af beskeder' på side 57.

#### **Deaktivering af Bluetooth**

Du slår Bluetooth fra ved at vælge Bluetooth > Fra.

# Infrarød forbindelse

Vha. infrarød kan du overføre data, som f.eks. visitkort, kalendernoter og mediefiler, med en kompatibel enhed.

Ret ikke den infrarøde stråle mod nogens øje, og sørg for, at den ikke forstyrrer andet udstyr, der bruger infrarøde stråler. Denne enhed er et klasse 1-laserprodukt.

#### Afsendelse og modtagelse af data vha. infrarød

- 1 Du skal sikre, at de infrarøde porte i enhederne for afsendelse og modtagelse er rettet mod hinanden, og at der ikke er forhindringer mellem enhederne. Den ideelle afstand mellem de to enheder er højst 1 m.
- 2 Brugeren af modtagerenheden aktiverer den infrarøde port.

Hvis du vil aktivere den infrarøde port i enheden for at modtage data via infrarød, skal du trykke på g og vælge Forbind. > Infrarød.

3 Brugeren af senderenheden vælger den ønskede infrarøde funktion for at starte dataoverførslen. Hvis du vil sende data via intrarød, skal du finde den ønskede fil i programmet eller Filstyring og vælge Valg > Send > Via infrarød.

Hvis dataoverførslen ikke starter, inden der er gået et minut fra aktiveringen af den infrarøde port, skal forbindelsen annulleres og startes forfra. Alle elementer, der er modtaget via infrarød, er placeret i mappen Indbakke i Beskeder. Nye infrarøde beskeder angives med time

Når **••••q** blinker, forsøger din enhed at oprette forbindelse til den anden enhed, eller forbindelsen er mistet.

Når **••••Q** vises uafbrudt, er den infrarøde forbindelse aktiv, og enheden er klar til sende og modtage data vha. den infrarøde port.

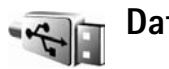

## Datakabel

### Pc-forbindelser

Du kan bruge enheden sammen med en lang række kompatible pc-forbindelses- og datakommunikationsprogrammer. Med Nokia PC Suite kan du f.eks. overføre billeder mellem enheden og en kompatibel pc. Opret altid forbindelse fra pc'en, når du vil udføre en synkronisering med enheden.

#### 👔 Modem

Du kan bruge din enhed som modem til at oprette forbindelse til internettet med en kompatibel pc.

Tryk på 🚱 og vælg Forbind. > Modem.

Før du kan anvende enheden som modem, skal du gøre følgende:

- Installer den nødvendige software til datakommunikation på din pc.
- Tilmeld dig de nødvendige netværkstjenester hos din tjenesteudbyder eller internet-tjenesteudbyder.
- Sørg for at have de nødvendige drivere installeret på din pc. Du skal installere drivere til din USBdatakabelforbindelse, og du skal muligvis installere eller opdatere drivere for Bluetooth eller infrarød.

Tryk på navigationstasten for at forbinde enheden til en kompatibel pc med infrarød. Sørg for, at de infrarøde porte i enheden og pc'en er rettet direkte mod hinanden, og at der ikke er forhindringer mellem enhederne. Se 'Infrarød forbindelse' på side 101.

Hvis du vil forbinde enheden til en pc med Bluetooth, skal du starte forbindelse fra pc'en. Du kan aktivere Bluetoothforbindelsen i din enhed ved at trykke på p og vælge Forbind. > Bluetooth og Bluetooth > Til. Se 'Bluetoothforbindelse' på side 97.

Hvis du vil forbinde enheden til en kompatibel pc med USB-kabel, skal du starte forbindelse fra pc'en.

Du kan finde en detaljeret installationsvejledning i Brugervejledning til Nokia PC Suite.

☆ Tip! Når du bruger Nokia PC Suite første gang, skal du anvende guiden Få forbindelse i Nokia PC Suite til at oprette forbindelse mellem enheden og en kompatibel pc for at kunne bruge Nokia PC Suite.

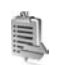

### Forbindelsesstyring

Tryk på  $\mathfrak{L}$ , og vælg Forbind. > Forb.styr.. For at få vist statussen for dataforbindelser eller afbryde forbindelserne i GSM- og UMTS-netværket og trådløst LAN skal du vælge Akt. dataforb.. Hvis du vil søge efter trådløse LAN, der er inden for rækkevidde, skal du vælge Tilgæng. WLAN.

#### Dataforbindelser

l visningen Aktive forbindelser kan du se de åbne dataforbindelser: dataopkald (**D**), pakkedataforbindelser (聋 eller ♣ og trådløse LAN-forbindelser ( ■). **Bemærk!** Din tjenesteudbyders egentlig fakturering af samtaletid kan variere afhængigt af netværksfunktioner, afrunding ved afregning osv.

For at afbryde en forbindelse skal du vælge Valg > Afbryd forbindelsen. Vælg Valg > Afbryd alle forb. for at afslutte alle åbne forbindelser.

Vælg Valg > Detaljer for at se oplysningerne om en forbindelse. De viste oplysninger afhænger af forbindelsestypen.

#### Trådløst LAN

Visningen Tilgængelig trådløse LAN indeholder en liste med trådløse LAN inden for rækkevidde, deres netværkstilstand (Infrastruktur eller Ad hoc) og signalstyrkeikon. Tvises for netværk med kryptering, og vises, hvis enheden har en aktiv forbindelse til netværket.

Vælg Valg > Detaljer for at se oplysningerne om et netværk.

Hvis du vil oprette et internetadgangspunkt, skal du vælge Valg > Angiv adgangspunkt.

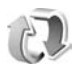

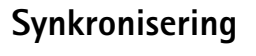

Tryk på  $\mathfrak{L}$ , og vælg Forbind. > Synk.. Med Synk. kan du synkronisere noter, kalender eller kontakter med forskellige kompatible kalender- og kontaktprogrammer på en kompatibel computer eller på internettet. Du kan også oprette eller redigere indstillingerne for synkronisering.

Synkroniseringsprogrammet benytter SyncML-teknologi til synkroniseringen. Hvis du vil have yderligere oplysninger om SyncML-kompatibilitet, skal du kontakte leverandøren af det program, som du ønsker at synkronisere enhedens data med.

Du modtager muligvis synkroniseringsindstillinger i en særlig SMS-besked. Se 'Data og indstillinger' på side 58.

#### Synkronisering af data

l hovedvisningen **Synk.** kan du se de forskellige synkroniseringsprofiler.

- Vælg en synkroniseringsprofil og Valg > Synkroniser. Status for synkroniseringen vises på skærmen. Hvis du vil annullere synkroniseringen, inden den er afsluttet, skal du vælge Annuller.
- 2 Du får en meddelelse, når synkroniseringen er fuldført. Vælg Ja for at se logfilen med status for synkronisering og for, hvor mange poster, der er blevet tilføjet, opdateret, slettet eller afvist (ikke synkroniseret) på enheden eller serveren.

## Enhedsstyring

#### Serverprofiler

Du kan oprette forbindelse til en server og modtage konfigurationsindstillinger, oprette nye serverprofiler eller vise og styre eksisterende serverprofiler ved at trykke på g og vælge Forbind. > Enh.styr. og rul til højre.

Du modtager muligvis serverprofiler og forskellige konfigurationsindstillinger fra tjenesteudbyderen eller fra virksomhedens informationsafdeling. Disse konfigurationsindstillinger kan omfatte forbindelsesindstillinger og andre indstillinger, som bruges af forskellige programmer i enheden.

Rul til en serverprofil, vælg Valg, og vælg mellem følgende:

Start konfiguration – for at oprette forbindelse til serveren og modtage konfigurationsindstillinger til din enhed.

Ny serverprofil – for at oprette en serverprofil.

Rediger profil – for at ændre profilindstillinger.

Vis log – for at se konfigurationsloggen for profilen.

Du kan slette en serverfil ved at rulle til den og trykke på  $\ensuremath{\,\mathbb{C}}$  .

#### Indstillinger for serverprofil

Kontakt din tjenesteudbyder for at få de korrekte indstillinger.

Servernavn – indtast et navn for konfigurationsserveren.

Server-id – indtast det unikke id for at identificere konfigurationsserveren.

Serveradgangskode – indtast en adgangskode til identifikation af din enhed over for serveren.

Adgangspunkt – vælg det adgangspunkt, der skal bruges, når der oprettes forbindelse til serveren.

Værtsadresse – indtast serverens URL-adresse.

Port – indtast serverens portnummer.

Brugernavn og Adgangskode – indtast brugernavn og adgangskode.

Tillad konfiguration – hvis du vil modtage konfigurationsindstillinger fra serveren, skal du vælge Ja.

Acceptér alle anmod. – hvis enheden skal bede om bekræftelse, inden en konfiguration fra serveren accepteres, skal du vælge Nej.

Netværksgodkendelse – hvis netværksgodkendelse bruges.

#### Softwareopdateringer

Du kan få vist eller opdatere den aktuelle version af enhedens software eller kontrollere datoen for en eventuel tidligere opdatering (netværkstjeneste) ved at trykke på og vælge Forbind. > Enh.styr..

Du kan kontrollere, om der er tilgængelige softwareopdateringer ved at vælge Valg > Søg efter opdateringer. Vælg et internetadgangspunkt, når du bliver bedt om det.

Hvis der er en tilgængelig opdatering, vises der oplysninger om den. Vælg Acceptér for at acceptere hentning af opdateringen eller Annuller for at annullere hentningen. Indlæsningen kan tage flere minutter. Du kan bruge enheden under indlæsningen.

Når du henter softwareopdateringer, kan det være ensbetydende med, at du skal overføre store datamængder via tjenesteudbyderens netværk. Kontakt tjenesteudbyderen for at få yderligere oplysninger om, hvad dataoverførsel koster.

Kontroller, at enhedens batteri er tilstrækkeligt opladet, eller tilslut opladeren, før opdateringen sættes i gang.

Advarsel! Hvis du installerer en softwareopdatering, kan du ikke bruge enheden, heller ikke til nødopkald, før installationen er fuldført, og enheden er genstartet. Husk at sikkerhedskopiere dine data, før du accepterer, at der installeres en opdatering.

Når overførslen er fuldført, skal du vælge Ja og derefter Acceptér for at installere opdateringen. Hvis du vil installere den senere, skal du vælge Nej og senere gå ind under Valg > Installer opdatering. Installationen kan tage flere minutter. Enheden opdaterer softwaren og genstartes. Vælg OK for at afslutte opdateringen. Vælg et internetadgangspunkt, når du bliver bedt om det. Enheden sender en status for softwareopdateringen til serveren.

Du kan få vist de serverprofilindstillinger, der anvendes ved softwareopdateringer, ved at vælge Valg > Indstillinger.

## Kontor

### Regnemaskine

Hvis du vil lægge sammen, trække fra, gange, dividere, regne med kvadratrødder og procenter, skal du trykke på og vælge Kontor > Regnema.

Bemærk! Denne regnemaskine har en begrænset nøjagtighed og er designet til enkle beregninger.

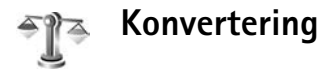

Hvis du vil konvertere mål fra en enhed til en anden. skal du trykke på f? og vælge Kontor > Konvert.

Bemærk, at nøjagtigheden i Konvert. er begrænset, og der kan forekomme afrundingsfejl.

- 1 Vælg det ønskede mål i feltet Type.
- 2 Vælg den enhed, som du vil konvertere fra, i det første af felterne Enhed. Rul til det næste felt af typen Enhed, og vælg den enhed, du vil konvertere til.

**3** Rul til det første felt af typen Antal, og angiv den værdi, du vil konvertere. Det andet felt af typen Antal ændres automatisk, så det viser den konverterede værdi.

#### Angivelse af basisvaluta og valutakurser

Vælg Type > Valuta > Valg > Valutakurser. Før du kan konvertere valuta, skal du vælge en basisvaluta og indtaste valutakurser. Kursen på basisvalutaen er altid 1.

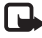

Bemærk! Når du skifter basisvaluta, skal du indtaste nye valutakurser, fordi alle tidligere angivne valutakurser ryddes.

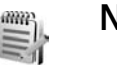

## Noter

Hvis du vil skrive noter, skal du trykke på 🕼 og vælge Kontor > Noter. Du kan sende noter til kompatible enheder og gemme almindelige tekstfiler (.txt-format), som du modtager, under Noter.

Hvis du vil udskrive en note via en Bluetooth-forbindelse på en printer, der er forberedt til BPP (Basic Print Profile), f.eks. HP Deskjet 450 Mobile Printer eller HP Photosmart 8150, skal du vælge Valg > Udskriv.

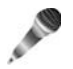

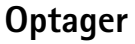

Hvis du vil optage diktater, skal du trykke på  $\mathfrak{G}$  og vælge Kontor > Optager. Hvis du vil optage en telefonsamtale, skal du åbne Optager under et taleopkald. Begge parter hører hvert femte sekund en tone under optagelsen.

# Tilpasning af enheden

- Oplysninger om, hvordan du bruger skærmen i standbytilstand til hurtigt at få adgang til de programmer, du oftest anvender, finder du under 'Tilstanden Aktiv standby' på side 110.
- Oplysninger om, hvordan du ændrer baggrundsbilledet i standbytilstand, eller hvad der vises på skærmen, når pauseskærmen er aktiveret, finder du under 'Ændring af enhedens udseende' på side 109.

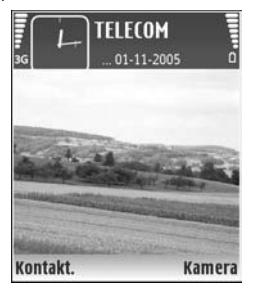

• Oplysninger om, hvordan du tilpasser ringetonerne,

finder du under 'Profiler – angivelse af toner' på side 108 og 'Sådan tilføjer du ringetoner til kontakter' på side 68.

- Oplysninger om, hvordan du ændrer de genveje, der er knyttet til de forskellige navigeringstastetryk og tryk på venstre og højre valgtast i standbytilstand, finder du under 'Standbytilstand' på side 112.
- Hvis du vil ændre det ur, der vises i standbytilstand, skal du trykke på 
   <sup>(a)</sup> og vælge Ur > Valg > Indstillinger > Urtype > Analogt eller Digitalt.

- Hvis du vil ændre opstartsteksten til et billede eller animationer, skal du trykke på *{*y og vælge Værktøjer > Indstillinger > Telefon > Generelt > Opstartstekst/-logo.
- Vælg Valg > Skift visning > Gitter eller Liste i hovedmenuen for at ændre hovedmenuens visning.
- Hvis du vil ændre rækkefølgen på elementerne i hovedmenuen, skal du vælge Valg > Flyt, Flyt til mappe eller Ny mappe. Du kan flytte de programmer, du ikke bruger så tit, til mapper og placere de programmer, du brugere oftere, i hovedmenuen.

# Profiler – angivelse af toner

Hvis du vil indstille og tilpasse ringetonerne, tonerne ved modtagelse af beskeder og andre toner til forskellige begivenheder, hændelser, miljøer eller opkaldsgrupper, skal du trykke på g og vælge Værktøjer > Profiler..

Tryk på () i standbytilstand for at ændre profilen. Rul til den profil, du vil aktivere, og vælg OK.

Hvis du vil ændre en profil, skal du trykke på 🎲 og vælge Værktøjer > Profiler. Rul til profilen, og vælg Valg > Tilpas. Rul til den indstilling, du vil ændre, og tryk på 💿
for at åbne listen over valgmuligheder. Toner, der er gemt på hukommelseskortet, vises med IE. Du kan rulle gennem listen over toner og høre hver af dem, før du vælger en. Tryk på en vilkårlig tast for at stoppe lyden.

Når du vælger en tone, åbnes der en liste over bogmærker i **Toneoverførsler** (netværkstjeneste). Du kan vælge et bogmærke og oprette forbindelse til en webside for at hente toner.

Hvis navnet på den person, der ringer, skal udtales, når enheden ringer, skal du vælge Valg > Tilpas og indstille Sig opkaldsnavnet til Til. Navnet på den person, der ringer, skal være gemt i Kontakter.

Hvis du vil oprette en ny profil, skal du vælge Valg > Opret ny.

# **Profilen Offline**

Profilen Offline giver dig mulighed for at bruge enheden uden at oprette forbindelse til det trådløse netværk. Når du aktiverer profilen Offline, deaktiveres forbindelsen til det trådløse netværk, hvilket angives med i området for signalstyrkeikonet. Der blokeres for alle trådløse radiofrekvenssignaler til og fra enheden. Hvis du forsøger at sende beskeder, placeres de i Udbakke for at blive sendt på et senere tidspunkt.

Advarsel! I profilen Offline kan du ikke foretage eller modtage opkald eller bruge andre funktioner, der kræver netværksdækning. Det er stadig muligt at ringe til det officielle alarmnummer, der er indkodet i enhedens hukommelse. Hvis du vil foretage opkald, skal du først aktivere telefonfunktionen ved at skifte profil. Indtast låsekoden, hvis enheden har været låst.

Når du har aktiveret profilen Offline, kan du stadig bruge det trådløse LAN (hvis det er tilgængeligt), f.eks. til læsning af e-mail eller søgning på internettet. Husk at overholde alle gældende sikkerhedskrav, når du opretter og bruger en trådløs LAN-forbindelse. Se 'Trådløst LAN' på side 15.

Hvis du vil forlade profilen Offline, skal du trykke på tænd/ sluk-tasten og vælge en anden profil. Enheden gør det muligt at foretage trådløs transmission igen (hvis der er tilstrækkelig signalstyrke). Hvis en Bluetooth-forbindelse er aktiveret, når du slår profilen Offline til, bliver forbindelsen deaktiveret. En Bluetooth-forbindelse aktiveres automatisk igen, når du forlader profilen Offline. Se 'Indstillinger' på side 98.

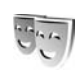

# Ændring af enhedens udseende

Du kan ændre udseende på display, som f.eks. baggrund og ikoner ved at trykke på *G* og vælge Værktøjer > Temaer. Det aktive tema vises med *J*. I Temaer kan du gruppere elementer fra andre temaer eller vælge billeder fra Galleri

for at tilpasse temaer endnu mere. Temaer, der er gemt på hukommelseskortet (hvis der er indsat et hukommelseskort), angives med **III**. De temaer, der er

nukommelseskort), angives med **im** . De temaer, der er gemt på hukommelseskortet, er ikke tilgængelige, hvis hukommelseskortet ikke er indsat i enheden. Hvis du vil bruge de temaer, der er gemt på hukommelseskortet, uden at bruge hukommelseskortet, skal du gemme temaerne i enhedshukommelsen først.

Hvis du vil åbne en browserforbindelse og hente flere temaer, skal du vælge Temaoverførsler (netværkstjeneste).

Hvis du vil aktivere et tema, skal du rulle til det og vælge Valg > Anvend. Hvis du vil have vist et tema, inden du aktiverer det, skal du vælge Valg > Vis.

Hvis du vil redigere temaer, skal du rulle til et tema og vælge Valg > Rediger for at ændre indstillingerne for Baggrund og Strømsparer.

Hvis du vil gendanne det valgte tema, så det får de oprindelige indstillinger, skal du vælge Valg > Gendan oprind. tema, når du redigerer et tema.

# Tilstanden Aktiv standby

Brug standbyskærmen til hurtigt at få adgang til de programmer, du oftest anvender. Tilstanden Aktiv standby er som standard slået til. Tryk på  $\{g, vælg Værktøjer > Indstil. > Telefon > Standbytilstand > Aktiv standby, og tryk på () for at slå Aktiv standby til eller fra.$ 

l standardprogrammer vises skærmbilledet Aktiv standby øverst på skærmen, og kalender, opgaver og spillerbegivenheder opføres herunder.

Rul til et program eller en begivenhed, og tryk på (•).

De standardgenveje til navigeringstastetryk, der er

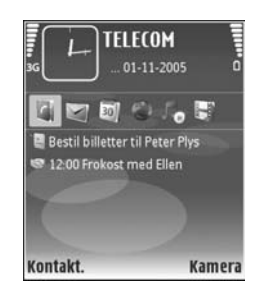

tilgængelige i standbytilstand, kan ikke bruges, når tilstanden Aktiv standby er slået til.

Hvis du vil ændre standardgenvejene til programmer, skal du trykke på  ${\bf f}^o$ , vælge Værktøjer > Indstil. > Telefon > Standbytilstand > Prog. i aktiv standby og trykke på ().

Nogle genveje er muligvis faste, og du kan derfor ikke ændre dem.

# Værktøjer

# Multimedietast

Tryk på ◇ for at åbne den genvej, der er tildelt multimedietasten. Tryk på ◇ for at åbne en liste over multimedieprogrammer. Brug navigeringstasten til at åbne det ønskede program. Tryk på ◇ for at forlade listen uden at vælge et program.

Tryk på ◇, og rul ned for at ændre genvejene. Tryk på Multimedietast for at ændre standardgenvejene. Hvis du vil ændre det program, der vises, når du trykker på ◇, skal du vælge Øverst, Venstre, Midt på og højre samt programmet.

Nogle genveje er muligvis faste, og du kan derfor ikke ændre dem.

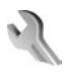

# Indstillinger

Du kan ændre indstillinger ved at trykke på  $f_{3}$  og vælge Værktøjer > Indstil. Hvis du vil åbne en indstillingsgruppe, skal du trykke på (). Rul til den indstilling, du vil ændre, og tryk på (). Netværksoperatøren eller tjenesteudbyderen kan have forudindstillet nogle indstillinger, og du kan derfor muligvis ikke ændre dem.

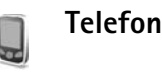

# Generelt

Sprog på telefon – når du ændrer sproget for skærmteksterne på enheden, ændres også formatet for dato og tid samt de separatorer, der f.eks. bruges ved beregninger. Automatisk bruges, når sproget skal vælges automatisk i overensstemmelse med oplysningerne på SIM-kortet. Når du har ændret sprog for skærmteksterne, genstartes enheden.

Når du ændrer indstillingerne for Sprog på telefon eller Skriftsprog, påvirker det alle programmer på enheden, og ændringen vil være gældende, indtil du ændrer indstillingerne igen.

Skriftsprog – når du ændrer sproget, påvirkes de tegn og specialtegn, der er tilgængelige, når du skriver tekst og anvender den intelligente tekstindtastningsordbog. Ordforslag – du kan vælge intelligent tekstindtastning Til eller Fra for alle redigeringsprogrammer på enheden. Den intelligente tekstindtastningsordbog findes ikke til alle sprog.

Opstartstekst/-logo – opstartsteksten eller -logoet vises kort, hver gang du tænder enheden. Vælg Standard, hvis du vil bruge standardbilledet, Tekst, hvis du vil skrive en velkomstbesked eller Billede, hvis du vil vælge et billede fra Galleri.

Fabriksindstillinger – du kan nulstille nogle af indstillingerne til deres oprindelige værdier. Hvis du vil gøre det, skal du bruge låsekoden. Se 'Sikkerhed', 'Telefon og SIM' på side 119. Når du har nulstillet indstillinger, kan enheden tage længere tid om at blive tændt. Dokumenter og filer påvirkes ikke.

# Standbytilstand

Aktiv standby – brug genveje til programmer i standbytilstanden. Se 'Tilstanden Aktiv standby' på side 110.

**Venstre valgtast** – bruges til at tildele en genvej til venstre valgtast ( *c* ) i standbytilstand.

**Højre valgtast** – bruges til at tildele en genvej til højre valgtast ( $\neg$ ) i standbytilstand.

Prog. i aktiv standby – bruges til at vælge de programgenveje, der skal vises i den aktive standbytilstand. Denne indstilling er kun tilgængelig, hvis Aktiv standby er slået til.

Du kan også tildele tastaturgenveje til forskellige navigeringstastetryk. Genvejene til navigeringstastetryk er ikke tilgængelige, hvis Aktiv standby er slået til.

Operatørlogo – denne indstilling er kun tilgængelig, hvis du har modtaget og gemt et operatørlogo. Vælg Fra, hvis logoet ikke skal vises.

# Skærm

Lysføler – du kan ændre skærmens lysstyrke, så den bliver lysere eller mørkere. Ved ekstreme lysforhold tilpasses skærmens lysstyrke dog automatisk.

Aktivér strømsparer – vælg det tidsrum, der skal forløbe, før skærmens strømsparer aktiveres.

**Dvaletilstand** – bruges til at vælge, om skærmen for at spare batteri skal slukke 20 minutter efter, at skærmens strømsparer er aktiveret. Hvis skærmen er slukket, blinker en LED for at vise, at enheden er tændt.

Timeout for lys – vælg det tidsrum, der skal forløbe, inden hovedskærmens baggrundslys slukkes.

# Opkaldsindstillinger

Send eget opkalds-id – du kan indstille dit telefonnummer til at blive vist til (Ja) eller skjult (Nej) for den person, du ringer til. Værdien kan også angives af din netværksoperatør eller tjenesteudbyder, når du tegner abonnement (Netværksafhæng.) (netværkstjeneste).

Banke på – hvis du har aktiveret tjenesten Banke på (netværkstjeneste), får du besked via netværket, når der kommer et nyt indgående opkald, mens du har et aktivt opkald. Slå indstillingen til (Aktivér) eller fra (Annuller), eller kontrollér, om indstillingen er aktiveret (Kontrollér status).

Afvis opkald via SMS – vælg Ja for at sende en SMSbesked til den person, der foretog opkaldet, og informere om, hvorfor du ikke besvarede opkaldet. Se 'Besvarelse eller afvisning af opkald' på side 76.

**Beskedtekst** – skriv den tekst, der skal sendes i en SMSbesked, når du afviser et opkald.

Billede i videoopkald – Hvis der ikke sendes video under et videoopkald, kan du vælge at få vist et stillbillede i stedet for.

Automat. genopkald – hvis du vælger Til, forsøger enheden højest 10 gange at få forbindelse til et nummer efter et mislykket opkaldsforsøg. Tryk på  $\Rightarrow$  for at stoppe automatisk genopkald. **Oversigt efter opkald** – aktivér denne indstilling, hvis enheden kortvarigt skal vise den omtrentlige varighed af det seneste opkald.

Hurtigkald – vælg Til, hvorefter der kan ringes op til de numre, der er tildelt hurtigkaldstasterne (**2** – **9**), ved at trykke på tasten og holde den nede. Se også 'Hurtigkald til et telefonnummer' på side 71.

Valgfri svartast – hvis du vælger Til, kan du besvare et indgående opkald ved kort at trykke på en vilkårlig tast undtagen (-, -), (1) og =.

Linje i brug – denne indstilling (netværkstjeneste) vises kun, hvis SIM-kortet understøtter to abonnentnumre, dvs. to telefonlinjer. Vælg, hvilken telefonlinje du vil bruge til at foretage opkald og sende SMS-beskeder. Opkald på begge linjer kan besvares, uanset hvilken linje der er valgt. Du kan ikke foretage opkald, hvis du vælger Linje 2 og ikke har abonnement på denne netværks-tjeneste. Når du har valgt Linje 2, vises **2** i standby-tilstand.

⇒☆< Tip! Hvis du vil skifte mellem telefonlinjerne, skal du trykke på og holde # nede i standbytilstand.

Linjeskift – hvis du vil forhindre linjevalg (netværkstjeneste), skal du vælge Deaktiver, hvis det understøttes af SIM-kortet. Hvis du vil ændre indstillingen, skal du bruge PIN2-koden.

# Forbindelse

# Dataforbindelser og adgangspunkter

Enheden understøtter pakkedataforbindelser (netværkstjeneste) som f.eks. GPRS på GSM-netværket. Når du bruger enheden i GSM- og UMTS-netværk, kan der være flere aktive dataforbindelser ad gangen, og adgangspunkter kan dele en dataforbindelse. I UMTSnetværket forbliver dataforbindelserne aktive under taleopkald.

Du kan også bruge en trådløs LAN-forbindelse. Se 'Trådløst LAN' på side 15. Der kan kun være en forbindelse aktiv i et LAN.

Det er nødvendigt med et adgangspunkt for at kunne oprette en dataforbindelse. Du kan angive forskellige slags adgangspunkter, f.eks.:

- MMS-adgangspunkter til at sende og modtage MMSbeskeder
- Adgangspunkt til internet-programmet for at se WMLeller XHTML-sider
- Internetadgangspunkt (IAP) til at sende og modtage e-mails og oprette forbindelse til internettet

Spørg din tjenesteudbyder, hvilken type adgangspunkt der kræves til den tjeneste, du vil have adgang til. Kontakt netværksoperatøren eller tjenesteudbyderen for at få oplysninger om tilgængelighed og abonnement på tjenester via en pakkedataforbindelse.

# Adgangspunkter

Du modtager muligvis indstillinger for adgangspunkt i en SMS-besked fra en tjenesteudbyder. Se 'Data og indstillinger' på side 58. Nogle eller alle adgangspunkter kan være forprogrammerede af tjenesteudbyderen eller netværksoperatøren, og du kan måske ikke ændre, oprette, redigere eller fjerne dem.

angiver et adgangspunkt for pakkedata, og angiver et trådløst LAN-adgangspunkt.

Tip! Hvis du vil oprette et internetadgangspunkt i et trådløst LAN, skal du trykke på sog vælge Forbind. > Forb.styr. > Tilgæng. WLAN > Valg > Angiv adgangspunkt.

Hvis du vil oprette et nyt adgangspunkt, skal du vælge Valg > Nyt adgangspunkt. Hvis du vil redigere indstillingerne for et adgangspunkt, skal du vælge Valg > Rediger. Følg vejledningen fra din tjenesteudbyder.

Navn på forbindelse – skriv et beskrivende navn på forbindelsen.

Databærer – vælg dataforbindelsestype:

Afhængigt af hvilken dataforbindelse du vælger, er det kun visse indstillingsfelter, der er tilgængelige. Angiv indstillinger i alle felter, der er markeret med Skal angives eller med en rød stjerne. Andre felter kan efterlades tomme, medmindre du er blevet bedt om at udfylde dem af din tjenesteudbyder.

Hvis du vil kunne bruge en dataforbindelse, skal udbyderen af netværkstjenester understøtte denne funktion og om nødvendigt aktivere den for dit SIM-kort.

#### Pakkedata

Følg vejledningen fra din tjenesteudbyder.

Adgangspunktsnavn – du får navnet på adgangspunktet af din netværksoperatør eller tjenesteudbyder.

**Brugernavn** – brugernavnet kan være nødvendigt for at oprette en dataforbindelse, og det leveres normalt af tjenesteudbyderen.

Adgangskodeanmod. – hvis du skal indtaste en ny adgangskode, hver gang du logger på en server, eller hvis du ikke vil gemme din adgangskode på enheden, skal du vælge Ja.

Adgangskode – det kan være nødvendigt med en adgangskode for at oprette en dataforbindelse, og den leveres normalt af tjenesteudbyderen. Godkendelse - vælg Normal eller Sikker.

Startside – afhængigt af det adgangspunkt, du er ved at konfigurere, skal du skrive webadressen eller adressen på MMS-beskedcentralen.

Vælg Valg > Avancerede indstil. for at ændre følgende indstillinger:

Netværkstype – vælg den internetprotokoltype, der skal anvendes: IPv4-indstillinger eller IPv6-indstillinger. De andre indstillinger afhænger af den valgte netværkstype.

Telefon–IP–adresse (kun til IPv4) – indtast enhedens IP-adresse.

DNS-adresse – indtast IP-adressen på den primære DNSserver i Primær navneserver:. Indtast IP-adressen på den sekundære DNS-server i Sekund. navneserver:. Kontakt internetudbyderen for at få disse adresser.

Proxyserveradresse – angiv proxyserverens adresse.

Proxyportnummer – angiv proxyserverens portnummer.

# Trådløst LAN

Følg vejledningen fra din tjenesteudbyder.

Navn på WLAN-netværk – vælg Indtast manuelt eller Søg efter netværk. Hvis du vælger et eksisterende netværk, er WLAN-netværkstilstand og WLAN- sikkerh.tilst. bestemt af indstillingerne for netværkets adgangspunktenhed.

Netværksstatus - Vælg, om netværksnavnet skal vises.

WLAN-netværkstilstand – vælg Ad hoc for at oprette et ad hoc-netværk og for at give enheder tilladelse til at sende og modtage data direkte. Det er ikke nødvendigt med en adgangspunktenhed til trådløst LAN.

WLAN-sikkerh.tilst. – Vælg den anvendte kryptering: WEP, 802.1x (ikke til ad hoc-netværk) eller WPA/WPA2. Hvis du vælger Åbent netværk, anvendes der ikke kryptering. WEP, 802.1x og WPA-funktionerne kan kun anvendes, hvis netværket understøtter dem.

WLAN-sikkerhedsindstil. – indtast indstillingerne for den valgte sikkerhedstilstand:

Sikkerhedsindstillinger for WEP:

Wep-nøgle i brug – vælg WEP-nøglenummeret. Du kan oprette op til fire WEP-nøgler. De samme indstillinger skal indtastes på adgangspunktenheden til trådløst LAN.

Godkendelsestype – vælg Åbn eller Delt for godkendelses-typen mellem din enhed og adgangspunktenheden til trådløst WLAN.

WEP-nøgleindstil. – indtast WEP-kryptering (længde på nøglen), Format på WEP-nøgle (ASCII eller Hexadecimal) og WEP-nøgle (WEP-nøgledataene i det valgte format). Sikkerhedsindstillinger for 802.1x og WPA/WPA2:

WPA-tilstand – vælg godkendelsesmetode: EAP for at bruge en EAP-plug-in (extensible authentication protocol) eller Forhåndsdelt nøgle for at bruge en adgangskode. Angiv de relevante indstillinger:

EAP-plug-in-indstil. (kun til EAP) – indtast indstillingerne som angivet af tjenesteudbyderen.

Forhåndsdelt nøgle (kun til Forhåndsdelt nøgle) – indtast en adgangskode. Den samme adgangskode skal indtastes på adgangspunktenheden til trådløst LAN.

TKIP-kryptering (kun for WPA/WPA2) – Vælg, om der skal anvendes TKIP (Temporal Key Integrity Protocol).

Startside - her angives hjemmesiden.

Vælg Valg > Avancerede indstil., og vælg mellem følgende:

IPv4-indstillinger: Telefon-IP-adresse (din enheds IP-adresse), Undernetmaske (undernet-IP-adressen), Standardgateway (gatewayen) og DNS-adresse – indtast IP-adressen på den primære og sekundære DNS-server. Kontakt internetudbyderen for at få disse adresser.

IPv6-indstillinger > DNS-adresse - vælg Automatisk, Velkendt eller Brugerdefineret.

Ad hoc-kanal (kun for Ad hoc) – hvis du vil indtaste et kanalnummer (1-11) manuelt, skal du vælge Brugerdefineret.

Proxyserveradresse – angiv proxyserverens adresse.

Proxyportnummer – angiv proxyserverens portnummer.

# Pakkedata

Pakkedataindstillingerne berører alle adgangspunkter, som bruger en pakkedataforbindelse.

Pakkedataforbind. – hvis du vælger Når tilgængelig, og du befinder dig i et netværk, der understøtter pakkedata, registreres enheden i pakkedatanetværket. Det er hurtigere, hvis du starter en aktiv pakkedataforbindelse – f.eks. når du sender og modtager e-mail. Hvis der ikke er pakkedatadækning, forsøger enheden periodisk at oprette en pakkedataforbindelse. Hvis du vælger Efter behov, bruger enheden kun en pakkedataforbindelse, hvis du starter et program eller en handling, hvor det kræves.

Adgangspunkt – navnet på adgangspunktet skal angives, hvis du vil bruge enheden som et pakkedatamodem til din computer.

# Trådløst LAN

Vis tilgængelighed – vælg, om **Han** skal vises, når der er et trådløst LAN tilgængeligt.

Scan efter netværk – hvis du indstiller Vis tilgængelighed til Ja, skal du vælge, hvor ofte enheden skal søge efter tilgængelige LAN og opdatere ikonet. Hvis du vil se avancerede indstillinger, skal du vælge Valg > Avancerede indstil. Det anbefales ikke at ændre i avancerede indstillinger for trådløst LAN.

# Konfigurat.

Du vil muligvis modtage indstillinger for en server, der er tillid til, fra netværksoperatøren eller tjenesteudbyderen i en konfigurationsbesked, eller også er indstillingerne gemt på dit SIM- eller USIM-kort. Du kan gemme disse indstillinger på din enhed og se eller slette dem i Konfigurat..

# SIP-indstillinger

SIP-indstillinger (Session Initiation Protocol) er nødvendige for visse netværkstjenester, der bruger SIP, som f.eks. deling af video. Du kan modtage indstillingerne som en særlig SMS-besked fra din netværksoperatør eller tjenesteudbyder. Du kan se, slette eller oprette disse indstillingsprofiler i SIP-indstillinger.

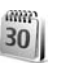

# Dato og tid

Se 'Urindstillinger' på side 15 og sprogindstillinger under 'Generelt' på side 111.

# Sikkerhed

# Telefon og SIM

1

PIN-kode-anmodning – hvis PIN-kodeanmodningen er aktiv, skal koden indtastes, hver gang enheden tændes. Visse SIM-kort tillader muligvis ikke, at PINkodeanmodningen (Personal Identification Number) deaktiveres. Se 'Ordliste over PIN- og låsekoder' på side 118.

PIN-kode, PIN2-kode og Låsekode – du kan ændre låsekoden, PIN-koden og PIN2-koden. Disse koder må kun bestå af tal fra **0** til **9**. Hvis du glemmer en af disse koder, skal du kontakte tjenesteudbyderen. Se 'Ordliste over PINog låsekoder' på side 118.

Undgå at bruge adgangskoder, der ligner eller anvendes som alarmnumre, for at forhindre, at du ved et uheld ringer op til alarmnummeret.

Tidsrum for autolås – du kan indstille et tidsrum for autolås, som er den tid, der for-løber, før enheden automatisk låses. Hvis du vil slå tidsrum for autolås fra, skal du vælge Ingen.

Hvis du vil låse enheden op, skal du indtaste låsekoden.

Når enheden er låst, er det stadig muligt at ringe til det officielle alarmnummer, der er indkodet i enhedens hukommelse.

☆ Tip! Hvis du vil låse enheden manuelt, skal du trykke på (). Der åbnes en liste over kommandoer. Vælg Lås telefonen.

Lås ved SIM-ændring – du kan indstille enheden, så låsekoden skal indtastes, hvis der indsættes et ukendt SIMkort i enheden. Enheden fører løbende en liste over SIMkort, der genkendes som ejerens kort.

Lukket brugergruppe – du kan angive en gruppe personer, du kan ringe til, og som kan ringe til dig (netværkstjeneste).

Når opkald er begrænset til lukkede brugergrupper, er det stadig muligt at ringe til det officielle alarmnummer, der er indkodet i enhedens hukommelse.

Bekræft SIM-tjenest. – du kan indstille enheden, så der vises bekræftelsesmeddelelser, når du bruger en SIM-korttjeneste (netværkstjeneste).

# Ordliste over PIN- og låsekoder

Hvis du glemmer en af disse koder, skal du kontakte tjenesteudbyderen.

PIN-kode (Personal Identification Number) – denne kode beskytter SIM-kortet mod uautoriseret brug. PIN-koden (4 til 8 cifre) medfølger som regel ved levering af SIM-kortet. Hvis du tre gange i træk indtaster forkert PIN-kode, spærres PIN-koden, og du skal indtaste PUK-koden, før du kan bruge SIM-kortet igen.

UPIN-kode – denne kode følger muligvis med USIM-kortet. USIM-kortet er en forbedret version af SIM-kortet, og det understøttes af UMTS-mobiltelefoner.

PIN2-kode – denne kode (4 til 8 cifre) leveres sammen med nogle SIM-kort og er påkrævet for at få adgang til bestemte funktioner på enheden.

Låsekode (også kaldet sikkerhedskode) – denne kode (5 cifre) kan bruges til at låse enheden for at undgå uautoriseret brug. Låsekoden er fra fabrikken sat til **12345**. Hvis du vil undgå uautoriseret brug af enheden, skal du ændre låsekoden. Hold den nye kode hemmelig, og opbevar den på et sikkert sted. Undlad at opbevare koden sammen med enheden. Hvis du glemmer koden, skal du kontakte tjenesteudbyderen.

PUK- (Personal Unblocking Key) og PUK2-kode – disse koder (8 cifre) er påkrævet for at ændre henholdsvis en spærret PIN-kode og en PIN2-kode. Hvis koderne ikke leveres sammen med SIM-kortet, skal du kontakte den operatør, hvis SIM-kort er i enheden.

UPUK-kode – denne kode (8 cifre) er påkrævet for at ændre en spærret UPIN-kode. Hvis koden ikke leveres sammen med USIM-kortet, skal du kontakte den operatør, hvis USIM-kort er i enheden.

# Certifikatstyring

Digitale certifikater garanterer ikke for sikkerheden, men bruges til at verificere, hvor softwaren kommer fra.

I hovedvisningen i Certifikatstyring kan du se en liste over de godkendelsescertifikater, der er gemt på enheden. Tryk på (● for at se en liste over personlige certifikater, hvis den er tilgængelig.

Digitale certifikater bør bruges, hvis du vil oprette forbindelse til en netbank, et andet websted eller en anden fjernserver for at udføre handlinger, der omfatter overførsel af fortrolige oplysninger. De bør også bruges, hvis du vil nedsætte risikoen for virus eller andre former for skadelige programmer og vil være sikker på, at de programmer, du henter og installerer, er ægte.

Vigtigt! Selvom brugen af certifikater nedsætter risikoen væsentligt ved fjernforbindelser og softwareinstallation, skal de bruges korrekt for at udnytte den øgede sikkerhed. Tilstedeværelsen af et certifikat giver ikke nogen beskyttelse i sig selv. Certifikatstyring skal indeholde korrekte, ægte eller pålidelige certifikater, hvis der skal være øget sikkerhed. Certifikater har en begrænset levetid. Hvis Certifikatet er udløbet eller Certifikatet er ikke gyldigt endnu vises på skærmen, selvom certifikatet skulle være gyldigt, skal du kontrollere, at den aktuelle dato og det aktuelle klokkeslæt i enheden er korrekt.

# Visning af certifikatdetaljer – kontrol af ægthed

Du kan kun være sikker på, at identiteten af en server er ægte, hvis signaturen og gyldighedsperioden for et servercertifikat er blevet kontrolleret.

Du får en meddelelse herom, hvis serverens identitet ikke er ægte, eller hvis du ikke har det rigtige sikkerhedscertifikat på enheden.

Hvis du vil kontrollere certifikatdetaljer, skal du rulle til et certifikat og vælge Valg > Certifikatdetaljer. Når du åbner certifikatdetaljer, kontrolleres certifikatets gyldighed, og en af følgende meddelelser vises muligvis:

- Der er ikke tillid til certifikatet du har ikke indstillet noget program til at bruge certifikatet. Se 'Skift tillidsindstillinger' på side 120.
- Certifikatet er udløbet gyldighedsperioden er udløbet for det valgte certifikat.
- Certifikatet er ikke gyldigt endnu gyldighedsperioden er ikke begyndt for det valgte certifikat.
- Certifikatet er beskadiget certifikatet kan ikke bruges. Kontakt certifikatudstederen.

# Skift tillidsindstillinger

Før du ændrer certifikatindstillinger, skal du være sikker på, at du har tillid til ejeren af certifikatet, og at certifikatet faktisk tilhører den angivne ejer. Rul til et godkendelsescertifikat, og vælg Valg > Tillidsindstillinger. Afhængigt af certifikatet vises der en liste over programmer, der kan bruge det valgte certifikat. Eksempel:

- Symbian-installation: Ja certifikatet kan godkende, hvor et nyt program til operativsystemet Symbian kommer fra.
- Internet: Ja certifikatet kan godkende servere.
- Programinstallation: Ja certifikatet kan godkende, hvor et nyt Java™-program kommer fra.

# Vælg Valg > Rediger tillidsindstil. for at ændre værdien.

# Sikkerhedsmodul

Hvis du vil have vist eller redigere et sikkerhedsmodul (hvis det er tilgængeligt) i Sikker.modul, skal du rulle til det og derefter trykke på navigeringstasten. Hvis du vil have vist yderligere oplysninger om et sikkerhedsmodul, skal du rulle til det og vælge Valg > Sikkerhedsdetaljer.

# C Omstilling

Med **Omstilling** kan du omstille indgående opkald til din telefonsvarer eller til et andet telefonnummer. Kontakt tjenesteudbyderen, hvis du ønsker yderligere oplysninger.

Vælg de opkald, du vil omstille, og de ønskede omstillingsindstillinger. Hvis du vil omstille taleopkald, når dit nummer er optaget, eller når du afviser indgående opkald, skal du vælge Ved optaget. Slå indstillingen til (Aktivér) eller fra (Annuller), eller kontrollér, om indstillingen er aktiveret (Kontrollér status).

Der kan være flere aktive omstillingsindstillinger ad gangen. Når alle opkald omstilles, vises \_\_\_\_\_f i standbytilstand.

Opkaldsspærring og viderestilling af opkald kan ikke være aktive på samme tid.

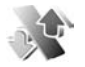

# Opkaldsspærring

Med Opkaldsspær. (netværkstjeneste) kan du begrænse de opkald, du foretager eller modtager med enheden. Til denne funktion skal du bruge spærringsadgangskoden fra tjenesteudbyderen.

Vælg den ønskede indstilling for opkaldsspærring, og slå den til (Aktivér) eller fra (Annuller), eller kontrollér, om indstillingen er aktiveret (Kontrollér status).

Opkaldsspær. berører alle opkald, herunder dataopkald.

Opkaldsspærring og viderestilling af opkald kan ikke være aktive på samme tid.

Når opkald er spærret, er det muligt at ringe til bestemte officielle alarmnumre.

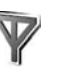

# Netværk

Enheden kan skifte automatisk mellem GSM- og UMTSnetværk. GSM-netværket er markeret med  $\Psi$  i standbytilstand. UMTS-netværket er markeret med **3G**.

Netværkstilstand (vises kun, hvis det understøttes af operatøren) – vælg det netværk, der skal anvendes. Hvis du vælger Dobbelt netværk, anvender enheden automatisk GSM- eller UMTS-netværket i overensstemmelse med netværksparametrene og roamingaftalerne mellem netværksoperatørerne. Kontakt din netværksoperatør for at få yderligere oplysninger.

Valg af operatør – vælg Automatisk for at indstille enheden til at søge efter og vælge et af de tilgængelige netværk, eller vælg Manuelt for at vælge netværket manuelt på en liste over netværk. Hvis forbindelsen til det manuelt valgte netværk afbrydes, afgiver enheden en fejltone, og du bliver spurgt, om du vil vælge et netværk igen. Det valgte netværk skal have en roamingaftale med dit hjemmenetværk, dvs. den operatør, hvis SIM-kort sidder i din enhed.

Ordliste: En roamingaftale er en aftale mellem to eller flere netværkstjenesteudbydere, som sætter brugerne af én tjenesteudbyder i stand til at bruge de andre udbyderes tjenester. **Celleinformation** – vælg **Til** for at indstille enheden til at angive, om den bruges i et trådløst netværk, der er baseret på MCN-netværksteknologien (Micro Cellular Network), og for at aktivere modtagelse af celleinformation.

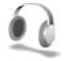

# Ekstraudstyr

I standbytilstand viser  $\widehat{\mathbf{O}}$ , at der er tilsluttet et kompatibelt headset, og  $\widehat{\mathbf{O}}$  angiver, at der ikke er tilsluttet et headset, eller at Bluetooth-forbindelsen til headsettet er afbrudt.  $\underbrace{\mathbf{J}}$  viser, at der er tilsluttet en kompatibel teleslynge, og  $\underbrace{\mathbf{O}}$  angiver, at der er tilsluttet en kompatibel Teksttelefon.

Vælg Headset, Teleslynge, Teksttelefon, Bluetoothhåndfri eller Bilsæt, og vælg mellem følgende:

Standardprofil – vælg den profil, der skal aktiveres, hver gang du tilslutter et bestemt stykke kompatibelt ekstraudstyr til enheden. Se 'Profiler – angivelse af toner' på side 108.

Automatisk svar – vælg denne, hvis du vil indstille enheden til automatisk at besvare et indgående opkald efter fem sekunder. Hvis ringetypen er sat til Enkelt bip eller Lydløs, kan automatisk svar ikke benyttes. Automatisk svar er ikke tilgængeligt for Teksttelefon.

Lys – Angiv, om lyset skal forblive tændt, eller om det skal slukkes efter timeoutperioden. Denne indstilling er ikke tilgængelig for alt ekstraudstyr. Hvis du bruger en Teksttelefon, skal du aktivere den på din enhed. Tryk på 🎲 , og vælg Værktøjer > Indstil. > Ekstraudstyr > Teksttelefon > Brug teksttelefon > Ja.

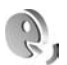

# Stemmekommandoer

Du kan bruge stemmekommandoer til at styre enheden. Yderligere oplysninger om de avancerede stemmekommandoer, der understøttes af enheden, finder du under 'Stemmestyret opkald' på side 71.

Hvis du vil aktivere avancerede stemmekommandoer for at starte programmer eller profiler, skal du åbne programmet Stemmeko. og den tilhørende mappe Profiler. Tryk på  $\{g\}$ , og vælg Værktøjer > Stemmeko. > Profiler. Enheden opretter stemmekoder til programmerne og profilerne. Hvis du vil bruge avancerede stemmekommandoer, skal du i standbytilstand trykke på og holde ¬ nede, mens du siger en stemmekommando. Stemmekommandoen er navnet på det program eller den profil, der vises på listen.

Hvis du vil tilføje flere programmer på listen, skal du vælge Valg > Nyt program. Hvis du vil tilføje endnu en stemmekommando, der kan bruges til at starte programmet, skal du vælge Valg > Rediger kommando og indtaste en ny stemmekommando som tekst. Undgå meget korte navne, forkortelser og akronymer. Hvis du vil høre den syntetiserede stemmekode, skal du  $v \approx lge Valg > Afspil.$ 

Hvis du vil ændre indstillinger for stemmekommandoer, skal du vælge Valg > Indstillinger. Hvis du vil deaktivere den synthesizer, der afspiller genkendte stemmekoder og -kommandoer på det valgte enhedssprog, skal du vælge Syntese > Fra. Hvis du vil nulstille

stemmegenkendelsestræningen, f.eks. når enheden har fået ny hovedbruger, skal du vælge Nulstil taletilpasning.

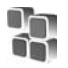

# Programstyring

Tryk på 😯 , og vælg Værktøjer > Pgr.styring. Du kan installere to typer programmer og software på enheden:

- J2ME<sup>™</sup>-programmer, der er baseret på Java-teknologi, med filtyperne .jad eller .jar ( 🚵 ).
- Andre programmer og anden software, der passer til ٠ operativsystemet Symbian (🔩). Installationsfilerne har filtypen .sis. Installer kun programmer og software, der er udviklet til Nokia N80-enheden. Softwareleverandører henviser ofte til produktets officielle modelnummer: Nokia N80-1.

Installationsfilerne kan overføres til enheden fra en kompatibel computer, hentes fra det mobile internet eller sendes til dig i en MMS-besked, som en vedhæftet fil i en e-mail eller via Bluetooth-forbindelse eller infrarød. Du kan bruge Nokia Application Installer i Nokia PC Suite til at installere et program på enheden. Hvis du bruger Windows Stifinder fra Microsoft til overførsel af en fil, skal du gemme filen på et kompatibelt hukommelseskort (lokal disk).

# Installation af programmer og software

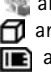

🔩 angiver et .sis-program, 🚵 angiver et Java-program, 🗂 angiver, at programmet ikke er fuldt installeret, og **I** angiver, at programmet er installeret på hukommelseskortet

Vigtigt! Installer og anvend kun programmer og anden software fra pålidelige kilder, f.eks. programmer med certifikatet Symbian Signed eller programmer, der er godkendt som Java Verified<sup>™</sup>.

Før installationen skal du være opmærksom på følgende:

- Hvis du vil se programtype, versionsnummer og forhandler eller producent af programmet, skal du vælge Valg > Vis detaljer.
- Hvis du vil have vist oplysninger om programmets sikkerhedscertifikat, skal du vælge Valg > Vis certifikat. Se 'Certifikatstyring' på side 119.
- Hvis du installerer en fil, der indeholder en opdatering eller reparation af et eksisterende program, kan du kun

gendanne det originale program, hvis du har den originale installationsfil eller en komplet sikkerhedskopi af den programpakke, du har fjernet. Hvis du vil gendanne det originale program, skal du fjerne programmet og derefter installere programmet igen fra den originale installationsfil eller sikkerhedskopien.

- En .jar-fil er påkrævet til installation af Javaprogrammer. Hvis filen mangler, bliver du muligvis bedt om at hente den. Hvis der ikke er angivet et adgangspunkt for programmet, bliver du bedt om at vælge et. Når du henter .jar-filen, skal du muligvis angive et brugernavn og en adgangskode for at få adgang til serveren. Du kan få brugernavn og adgangskode af leverandøren eller producenten af programmet.
- 1 Tryk på £ , og vælg Værktøjer > Pgr.styring for at finde en installationsfil. Du kan også søge i enhedshukommelsen eller på et kompatibelt hukommelseskortet (hvis det er indsat) i Filstyring eller åbne en besked i Beskeder > Indbakke, som indeholder en installationsfil.
- 2 I Pgr.styring skal du vælge Valg > Installer. I andre programmer skal du rulle til installationsfilen og trykke på for at begynde installation. Under installationen vises der oplysninger om installationens forløb. Hvis du installerer et program uden en digital signatur eller certificering, vises der en

advarsel. Fortsæt kun installationen, hvis du er sikker på programkilden og -indholdet.

Du starter et installeret program ved at rulle til det i menuen og trykke på  $\textcircled{\bullet}$ .

Hvis du vil starte en netværksforbindelse og se ekstra oplysninger om programmet, skal du vælge Valg > Gå til webadresse, hvis den er tilgængelig.

Hvis du vil se, hvilke programpakker der er installeret eller fjernet på hvilket tidspunkt, skal du vælge Valg > Vis log.

Hvis du vil sende installationsloggen til en supportafdeling, så de kan se, hvad der er installeret eller fjernet, skal du vælge Valg > Send log > Via SMS eller Via e-mail (kun tilgængelig, hvis de korrekte e-mail-indstillinger er valgt).

**Vigtigt!**Enheden understøtter kun ét antivirusprogram. Hvis der er mere end ét program med antivirusfunktioner, kan det påvirke enhedens ydeevne og betjening eller få den til at holde op med at fungere.

Når du installerer programmer på et kompatibelt hukommelseskort, forbliver installationsfilerne (.sis) i enhedens hukommelse. Filerne kan bruge store mængder hukommelse og forhindre dig i at gemme andre filer. For at bevare en tilstrækkelig mængde hukommelse kan du bruge Nokia PC Suite til at sikkerhedskopiere installationsfiler på en kompatibel pc og derefter bruge filstyring til at fjerne installationsfilerne fra enhedens hukommelse. Se 'Filstyring' på side 20. Hvis .sis-filen er en vedhæftet fil i en besked, skal du slette beskeden fra beskedindbakken.

# Fjernelse af programmer og software

Rul til en programpakke, og vælg Valg > Fjern. Vælg Ja for at bekræfte.

Hvis du fjerner software, kan den kun installeres igen, hvis du har den oprindelige programpakke eller en komplet sikkerhedskopi af den programpakke, du har fjernet. Hvis du fjerner en programpakke, vil du muligvis ikke længere kunne åbne dokumenter, der er oprettet med dette program.

Hvis en anden programpakke er afhængig af den programpakke, du har fjernet, vil den anden programpakke muligvis ikke fungere. Yderligere oplysninger finder du i dokumentationen til den installerede programpakke.

# Indstillinger

Vælg Valg > Indstillinger, og vælg mellem følgende:

**Certif.kontrol online** – vælg denne for at kontrollere onlinecertifikaterne før installationen af et program.

Standardwebadresse – angiv den standardadresse, der bruges, når onlinecertifikaterne kontrolleres.

Nogle Java-programmer kan kræve et telefonopkald, at der sendes en SMS-besked, eller at der oprettes forbindelse til et bestemt adgangspunkt, hvis du vil hente ekstra data eller komponenter. I hovedvisningen i Pgr.styring skal du rulle til et program og vælge Valg > Pakkeindstillinger for at ændre de indstillinger, der har relation til det pågældende program.

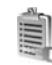

# Aktiveringsnøgler til ophavsretligt beskyttede filer

Hvis du vil se aktiveringsnøglerne for de digitale rettigheder, der er gemt på enheden, skal du trykke på og vælge Værktøjer > Akti.nøgler samt vælge mellem følgende:

**Gyldige nøgler** – se nøgler, der er tilknyttet en eller flere mediefiler, og nøgler, hvis gyldighedsperiode endnu ikke er begyndt.

Ugyldige nøgler – se de nøgler, der ikke er gyldige. Tidsperioden for brug af mediefilen er udløbet, eller også er der en beskyttet mediefil på enheden, men ingen tilknyttet aktiveringsnøgle.

**Ikke i brug** – se de nøgler på enheden, der ikke har mediefiler tilknyttet.

Hvis du vil købe mere brugstid eller udvide brugsperioden for en mediefil, skal du vælge en aktiveringsnøgle og

# Værktøjer

Valg > Hent aktiveringsnøgle. Aktiveringsnøgler kan ikke opdateres, hvis modtagelse af internettjenestebeskeder er deaktiveret. Se 'Internettjenestebeskeder' på side 58.

Hvis du vil se yderligere oplysninger som f.eks. gyldighedsstatus og muligheder for at sende filen, skal du rulle til en aktiveringsnøgle og trykke på ④.

# Fejlfinding: Spørgsmål og svar

#### Adgangskoder

- Sp.: Hvad er min låsekode, PIN-kode og PUK-kode?
- Sv.: Standardlåsekoden er 12345. Hvis du glemmer eller mister låsekoden, skal du kontakte den forhandler, du købte enheden hos.

Hvis du glemmer eller mister en PIN- eller PUK-kode, eller hvis du ikke har modtaget en sådan kode, skal du kontakte netværksoperatøren.

Hvis du vil have oplysninger om adgangskoder, skal du kontakte udbyderen af dit adgangspunkt, f.eks. internetudbyderen, tjenesteudbyderen eller netværksoperatøren.

#### Programmet svarer ikke

- Sp.: Hvordan lukker jeg et program, der ikke svarer?
- Sv.: Åbn vinduet til programskift ved at trykke på og holde nede. Rul derefter til programmet, og tryk på C for at lukke programmet.

## Bluetooth-forbindelse

- Sp.: Hvorfor kan jeg ikke finde min vens enhed?
- **Sv.:** Kontrollér, at Bluetooth er aktiveret på begge enheder. Kontrollér, at afstanden mellem de to enheder ikke overstiger 10 meter, og at der ikke er vægge eller andre forhindringer mellem enhederne.

Kontrollér, at den anden enhed ikke er i tilstanden Skjult. Kontrollér, at begge enheder er kompatible.

Sp.: Hvorfor kan jeg ikke afslutte en Bluetooth-forbindelse?

Sv.: Hvis der er tilsluttet en anden enhed til din enhed, kan du enten afslutte forbindelsen via den anden enhed eller ved at deaktivere Bluetooth. Vælg Forbind. > Bluetooth > Fra.

## Browsertjenester

- Sp.: Hvad gør jeg, hvis følgende meddelelse vises: Der er ikke angivet et gyldigt adgangspunkt. Angiv et under tjenesteindstillingerne.?
- Sv.: Angiv de korrekte browserindstillinger. Kontakt din tjenesteudbyder for at få vejledning.

#### Kamera

Sp.: Hvorfor er billederne uskarpe?

Sv.: Fjern beskyttelsesplastikken fra skærmen og frontkameraet. Kontrollér, at kameralinsens beskyttelsesvindue er rent.

#### Skærm

- **Sp.:** Hvorfor er der manglende, misfarvede eller lyse punkter på skærmen, hver gang jeg tænder enheden?
- Sv.: Det er karakteristisk for denne type skærm. Nogle skærme kan indeholde pixel eller punkter, som hele tiden er tændt eller slukket. Det er ikke en fejl, men helt normalt.

### Hjemmenetværk (UPnP)

- Sp.: Hvorfor kan den anden enhed ikke se de filer, der er gemt på min enhed?
- Sv.: Kontrollér, at du har konfigureret indstillingerne for hjemmenetværk, at Deling af indhold er slået til på din enhed, og at den anden enhed er UPnP-kompatibel.

# Log

Sp.: Hvorfor ser loggen ud til at være tom?

Sv.: Du kan have aktiveret et filter, og der er måske ikke logget nogen kommunikationshændelser, der passer til det filter. Hvis du vil se alle hændelser, skal du vælge Personlig > Log > Valg > Filtrer > Al kommunikation.

#### Ikke nok ledig hukommelse

- **Sp.:** Hvad kan jeg gøre, hvis der ikke er nok ledig enhedshukommelse?
- Sv.: Du kan regelmæssigt slette følgende elementer for at undgå at mangle ledig hukommelse:
- Beskeder fra mapperne Indbakke, Kladder og Sendt i
  Beskeder
- Hentede e-mail-beskeder fra enhedshukommelsen
- Gemte browsersider
- Billeder og fotografier i Galleri

Hvis du vil slette kontaktoplysninger, kalendernoter, tidstællere, pristællere, opnåede pointtal i spil eller andre data, skal du gå til det pågældende program og slette dataene. Hvis du sletter flere linjer og en af følgende meddelelser vises: Der er ikke nok hukommelse til handlingen. Slet nogle data først. eller Der er ikke nok ledig hukommelse. Slet nogle data., skal du prøve at slette nogle elementer et efter et (start med det mindste).

Sp.: Hvordan gemmer jeg mine data, før jeg sletter dem?

Sv.: Gem dine data ved at bruge en af følgende metoder:

- Brug Nokia PC Suite til at sikkerhedskopiere alle data til en kompatibel computer.
- Send billeder til din e-mail-adresse, og gem derefter billederne på computeren.
- Send data til en kompatibel enhed via en Bluetoothforbindelse.
- Gem data på et kompatibelt hukommelseskort.

#### Beskeder

Sp.: Hvorfor kan jeg ikke vælge en kontakt?

Sv.: Kontaktkortet indeholder ikke et telefonnummer eller en e-mail-adresse. Tilføj de manglende oplysninger på kontaktkortet i Kontakter.

#### MMS-beskeder

- Sp.: Hvad skal jeg gøre, når enheden ikke kan modtage en MMS-besked, fordi der ikke er mere ledig plads i hukommelsen?
- Sv.: Den nødvendige mængde hukommelse er angivet i fejlmeddelelsen: Der er ikke nok hukommelse til at modtage beskeden. Slet nogle data først. Hvis du vil have vist, hvilke slags data du har, og hvor meget hukommelse

de forskellige datagrupper optager, skal du vælge Filstyring > Valg > Hukommelsesdetal..

- Sp.: Meddelelsen Henter besked vises kortvarigt. Hvad sker der?
- Sv.: Enheden forsøger at hente en MMS-besked fra MMSbeskedcentralen. Kontrollér, at indstillingerne for MMS-beskeder er korrekt defineret, og at der ikke er fejl i telefonnumre eller

adresser. Vælg Beskeder > Valg > Indstillinger > MMSbesked.

- **Sp.:** Hvordan kan jeg afslutte dataforbindelsen, når enheden opretter en dataforbindelse igen og igen?
- Sv.: Hvis du vil forhindre enheden i at oprette en dataforbindelse, skal du vælge Beskeder og en af følgende muligheder:

Ved beskedmodtag. > Hent senere – hvis du vil have MMS-beskedcentralen til at gemme beskeden, så den kan hentes senere, for eksempel efter at du har kontrolleret indstillingerne. Efter denne ændring skal enheden stadig sende informationsnoter til netværket. Hvis du vil hente beskeden nu, skal du vælge Hent straks.

Ved beskedmodtag. > Afvis besked – hvis du vil afvise alle indgående MMS-beskeder. Efter denne ændring skal enheden stadig sende informationsnoter til netværket, og MMS-beskedcentralen sletter de MMS-beskeder, der venter på at blive sendt til dig.

MMS-modtagelse > Fra – hvis du vil afvise alle indgående MMS-beskeder. Efter denne ændring opretter enheden ikke nogen netværksforbindelser med relation til MMSbeskeder.

## Pc-forbindelse

- **Sp.:** Hvorfor har jeg problemer med at oprette forbindelse mellem min enhed og min pc?
- Sv.: Kontrollér, at Nokia PC Suite er installeret og kører på pc'en. Se Brugervejledning til Nokia PC Suite på cd-rom'en. Yderligere oplysninger om, hvordan du bruger Nokia PC Suite, finder du i hjælpefunktionen i Nokia PC Suite eller ved at besøge supportsiderne på www.nokia.com.

# Trådløst LAN

- Sp.: Hvorfor kan jeg ikke se et adgangspunkt til trådløst LAN (WLAN), selv om jeg er inden for rækkevidde?
- Sv.: Det er muligt, at WLAN-adgangspunktet bruger en skjult SSID (service set identifier). Du har kun adgang til netværk, der bruger et skjult SSID, hvis du kender den korrekte SSID og har oprettet et WLAN-internet-adgangspunkt for netværket på din Nokia-enhed.
- Sp.: Hvordan slår jeg trådløst LAN (WLAN) fra på Nokiaenheden?
- Sv.: WLAN på din Nokia-enhed deaktiveres, når du ikke forsøger at oprette forbindelse eller ikke har forbindelse til et andet adgangspunkt eller scanner efter tilgængelige netværk. For at nedsætte batteriforbruget yderligere kan du angive, at enheden ikke skal scanne eller skal scanne mindre ofte efter tilgængelige netværk i baggrunden. WLAN deaktiveres mellem baggrundsscanninger.

Sådan ændrer du scanningsindstillinger for baggrund:

- 1 Tryk på 🚱 , og vælg Værktøjer > Indstil. > Forbindelse > Trådløst LAN.
- 2 Rediger værdien for Vis tilgængelighed til Aldrig for at standse baggrundsscanninger eller øge tidsintervallet for baggrundsscanninger i Scan efter netværk.
- 3 Gem dine ændringer ved at trykke på Tilbage.

Når Scan efter netværk er indstillet til Aldrig, vises ikonet for WLAN-tilgængelighed ikke i standbytilstand. Du kan imidlertid altid scanne manuelt efter tilgængelige WLANnetværk og slutte til WLAN-netværk som sædvanlig.

# Batterioplysninger

# Opladning og afladning

Enheden får strøm fra et genopladeligt batteri. Et nyt batteri virker først optimalt, når det har været fuldt op- og afladet to til tre gange. Selvom batteriet kan oplades og aflades hundredvis af gange, har det en begrænset levetid. Når taleog standbytiderne bliver væsentligt kortere end normalt, skal du udskifte batteriet. Brug kun batterier, der er godkendt af Nokia, og oplad kun batteriet med opladere, der er godkendt af Nokia og udviklet til denne enhed.

Hvis det er første gang et udskiftningsbatteri anvendes, eller hvis batteriet ikke har været anvendt i en længere periode, kan det være nødvendigt at tilslutte opladeren og derefter frakoble og tilslutte den igen for at starte opladningen.

Frakobl opladeren fra stikkontakten og enheden, når den ikke bruges. Lad aldrig et fuldt ladet batteri være tilsluttet en oplader, da overopladning kan forkorte batteriets levetid. Hvis et fuldt ladet batteri ikke bliver anvendt, vil det miste ladningen med tiden.

Hvis batteriet er helt afladet, kan det tage et par minutter, inden opladningsindikatoren vises i displayet, eller inden du kan foretage opkald.

Brug kun batteriet til dets påtænkte formål. Benyt ikke en beskadiget oplader eller et beskadiget batteri.

Undgå at kortslutte batteriet. Der kan forekomme utilsigtet kortslutning, hvis en metalgenstand som f.eks. en mønt, clips eller kuglepen forårsager direkte forbindelse mellem den positive (+) og negative (-) pol på batteriet. (De ser ud som metalstrimler på batteriet). Det kan f.eks. ske, når du bærer et ekstra batteri en lomme eller taske. Hvis polerne kortsluttes, kan batteriet eller metalgenstanden tage skade.

Batteriets kapacitet og levetid forringes, hvis det opbevares i varme eller kolde omgivelser, f.eks. i en lukket bil en varm sommer- eller kold vinterdag. Forsøg altid at opbevare batteriet ved en temperatur mellem 15° C og 25° C. En enhed med et varmt eller koldt batteri kan midlertidigt gå ud af drift, selvom det er fuldt opladet. Batteriers funktionsdygtighed forringes væsentligt ved temperaturer et stykke under 0° C.

Brænd ikke batterier, da de kan eksplodere. Batterier kan også eksplodere, hvis de er beskadiget. Batterier skal destrueres i henhold til gældende regler. Indlever batterierne til genbrug, hvis det er muligt. Smid ikke batterier ud sammen med husholdningsaffaldet.

Celler eller batterier må ikke åbnes, skilles ad eller beskadiges. Hvis batteriet lækker, må væsken ikke komme i kontakt med huden eller øjnene. I tilfælde af batterilækage skal huden eller øjnene straks skylles med vand, eller det kan være nødvendigt at søge læge.

# Retningslinjer for godkendelse af Nokia-batterier

Brug altid kun originale Nokia-batterier for din egen sikkerhed. Hvis du vil sikre dig, at du får et originalt Nokiabatteri, skal du købe det hos en godkendt Nokia-forhandler, kontrollere, at logoet for originalt Nokia-ekstraudstyr findes på emballagen, og kontrollere hologrametiketten ved hjælp af følgende trin:

Selvom batteriet består testen i alle fire trin, er det ingen garanti for, at batteriet er ægte. Hvis du har den mindste mistanke om, at batteriet ikke er et ægte originalt Nokiabatteri, skal du ikke bruge batteriet, men kontakte den nærmeste autoriserede Nokia-servicetekniker eller – forhandler. Den autoriserede Nokia-servicetekniker eller – forhandler kan kontrollere, om batteriet er ægte. Hvis batteriets ægthed ikke kan bekræftes, skal du indlevere batteriet, hvor du har købt det.

# Godkendelse af hologram

 Når du kigger på hologrametiketten, skal du kunne se Nokiasymbolet med de to hænder fra én vinkel og logoet for originalt Nokia-ekstraudstyr fra en anden vinkel.

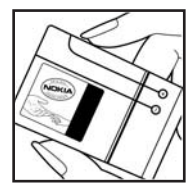

 Når du vipper hologrammet i en vinkel til venstre, højre, ned og op, skal du kunne se henholdsvis 1, 2, 3 og 4 prikker på hver side.

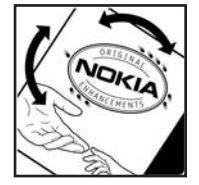

3 Skrab i siden af etiketten, indtil du kan se en tyvecifret kode, f.eks. 12345678919876543210. Drej batteriet, så tallene vender opad. Den tyvecifrede kode læses fra tallet i øverste række efterfulgt af den nederste række.

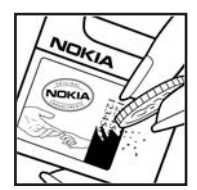

4 Bekræft, at den tyvecifrede kode er gyldig ved at følge anvisningerne på www.nokia.com/batterycheck.

Hvis du vil oprette en tekstbesked, skal du indtaste den 20 cifrede kode, f.eks. 12345678919876543210, og sende den til +44 7786 200276.

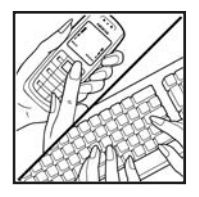

Sådan oprettes en SMS-besked

- For lande i stillehavsområdet, undtagen Indien: Indtast den tyvecifrede kode, f.eks. 12345678919876543210, og send den til +61 427151515.
- Kun Indien: Indtast Batteri efterfulgt af den tyvecifrede batterikode, f.eks. 12345678919876543210, og send den til 5555.

Nationale og internationale operatørgebyrer er gældende.

Du vil modtage en besked, der angiver om koden kan godkendes.

# Hvad skal du gøre, hvis batteriet ikke er ægte?

Hvis du ikke kan få bekræftet, at Nokia-batteriet med hologrametiketten er et ægte Nokia-batteri, skal du ikke bruge batteriet. Indlever det hos den nærmeste autoriserede Nokia-servicetekniker eller -forhandler. Brug af batterier, der ikke er godkendt af producenten, kan være farligt og kan medføre nedsat funktionsdygtighed og beskadige din enhed og dens ekstraudstyr. Det kan også medføre, at en eventuel godkendelse af eller garanti på enheden bortfalder.

Yderligere oplysninger om originale Nokia-batterier finder du på adressen www.nokia.com/battery.

# Pleje og vedligeholdelse

# Pleje og vedligeholdelse

Enheden er et stykke avanceret teknologi udformet i et gennemtænkt design, og det skal behandles med varsomhed. Forslagene nedenfor hjælper med at beskytte din garantidækning.

- Enheden må ikke blive våd. Nedbør, fugt og alle typer af væsker eller fugtighed kan indeholde mineraler, der korroderer elektroniske kredsløb. Hvis enheden bliver våd, skal du fjerne batteriet og lade enheden tørre fuldstændigt, inden batteriet isættes igen.
- Enheden må ikke anvendes eller opbevares i støvede, snavsede omgivelser. De bevægelige dele og elektroniske komponenter kan blive beskadiget.
- Enheden bør ikke opbevares i varme omgivelser. Høje temperaturer kan forringe det elektroniske udstyrs levetid, ødelægge batterierne og få plastmaterialet til at smelte eller slå sig.
- Enheden bør ikke opbevares i kolde omgivelser. Når enheden vender tilbage til normal temperatur, kan der dannes fugt i enheden, og det kan ødelægge de elektroniske kredsløb.
- Forsøg ikke at åbne enheden på anden måde, end det er angivet i denne vejledning.
- Undgå at tabe, banke på eller ryste enheden. Hårdhændet behandling kan ødelægge de interne kredsløb og finmekanikken.

- Rengør aldrig enheden med stærke kemikalier, rengøringsmidler eller stærke opløsningsmidler.
- Mal ikke enheden. Malingen kan blokere de bevægelige dele og forhindre, at enheden fungerer korrekt.
- Brug en blød, ren, tør klud til at rengøre linser (f.eks. linser på kamera, nærhedsføler og lysføler).
- Brug kun den antenne, der følger med enheden, eller en anden godkendt udskiftningsantenne. Enheden kan blive beskadiget, hvis der anvendes en antenne, foretages ændringer eller tilsluttes tilbehør, som ikke er godkendt, og det kan være ulovligt i henhold til lovgivningen om radioudstyr.
- Brug opladere indendørs.
- Opret altid en sikkerhedskopi af de data, du vil beholde (f.eks. kontaktpersoner og kalendernoter), inden enheden sendes til en serviceforhandler.
- Hvis du ind i mellem vil nulstille enheden for at optimere ydeevnen, skal du slukke enheden og fjerne batteriet. Husk at tage sikkerhedskopier af alle vigtige data.

Ovennævnte gælder for både enheden, batteriet, opladeren og alt ekstraudstyr. Hvis en enhed ikke fungerer korrekt, indleveres den til nærmeste autoriserede serviceforhandler til service.

# Bortskaffelse

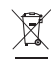

Skraldespanden med kryds over, som er trykt på produktet, i det skriftlige materiale eller på indpakningen, betyder, at i EU skal alle elektriske og

elektroniske produkter, batterier og akkumulatorer afleveres et særligt sted, når de ikke længere skal anvendes. Produkterne må ikke bortskaffes som usorteret husholdningsaffald.

Aflever produkterne på de rette indsamlingssteder for at forhindre eventuel skade på miljøet eller mennesker som følge af ukontrolleret bortskaffelse af affald og for at understøtte bæredygtig genanvendelse af materielle ressourcer. Oplysninger om indsamlingssteder kan fås hos produktets forhandler, de lokale myndigheder, de nationale ansvarlige producentorganisationer eller din lokale Nokia-repræsentant. Se produktets miljødeklaration eller de landespecifikke oplysninger på www.nokia.com, hvis du ønsker yderligere oplysninger.

# Yderligere oplysninger om sikkerhed

# Små børn

Enheden og ekstraudstyret kan indeholde små dele. Opbevar dem utilgængeligt for små børn.

# Driftsomgivelser

Denne enhed overholder reglerne vedrørende radiofrekvens, såfremt den bruges i normal position i nærheden af øret eller placeres mindst 2,2 cm fra kroppen. Hvis produktet betjenes, mens det befinder sig i en bæretaske, bælteclips eller holder, må denne ikke indeholde metalliske genstande, og produktet skal være placeret i den ovennævnte afstand fra kroppen.

Denne enhed kræver en god kvalitetsforbindelse til netværket for at kunne overføre datafiler eller beskeder. I nogle tilfælde kan overførslen af datafiler eller beskeder være forsinket, indtil en sådan forbindelse er tilgængelig. Sørg for, at ovenstående instruktioner om afstand overholdes, indtil overførslen er fuldført.

Enheden indeholder magnetiske dele. Metalliske materialer kan tiltrækkes af enheden. Placer ikke kreditkort eller andre magnetiske lagringsmedier i nærheden af enheden, da de oplysninger, der er lagret på dem, kan blive slettet.

# Hospitalsudstyr

Anvendelse af radiotransmissionsudstyr, inkl. trådløse telefoner, kan virke forstyrrende på hospitalsudstyr, der ikke er tilstrækkeligt beskyttet. Kontakt en læge eller producenten af hospitalsudstyret for at få at vide, om udstyret er tilstrækkeligt beskyttet mod ekstern radiofrekvensenergi, eller hvis du har andre spørgsmål. Sluk enheden på hospitaler og plejeinstitutioner, hvor det er påbudt ved skiltning. På hospitaler og plejeinstitutioner anvendes der muligvis hospitalsudstyr, som er følsomt over for ekstern radiofrekvensenergi.

Implanterede medicinske anordninger Producenter af medicinsk udstyr anbefaler, at der opretholdes en afstand på mindst 15,3 cm mellem en trådløs enhed og en implanteret medicinsk anordning, f.eks. en pacemaker eller en implanterbar kardioverter-defibrillator, for at undgå potentiel interferens i den medicinske anordning. Personer med sådanne anordninger skal gøre følgende:

- Altid opbevare den trådløse enhed mere end 15,3 cm fra den medicinske anordning, når den trådløse enhed er tændt.
- Ikke bære den trådløse enhed i en brystlomme.
- Holde den trådløse enhed ved øret i den side, der er modsat den medicinske anordning, for at mindske risikoen for interferens.

• Læse og følge anvisningerne fra producenten af den implanterede medicinske anordning.

Kontakt din læge, hvis du har nogen spørgsmål vedrørende brug af den trådløse enhed i forbindelse med en implanteret medicinsk anordning.

Høreapparater Visse digitale trådløse enheder kan forstyrre nogle typer høreapparater. Hvis der opstår interferens, skal du kontakte din tjenesteudbyder.

# Køretøjer

Radiosignaler kan i biler forårsage fejl ved elektroniske systemer, der ikke er installeret korrekt eller ikke er tilstrækkeligt beskyttet, f.eks. elektroniske brændstofindsprøjtningssystemer, elektroniske blokeringsfri bremsesystemer, elektroniske fartpilotsystemer og elektroniske airbagsystemer. Hvis du ønsker yderligere oplysninger, skal du kontakte producenten eller dennes repræsentant af køretøjet eller af det udstyr, der er tilføjet.

Kun uddannede teknikere må udføre service på enheden eller installere den i et køretøj. Forkert installation eller vedligeholdelse kan være farlig og kan medføre, at eventuelle garantier på enheden bortfalder. Kontroller regelmæssigt, at alt udstyr i form af trådløse enheder i bilen er monteret og fungerer korrekt. Opbevar og transporter ikke letantændelige væsker, gasarter og eksplosive materialer i samme rum som enheden, dens dele og ekstra-udstyr. I biler, der er udstyret med airbag, pustes airbaggen op med stor kraft. Anbring ingen genstande, herunder fast-monteret og bærbart trådløst udstyr, i området lige over en airbag eller i det område, hvor en airbag bliver pustet op. Hvis trådløst udstyr ikke installeres korrekt i bilen, kan der opstå livsfare i situationer, hvor en airbag pustes op.

Det er forbudt at bruge enheden under flyvning. Sluk altid enheden, inden du går ombord i et fly. Anvendelse af trådløse teleenheder i fly kan være farlig for betjeningen af flyets instrumenter, give anledning til forstyrrelser på mobiltelefonnettet og kan være ulovlig.

# Potentielt eksplosive omgivelser

Sluk enheden i områder med brand- og eksplosionsfare, og følg alle regler og anvisninger. Potentielt eksplosive omgivelser omfatter områder, hvor det normalt tilrådes at slukke for køretøjets motor. En gnist i sådanne områder kan medføre en livsfarlig brand eller eksplosion. Sluk for enheden, når der tankes brændstof som f.eks. i nærheden af benzinpumper på servicestationer. Overhold regler om brug af radioudstyr på brændstofdepoter, -lagre og distributionsområder, kemiske virksomheder, eller hvor der finder sprængninger sted. Der er ofte opsat advarselsskilte i områder med eksplosions- og brandfare, men det er ikke altid tilfældet. Disse områder omfatter f.eks. bildækket på færger, kemikalietransport og depotfaciliteter til kemikalier, gasdrevne (f.eks. propan eller butan) køretøjer og områder, hvor luften indeholder kemikalier eller forskellige partikler, herunder korn, støv og metalstøv.

# Nødopkald

Vigtigt! Trådløse telefoner herunder denne enhed fungerer ved hjælp af radiosignaler, trådløse netværk, det faste telefonnet og brugerprogrammerede funktioner. Der kan derfor ikke garanteres forbindelse under alle forhold. Stol aldrig alene på trådløse enheder til vigtige kommunikationer såsom ulykkestilfælde.

## Sådan foretages et nødopkald:

- Tænd enheden, hvis den ikke allerede er tændt. Kontroller, at der er tilstrækkelig signalstyrke. Nogle netværk forudsætter, at enheden er udstyret med et gyldigt SIM-kort, som er indsat korrekt.
- 2 Tryk på afslutningstasten det nødvendige antal gange for at rydde displayet og gøre enheden klar til opkald.
- **3** Indtast det officielle alarmnummer for den aktuelle placering. Alarmnumre varierer fra sted til sted.
- 4 Tryk på opkaldstasten.

Når visse funktioner er i brug, skal du eventuelt først deaktivere disse funktioner, før du kan foretage et nødopkald. Hvis enheden er indstillet til profilerne Offline eller Fly, skal du skifte profil for at aktivere telefon-funktionen, før du kan foretage et nødopkald. Se i denne vejledning, eller kontakt din tjenesteudbyder, hvis du ønsker yderligere oplysninger.

Når du foretager et nødopkald, skal du give de nødvendige oplysninger så præcist som muligt. Den trådløse enhed kan være det eneste kommunikations-middel på et ulykkessted. Afslut ikke opkaldet, før alarmcentralen afslutter samtalen.

# Oplysninger om certificering (SAR)

# DENNE MOBILE ENHED OVERHOLDER RETNINGSLINJERNE VEDRØRENDE RADIOBØLGER.

Den mobile enhed er en radiosender og -modtager. Den er konstrueret, så de eksponeringsgrænser for radiobølger, som anbefales i de internationale retningslinjer, ikke overskrides. Disse retningslinjer er udviklet af den uafhængige videnskabelige organisation ICNIRP og indeholder sikkerhedsmarginer, som har til hensigt at sikre alle personers sikkerhed uanset alder og helbredstilstand.

Eksponeringsretningslinjerne for mobile enheder anvender en måleenhed, der kaldes SAR (Specific Absorption Rate). Den SAR-grænse, der er angivet i ICNIRP-retningslinjerne er 2,0 watt/kilogram (W/kg) i gennemsnit over 10 gram væv. Tests for SAR udføres med standarddriftspositionerne, hvor enheden sender med den højeste certificerede effekt på alle testede frekvensbånd. Det faktiske SAR-niveau for en enhed, som er i brug, kan være under maksimumværdien, da enheden er konstrueret til at anvende den effekt, der er nødvendig for at få forbindelse med netværket. Dette niveau ændrer sig i forhold til en række faktorer, f.eks. hvor tæt du er på en netværksantennemast. Den højeste SAR-værdi i henhold til ICNIRP-retningslinjerne for brug af enheden ved øret er 0,68 W/kg.

Brugen af tilbehør og ekstraudstyr til enheden kan resultere i forskellige SAR-værdier. SAR-værdier kan variere, afhængigt af nationale rapporterings- og testkrav samt netværksbåndet. Du kan muligvis finde yderligere SAR-oplysninger under produktoplysningerne på www.nokia.com.

# Stikordsregister

## Α

adgangspunkter indstillinger 114 aktiv standbytilstand 110 aktiveringsnøgler 125 alarm 14

#### B

baggrunde anvende billeder 35 ændre 109 hatterier godkende 132 begrænsede numre 68 **Beskeder** e-mail 55 MMS-beskeder 55 SMS-beskeder 55 heskeder cell broadcast 53. 64 indbakke 57 postkasse 58 Bluetooth afsendelse af data 99 binding 100

deaktivere 100 enhedsadresse 99 forbindelse 97 headset 122 sikkerhed 99 bogmærker 80

## С

cache, rydde 83 certifikater 119 chat 93 oprette forbindelse til en server 93 sende chatbeskeder 95 chatte blokere 95

optage beskeder 95 se *chat* computerforbindelser 101

# D

dataforbindelser afbryde 103 ikoner 13 oplysninger 102 datakabel 101 F. ekstraudstvr 122 e-mail 55 automatisk hentning 60 fjernpostkasse 58 få vist vedhæftede filer 59 hente fra postkassen 59 indstillinger 62 slette beskeder 60 åbne 59 enhedsstyring 104 E feilfinding 127 filformater .jad 123 .iar 123. 124 .sis 123 RealPlayer 47 film. muvees brugertilpassede muvees 49 korte muvees 49 filstyring 20 fjernpostkasse 58

Flash player 50 FM-radio 91 forbindelsesindstillinger 114

# G

galleri 34 diasshow 36 ordne filer i albummer 36 præsentationer 36 redigere billeder 35 sikkerhedsfiler 37 udskrive billeder 35 genveje 21

# Н

hjemmenetværk 17 sikkerhed 18 hjælpeprogram 22 hukommelse få vist anvendt hukommelseskapacitet 20 rydde hukommelsen 20, 78 hukommelseskortværktøj 19 hurtigkald 71 højttaler 14 håndfri betjening se højttaler

# ikoner 13 indstillinger

adgangskoder 118 adgangspunkter 114 beskeder 61 Bluetooth-forbindelse 98 certifikater 119 chat 93, 94, 96 dataforbindelser 114 dato og tid 117 fabriksindstillinger 112 kalender 90 låsekode 119 omstilling 120 opkaldsspærring 121 pauseskærm 112 PIN-kode 118 skærm 112 sprog 111 tilpasning af telefonen 108 UPIN-kode 119 UPUK-kode 119 ur 15 indstillinger for headset 122 indstillinger for teleslynge 122 installere programmer 123

# intelligent tekstindtastning 53 internet

adgangspunkter 114 browser 80 se internet internetadgangspunkter (IAP) se adgangspunkter

#### J Java

a

se programmer

# Κ

#### kalender

indstillinger 90 oprette poster 89 slette poster 90 synkronisere Nokia PC Suite 89 kamera

# blitz 25

gemme videoklip 29 genveje for stillbilledkamera 24 indstillinger for billedopsætning 26 indstillinger for stillbilledkamera 27 indstillinger for videoopsætning 26 indstillinger for videooptager 31 optagelsestilstande 26 redigere videoer 31

sekvenstilstand 25 selvudløser 25 sende billeder 25 tilpasning af farve og belysning 23, 26, 29 videogenveie 30 koder 118 konferenceopkald 71 kontaktkort 66 gemme DTMF-toner 77 indsætte billeder 66 sende 66 kontorprogrammer 106 konvertering 106 kopiere kontakter mellem SIM-kortet og enhedshukommelsen 67

# L

# LED 112 leveringsrapporter afvise 62 modtage 61

slette 79

## loa

filtrere 79 slette indhold 79

#### lyde

justering af lydstyrke 14 optage lyde 107 slå ringetone fra 76 lydklip 34 lydstyrke højttaler 14 justering af lydstyrke 14 under et opkald 70 låsekode 119

# Μ

#### mediefiler

filformater 47 hurtigspole fremad 47 slå lyden fra 47 tilbagespole 47 menu, ændre rækkefølge 108 miniSD-kort 18 mistede opkald 78 MMS-beskeder 55 modem 102 multimedietast 111 musikafspiller 44

#### Ν

netværkstjenester 9 Nokia PC Suite

få vist enhedens hukommelsesdata 21 kalenderdata 89 overføre musikfiler til hukommelseskortet 44 synkronisering 101 noter 106 nødopkald 8, 138

#### 0

ophavsretlig beskyttelse 125 opkald

afvise 76 besvare 76 dele video 73 indgående 78 indstillinger 113 indstillinger for omstilling 120 internationale 70 mistede 78 overføre 77 varighed 78 opkaldslog se log opladere 9 optagelsestilstande billedoptagelsestilstande 27 videooptagelsestilstande 27 optager 107 ordbog 53 overføre indhold fra en anden enhed 12

#### Ρ

pakkedataforbindelser indstillinger 117 pc-forbindelser 101 PIN2-koder 119 PIN-koder 118 postkasse 58 profiler 108 programmer fierne 125 installere 123 Java 123 programstyring 123 protokoller IMAP4 63 IPv4 og IPv6 115 POP3 63 WAP 9 PUK-koder 119

0 **Ouickoffice 8** R radio 91 rapporter Se leveringsrapporter RealPlayer 47 redigere videoer brugertilpassede videoklip 31 tilføje effekter 32 tilføje lydklip 31 tilføie overgange 31 redigering af billeder 28 regnemaskine 106 ringetoner modtage i en SMS-besked 58 personlig ringetone 68 rydde skærmen Se standbytilstand

# S

SAR (specific absorption rate) 138 selvstudium 22 sende billeder 25 kontaktkort, visitkort 66 videoklip 33

seneste opkald 78 sikkerhedskode 119 sikkerhedskopiere 19 SIM-fiernadg.tilstand 98 SIM-kort beskeder 60 kopiere navne og numre til telefonen 67 navne og numre 67 sis-fil 123 skærm 112 slå lyden fra 47 SMS-beskeder 55 indstillinger 61 modtage 57 sende 55 tegngrænse 56 software fjerne programmer 125 installere programmer 123 overføre en fil til enheden 123 softwareopdatering 11, 104 spil 96 sprogindstillinger 111 standbytilstand 108 stemmekoder 122 foretage opkald 72

stemmekommandoer 122 stemmestyret opkald 71 supportoplysninger 11 svg-filer 36 synkronisering 103 søge på internettet 81

#### Т

talebeskeder 70 telefonboa Se kontaktkort telefonsvarer 70 omstille til telefonsvarer 120 ændre telefonnummeret 70 temaer 109 tilpasning 109 tjenestekommandoer 53 tjenester se internet traditionel tekstindtastning 53 trådløst LAN indstillinger for adgangspunkt 115 opret IAP 16 Se hjemmenetværk. sikkerhed 18

#### **U** udskrive

billeder 46 e-mails 59 kalenderposter 90 kontaktkort 66 noter 106 udskrivning MMS-beskeder 57 SMS-beskeder 57 UPIN-koder 119 UPnP 17 UPUK-koder 119 ur alarm 14 indstillinger 15 USSD-kommandoer 53 V varighed for log 79 vedligeholdelse 134

vedligeholdelse 13 videoafspiller Se RealPlayer videoklip 34 videoopkald 72 afvise 76 besvare 76

#### Visual Radio 91

få vist indhold 92 id for visuel tjeneste 92

# W

#### web

blogs 87 browser 84 feeds 86